TS02 FMOデータベース実践チュートリアル 2024年10月28日(月) 13:00-17:00 タワーホール船堀4階 401

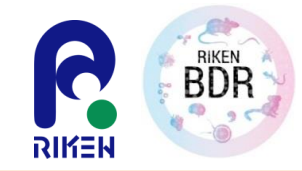

# FMOデータベースの紹介と データ活用方法

渡邉千鶴 理化学研究所 生命機能研究センター

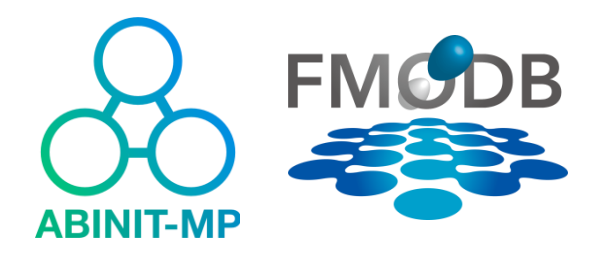

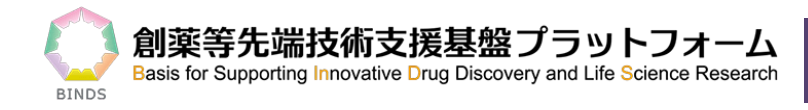

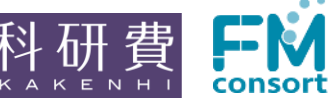

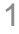

### 本日のFMODBチュートリアル資料

#### チュートリアル資料公開URL

https://drugdesign.riken.jp/pub/CBI2024tut/

[CBI学会2024年大会・第35回FMO研究会] TS02 FMOデータベース実践チュートリアルプログラム -生体高分子の量子化学的分子間相互作用データの活用-

#### 更新履歴

• 2024/08/01 [CBI学会2024年大会・第35回FMO研究会] FMOデータベース実践チュートリアル のページを公開しました

#### チュートリアル資料

| 内容                                          | リンク         | ХŦ                   |                 |               |
|---------------------------------------------|-------------|----------------------|-----------------|---------------|
| チュートリアルの概要                                  | <u>link</u> | CBI学会2024年大会HPへのlink | <u> </u>        | ]             |
| 1.<チュートリアル(1)資料>FMOデータベースの紹介とデータ活用方法        | link        |                      |                 |               |
| チュートリアル(1)の配布Data                           | link        | ※準備中                 |                 | └── チュートリアル資料 |
| 2.<チュートリアル(2)資料>FMODB データ対象とした相互作用クラスタリング解析 | link        |                      |                 |               |
| チュートリアル(2)の配布Data                           | link        | ※準備中                 |                 |               |
| <アンケート>                                     |             |                      |                 |               |
| チュートリアルに関係するソフトウェア等                         |             | チュートリアル総<br>アンケートにご加 | ■<br>冬了餐<br>盆力2 | 後に<br>お願いします。 |

| 内容                | リンク         | ΣŦ                                                                                          |
|-------------------|-------------|---------------------------------------------------------------------------------------------|
| FMODB             | <u>link</u> | ←ここからFMODBへアクセスできます。                                                                        |
| BioStation Viewer | link        | <ul> <li>チュートリアルでは、BioStation ViewerLiteの最新版を使用します。</li> <li>マニュアルは<u>こちら</u>です。</li> </ul> |

## 本チュートリアルで使用するソフトウェアとデータ

#### ■ FMODBのURL

https://drugdesign.riken.jp/FMODB/

■ チュートリアルで使用するBioStation Viewerのバージョン BioStationViewerLite\_Open\_1.0\_rev23\_020\_b005版

#### ■本チュートリアルで使用するサンプルデータ cbi2024\_fmodb\_tutorial\_1.zip

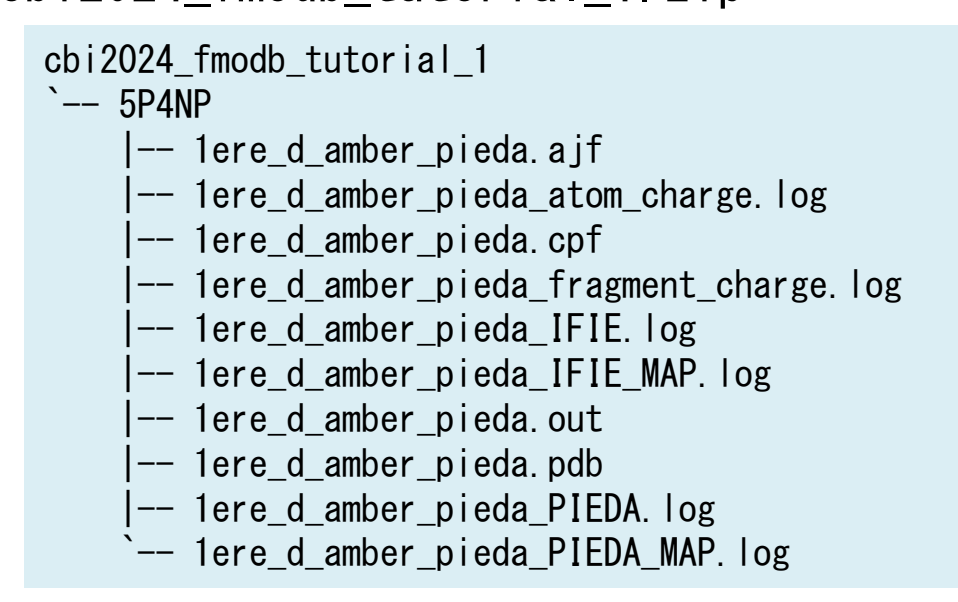

 ネットワークがうまくつな がらなかった場合に使 用します。

 ファイルの中身の詳細 は、実際に使用する箇 所で説明を記載します。

### 目次

- 1. FMODBの紹介と基本的な操作方法
  - FMO法の概要
  - FMODBの概要
  - FMODBの基本操作・チュートリアル(1)
  - FMODBデータの検索機能・チュートリアル(2)
  - FMODBデータのWeb API機能
- 2. FMODBデータ活用方法
  - FMODBデータの活用事例
  - PIEDA解析(シングル/マルチフラグメント解析)
  - Web APIを用いた相互作用解析
  - IFIE-diagram解析
- 3. まとめ

## フラグメント分子軌道(FMO)法 K. Kitaura et al., CPL (1999)

K. Kitaura *et al., CPL* (1999) S. Tanaka, *et al., PCCP* (2014) D.G. Fedorov *et al., JCC* (2006)

相互作用

 $\Sigma \Delta E_{\mu} \sim -k_{\rm B}T \ln IC_{50}$ 

**Binding affinity** 

相互作用

相互作用

- ・1999年に北浦和夫教授(京大)らが提案した日本発のfull QM手法。
- ・数千残基のタンパク質の全体構造を迅速に量子化学計算することが可能な手法。
- MP2法でMO計算はO(N<sup>5</sup>)であるところを、FMO計算はO(N<sup>2</sup>)に削減。

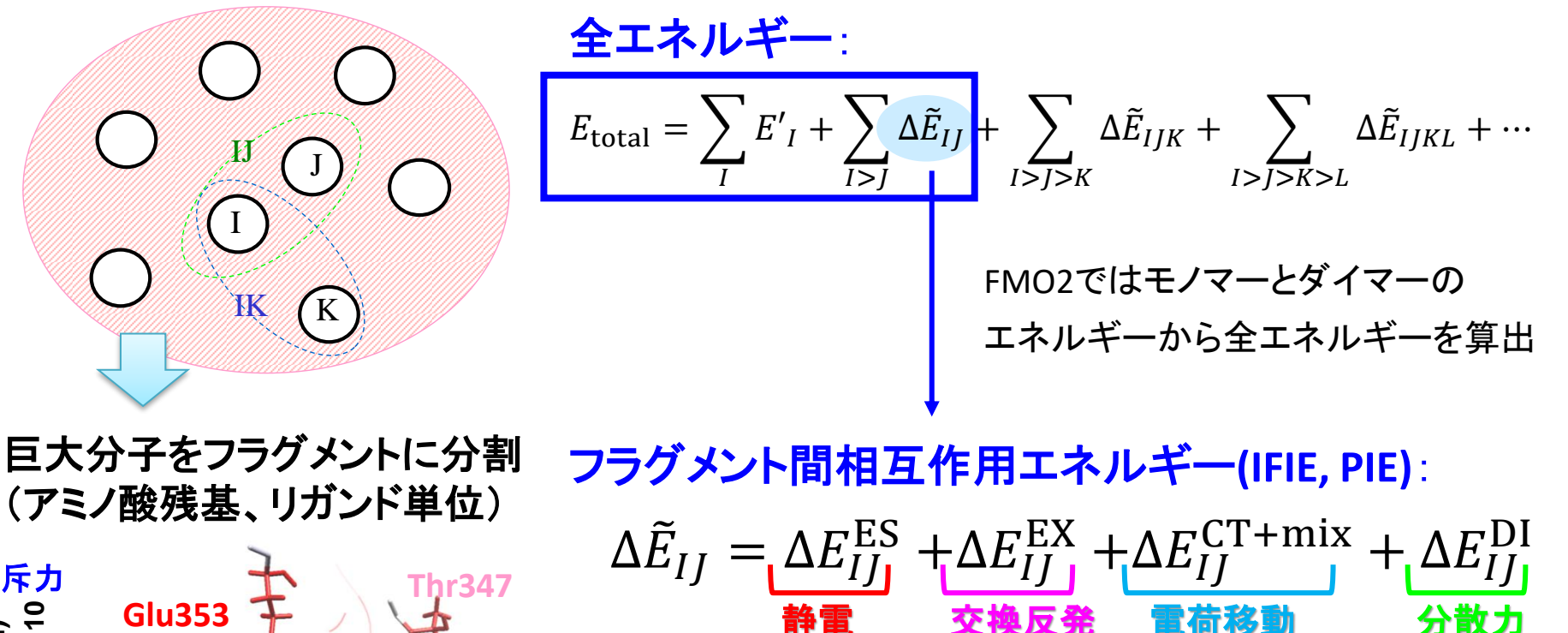

相互作用

電子的な挙動ま

で考慮した相互

作用解析が定量

的に可能に!

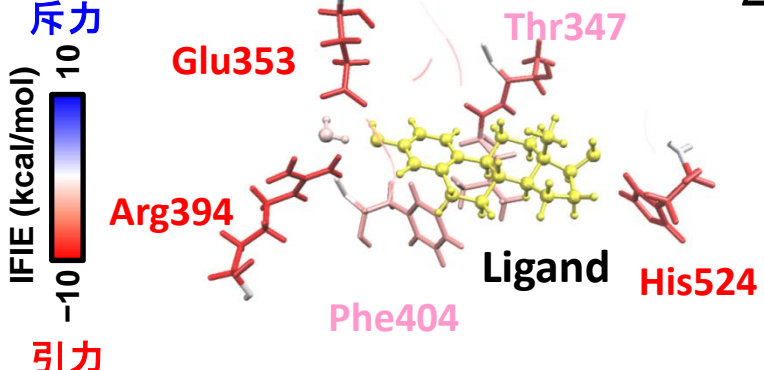

# 相互作用エネルギー成分分割解析

#### Pair interaction energy decomposition analysis (PIEDA)

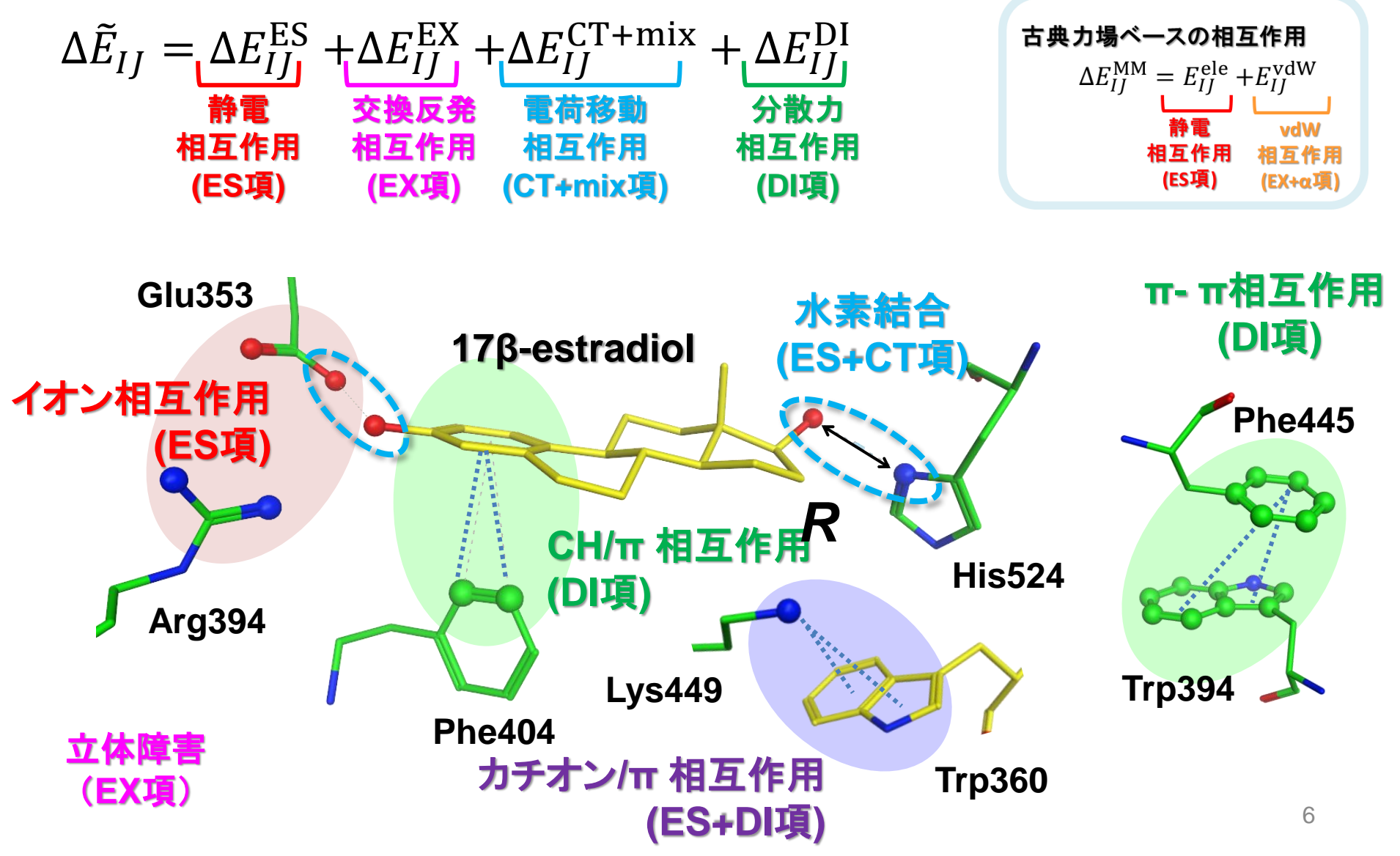

### IFIE/PIEDAによる相互作用解析

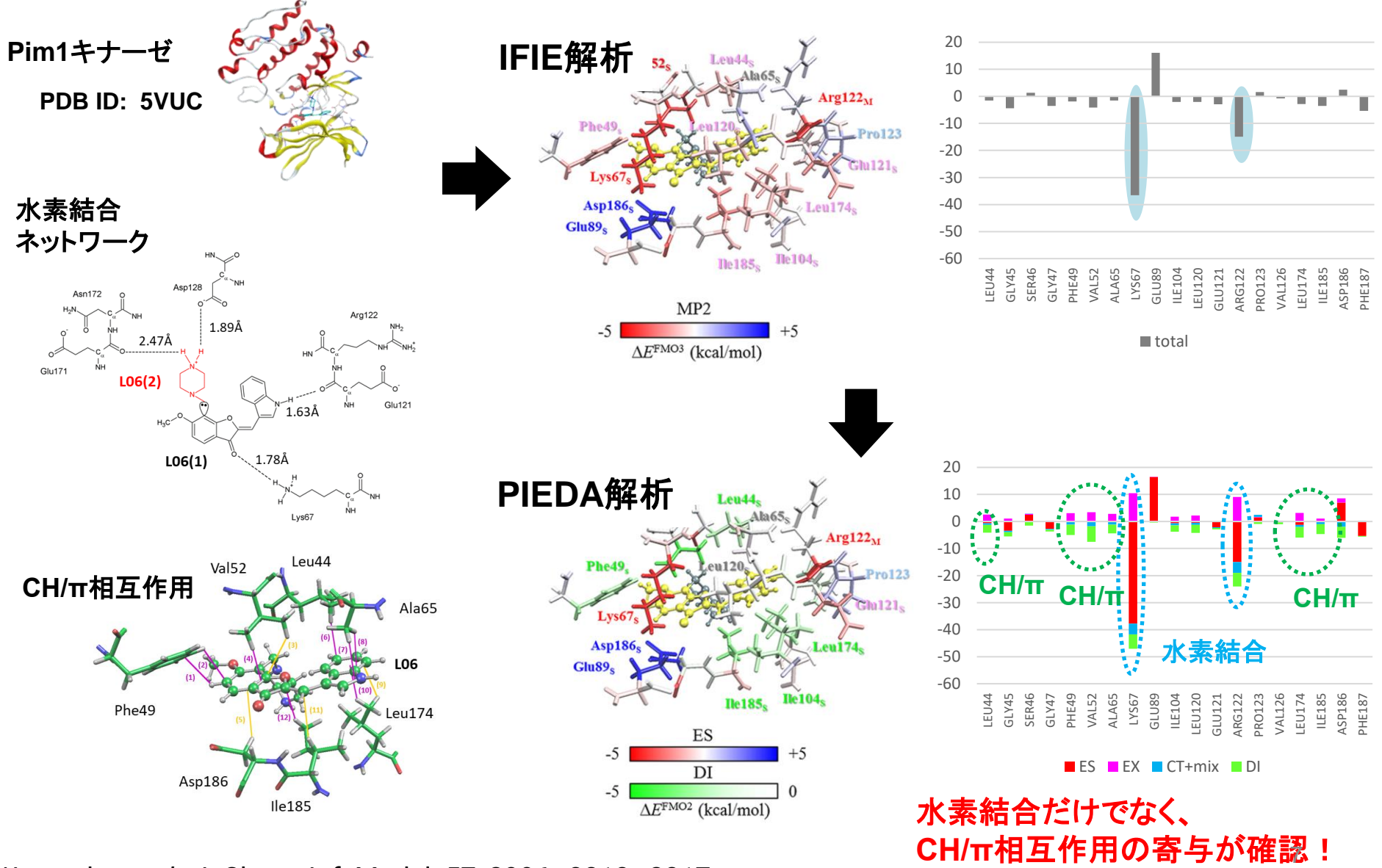

Watanabe et al., J. Chem. Inf. Model. 57, 2996-3010, 2017.

### FMO創薬コンソーシアム 随時メンバー募集中!

#### https://fmodd.jp/

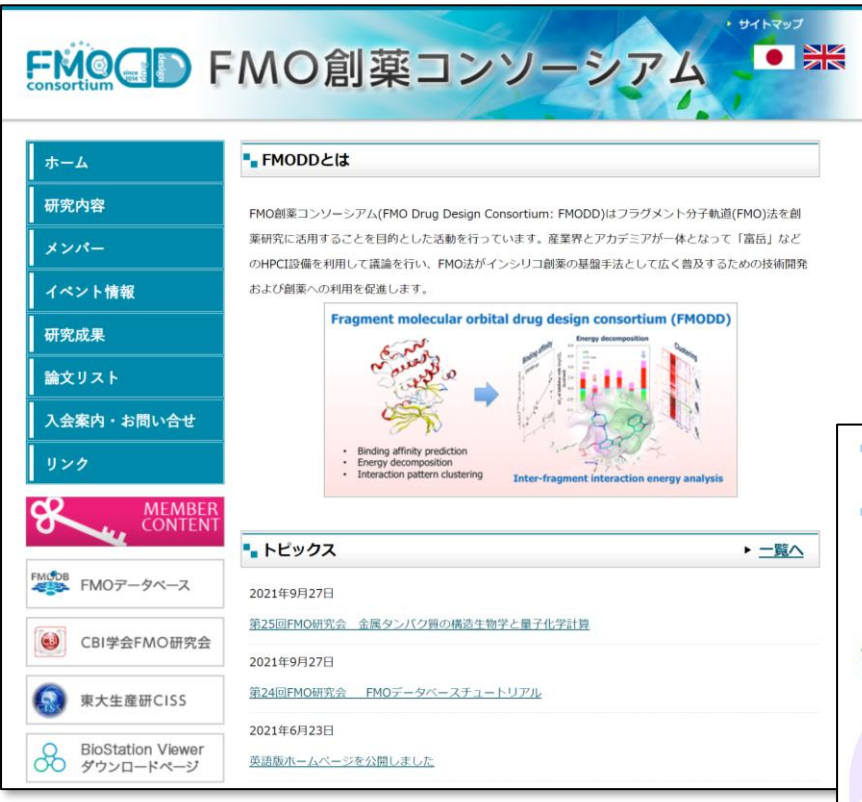

- 富岳でFMO計算することが出来、HPCI資 源で計算したものはFMODBで公開出来る。
- 論文にFMODB IDを載せられ、FMODBには論文のリファレンス載せられる。
- 8つのWGがあり、計算方法の相談、結果の 議論なども行える。→昨年度よりプロジェクト 制に変更。

8

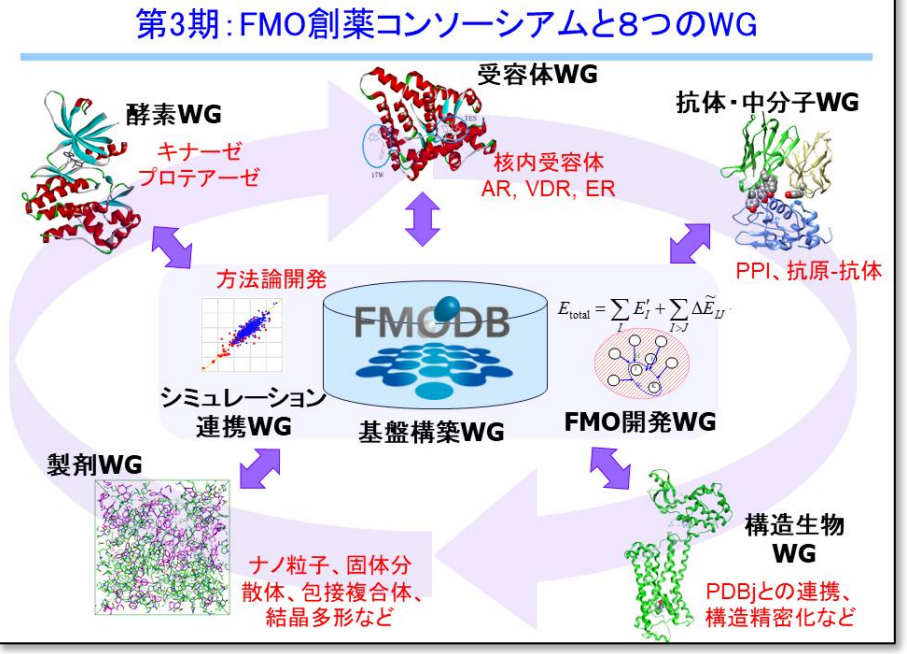

## FMODBの構築

- ・世界初の大規模な生体高分子の量子化学計算データベース
- 37,450エントリー(7,783PDB)を公開中
- ・簡易的にWebインターフェース上でIFIE解析可能
- ・FMO計算結果ー式ダウンロード可能
- ・FMO創薬コンソーシアムを中心にデータ収集

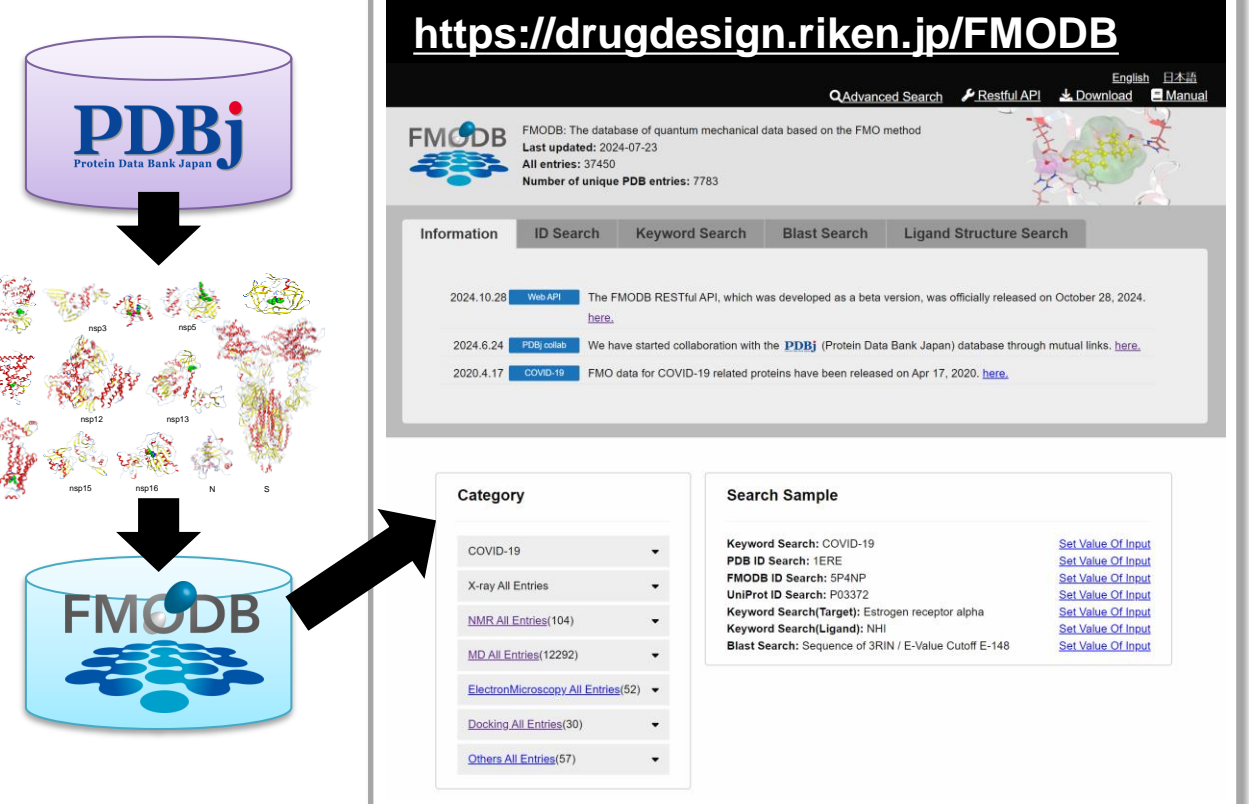

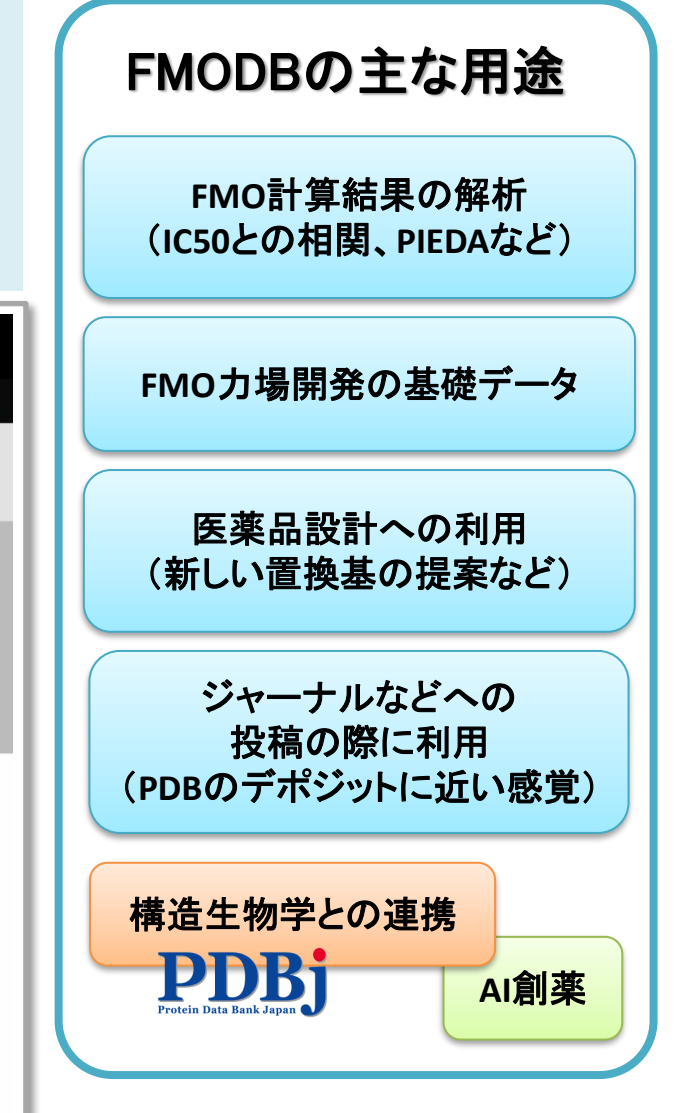

Watanabe C *et al.*, *CBI J.*, 19, 5–18, 2019. Takaya D, Watanabe C *et al.*, *J. Chem. Inf. Model.*, 61, 777-794, 2021.

### FMODB:登録データ概要

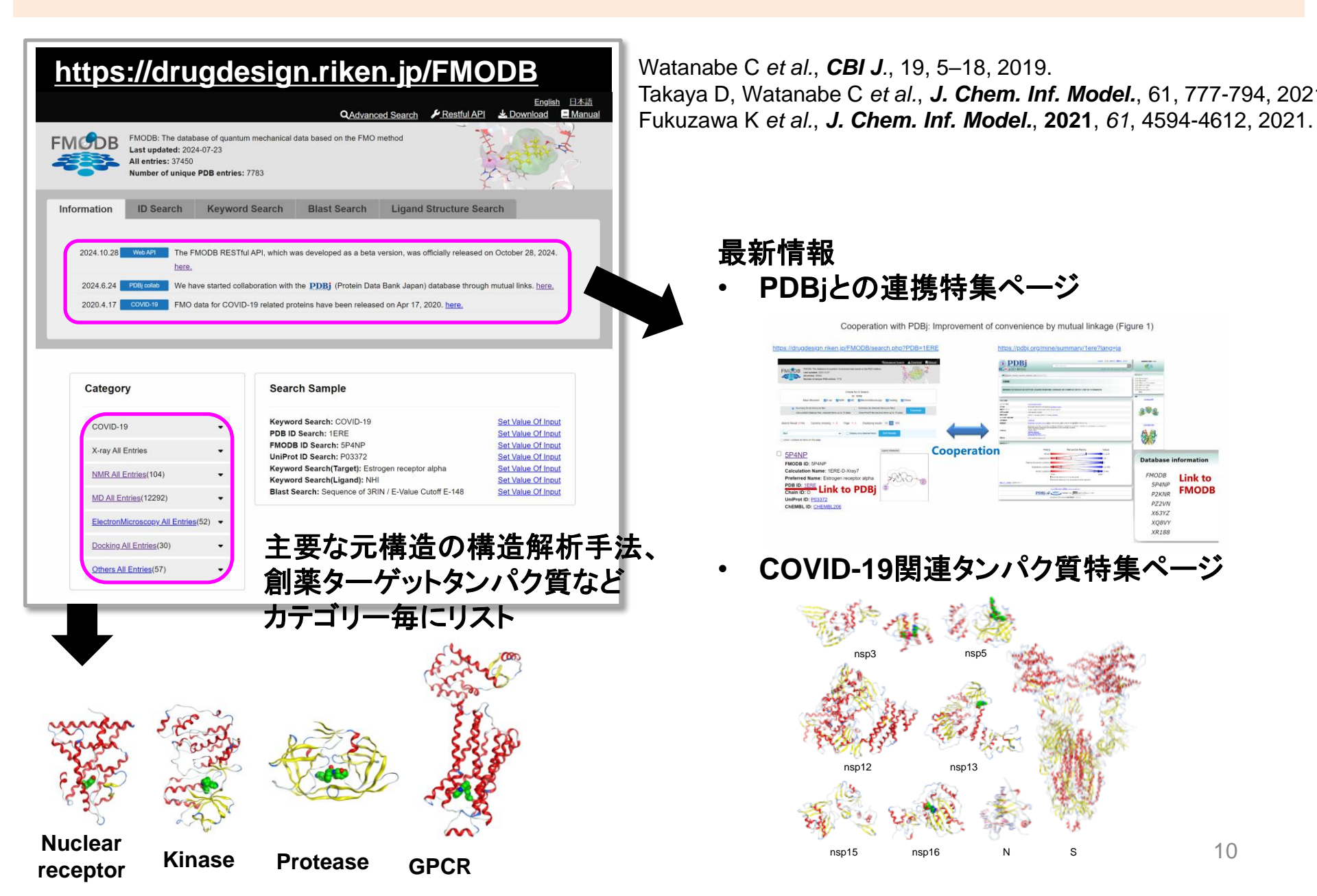

### FMODB:Webインターフェイスに搭載した主な解析機能

#### PIEDA解析

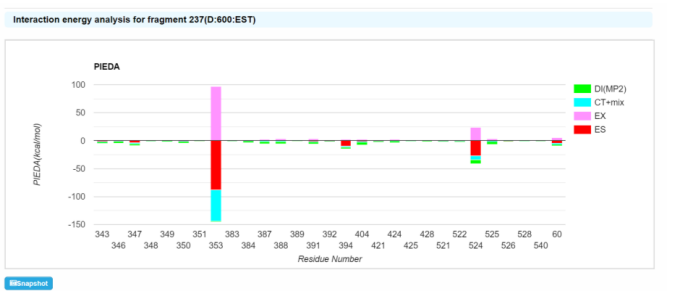

#### リガンド相互作用解析

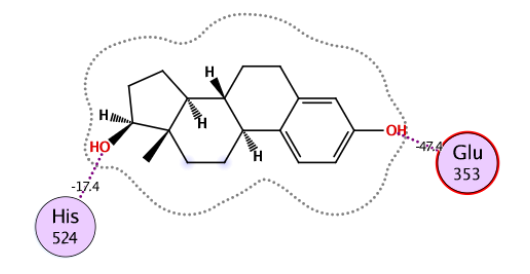

#### WebAPI解析

("Lists":{("Fmodbld":"V2G31","Content":{"FMODB registration\_note\_data\_format":"0.1", "SUM\_M\_Fragment\_numbers":1112,114-318","SUM\_N\_Fragment\_numbers":319", "PIEDA\_SUM\_ES":\*1414:486","PIEDA\_SUM\_EX":264644","PIEDA\_SUM\_CT":\* 39.4998","PIEDA\_SUM\_DI\_MP2":\*85.3411","PIEDA\_SUM\_q\_U1":0.2160", "SUM\_TOTAL":\*181.6351","IFIE\_SUM\_MP2":\*181.6351","IFIE\_SUM\_HF":\*-96.2940","Binding\_Energy\_Label","Ligand binding energy without solvent", "note": "This value is summation of IFIE between receptor and ligand fragments without solvent fragments.")),

("Fmodbld": '1JLMZ", 'Content": ("FMODB\_registration\_note\_data\_format": '0.1", 'SUM\_ M\_Fragment\_numbers: '1-144,146-304", 'SUM\_L\_R\_Fragment\_numbers: '305", 'PIEDA\_SUM\_ES".'-28.6184", 'PIEDA\_SUM\_EX": 25.6170", 'PIEDA\_SUM\_CT":-8.5558", 'PIEDA\_SUM\_DI\_MP2".'-32.3115", 'PIEDA\_SUM\_Q\_U": '0.0014", 'SUM\_TOTAL ':-43.8687", 'IFIE\_SUM\_MP2".'-43.8687", 'IFIE\_SUM\_HF":-11.5572", 'Binding\_Energy\_Label': 'Ligand binding energy', 'note'': 'removed the IFIE of ('V545' }))], 'Count''.3)

#### **IFIE-MAP解析**

#### **IFIE-diagram解析**

#### MDデータの一括解析

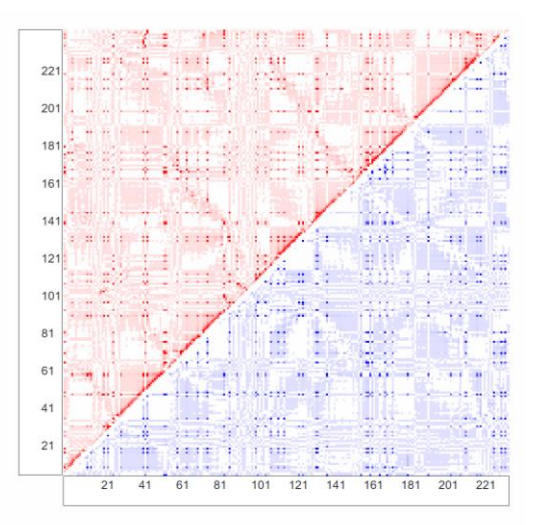

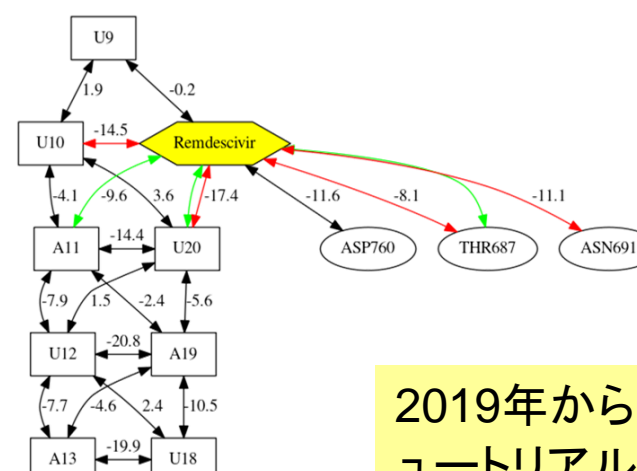

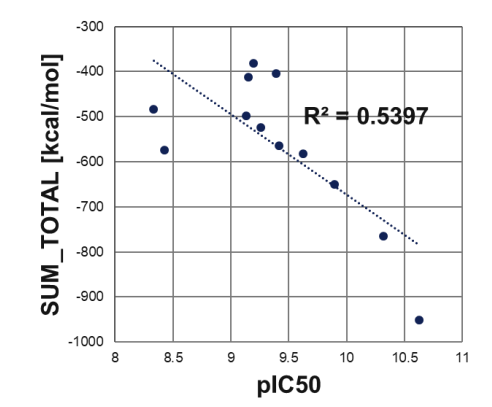

2019年から毎年CBI年会にてFMODBチ ュートリアルを開催しアンケートを実施する ことで普及とユーザーのニーズを調査

# FMODB:操作マニュアル、FMODBとデータについて

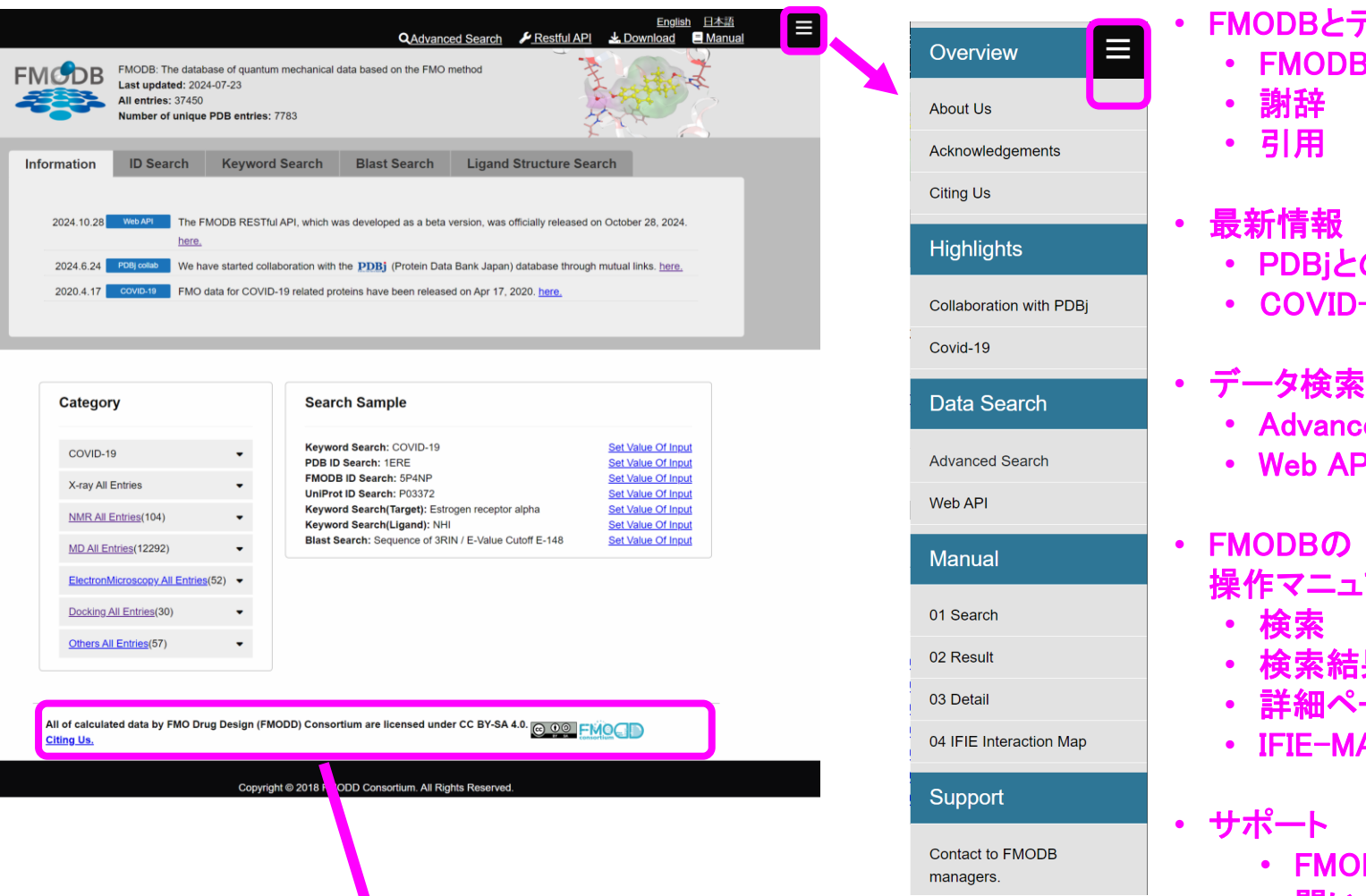

FMODBとデータについて FMODBについて

- PDBiとの連携
- COVID-19特集
- Advanced Search Web API
- 操作マニュアル

  - 詳細ページ
  - **IFIE-MAP**
- FMODBに関する 問い合わせ窓口

All of calculated data by FMO Drug Design (FMODD) Consortium are licensed under CC BY-SA 4.0. Citing Us.

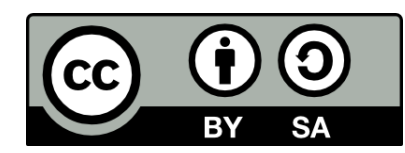

## FMODB:登録データ推移

#### 12,292 52 51 公開版FMODB 30 (37,450 entries) 1110 24,915 X-ray MD ABINIT-MP: 37,448 entries NMR **GAMESS: 2 entries** Docking ElectronMicroscopy Other 45000 10000 富岳利用開始 🗖 X-ray 9000 40000 37,450 36,826 Number of FMODB entries MD 8000 35000 **NMR** 7000 30000 Docking 6000 25000 ElectronMicroscopy 5000 COVID-19 15,678 20000 **Others** 4000 14,833 12,855 15000 12,446 3000

2020

2021

2022

2023

10000

5000

0

396

2017

2,065

2018

2019

PDB ID **Number of Unique** 

2000

1000

**0**13

2024

### FMODB:GAMESSデータ

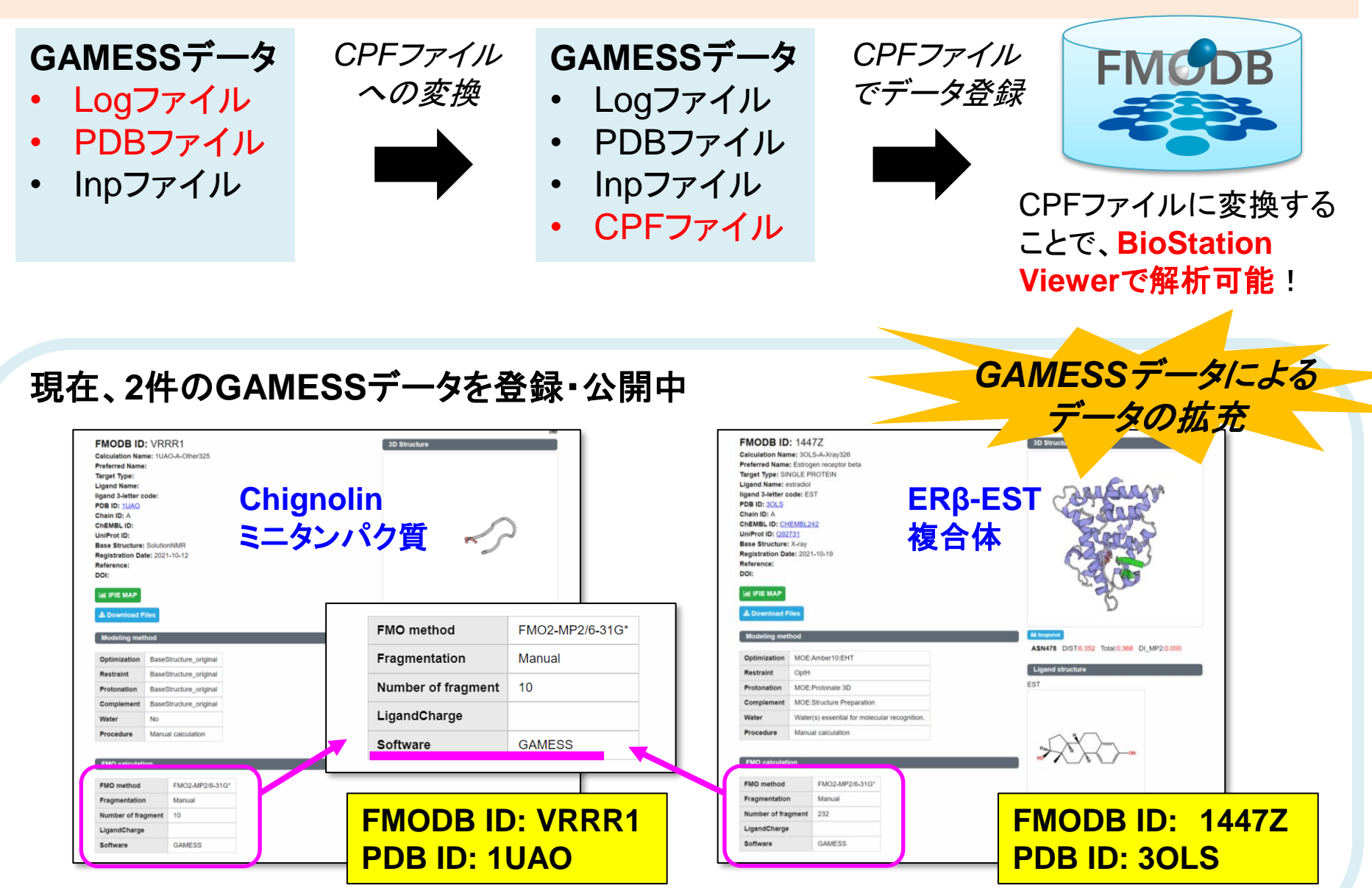

産総研・フェドロフさんご協力 14

### 外部連携:PDBjとのFMODBの連携

🕑 PDBj 🔝 💽

000

#### PDBjとFMODBの相互リンクについて

#### 2023/4/21 大阪大学蛋白質研究所・PDBjへ訪問 PDBjの栗栖先生とデータベース担当者の方と打合せ

|                                                                                                    |                                                                   |                  |                                                                        |                                                                                                    | new                                                                                                    | <u></u>    |
|----------------------------------------------------------------------------------------------------|-------------------------------------------------------------------|------------------|------------------------------------------------------------------------|----------------------------------------------------------------------------------------------------|----------------------------------------------------------------------------------------------------|------------|
| FMODB: The distates of quantum mechanical data based on the FMO meth<br>Last updated: 2023-12-27<br>All entities: 39904<br>Number of unique PDB entries: 7778                                                        | QAdvanced Search & Download                                       | Manuai<br>2<br>2 | E RESE                                                                 | Basic         Marcin (rd) (rd)           Marcin (rd) (rd)         Marcin (rd) (rd)           Marcin (rd) (rd)         Marcin (rd) (rd)                                                                                                    | PDSC-F<br>Basers (no)<br>Basers (no)<br>Basers (no |            |
| Criteria for ID Search<br>ID: 1ERE<br>Base Structure: 2X-ray 2MMR 2MD 2 ElectronMicroso                                                                                                    | opy ZDocking ZOthers                                              |                  | HUMAN ESTROGE                                                          | IN RECEPTOR LIGAND-BINDING DOMAIN IN COMPLEX WITH 17BETA-ESTRADIOL                                                                                                    | 2 2 4484 (2474)<br>2 2 4484 (2474)<br>2 2 4484 (2472)<br>2 2 2 2 2 2 2 2 2 2 2 2 2 2 2 2 2 2 2                                                                                                     |            |
| Summary for all items(csv file)     Summary for check     Caluculation Data(zip files; checked items up to 10 data)     CheckPoint File(An Search Result: 6 Hits     Currently showing: 1-6 Page: 1(1 Displaying res | ed items(csv files)<br>cked items up to 10 data) Units: 10 50 100 |                  | 分子名称<br>株価のキーワード<br>由化する主物種<br>単物内の位置<br>タンパク所・核論の徴款<br>化学が混合計<br>転信用者 | ETROOM HEDRO, ETROOR, CLARENCE, LANGO<br>nuder register, Donnel<br>Home appres Donnel<br>Landon - Landon Han, Marchand (2022)<br>Landon - Landon - Lan | ***                                                                                                    |            |
| Sot Display only checked items Check / uncheck all items on this page                                                                                                    | Sort Results                                                      | $\leftarrow$     | 1508xm<br>Ru≠a                                                         | Reparado, A.C.M.R., A.C.David, Z.L.Maker, K.E.Savo, T.Leparam, O.,Orom, L.Green, G.L.Guathan, J.A.Carlant, H.<br>man, J. R.F. 2019 (1997)<br>Control of the state of the state of the state of the state of the state of the state of the state<br>of the state of the state of the state of the state of the state of the state of the state of the state<br>state of the state of the s     |                                                                                                    |            |
|                                                                                                    | Ligand Interaction                                                | Cooperation      | 1                                                                      | Metric Percentile Ranks Value<br>Rfree 0.218<br>Clashscore 18<br>Ramachandran outliers 0                                                                                                    | Database in                                                                                                    | nformation |
| Calculation Name: 1ERE-D-Xray7<br>Preferred Name: Estrogen receptor alpha<br>PDB ID: 1ERE                                                                                                    |                                                                   |                  | MILA-LONG) (1890)                                                      | Sidechain outliers 11.9%<br>RSR2 outliers Tore<br>Presentia relative to al X-ray abutures<br>Presentia relative to X-ray abutures<br>Presentia relative to X-ray abutures of sentar residuen                                                                                                    | FMODB<br>5P4NP                                                                                                    | Link to    |
| Chain ID: D Link to PDBj<br>UniProt ID: P03372<br>ChEMPL ID: CHEMPL 206                                                                                                    |                                                                   |                  |                                                                        | Converte series and Biggeret and Statements                                                                                                    | P2KNR<br>PZ2VN                                                                                                    | FMODB      |
|                                                                                                    |                                                                   |                  |                                                                        |                                                                                                    | X63YZ                                                                                                    |            |
|                                                                                                    |                                                                   | 「その他のデ–          | -タベ・                                                                   | ース情報」のところに                                                                                                    | XR188                                                                                                    |            |

FMODBで計算されたPDBエントリーについて 相互リンクを張ることで連携開始!(2024年1月)

### 目次

- 1. FMODBの紹介と基本的な操作方法
  - FMO法の概要
  - FMODBの概要
  - FMODBの基本操作・チュートリアル(1)
  - FMODBデータの検索機能・チュートリアル(2)
- 2. FMODBデータ活用方法
  - FMODBデータの活用事例
  - PIEDA解析(シングル/マルチフラグメント解析)
  - Web APIを用いた相互作用解析
  - IFIE-diagram解析
- 3. まとめ

## チュートリアル(1):FMODBの基本操作

- FMODBにアクセスして、PDB ID=1EREを検索する。
- 検索結果の確認を行い、FMODB ID=5P4NPのエントリーの詳細ページにアクセスしてPIEDA解析を実施してみる。
- FMO計算結果一式(FMODB ID=5P4NP)のデータをダウ ンロードして、BioStation ViewerでPIEDA解析を実施する。

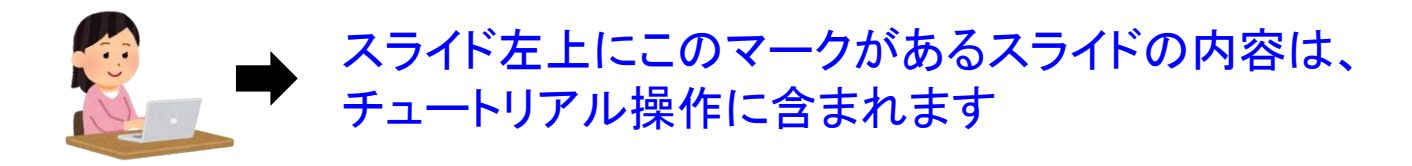

FMODBのHPに関する参考資料 (2022年度FMODBチュートリアル資料)

1.<チュートリアル(1)資料> FMODBの紹介,動的平均FMOリガンド-タンパク質間相互作用解析

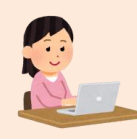

# FMODB:検索機能

#### 基本検索機能 (HPに実装)

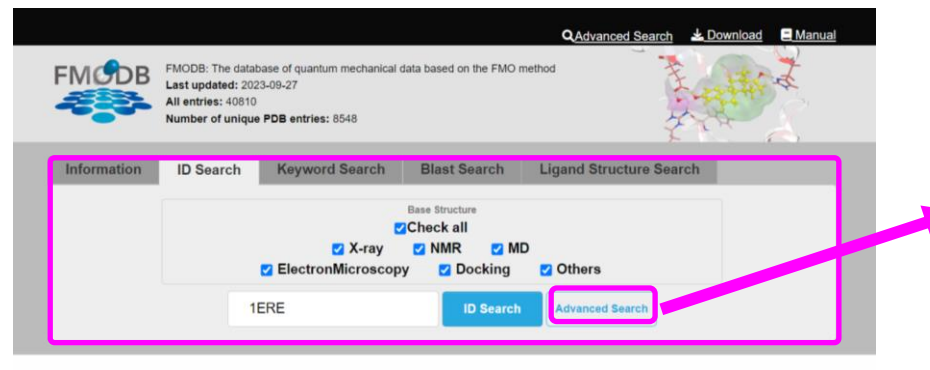

タブで検索機能移動

- ID検索(e.g., PDB, UniProt, FMODB)
- Keyword検索 (e.g.,タンパク質名、化合物名)
- Blast検索
- 化合物構造検索

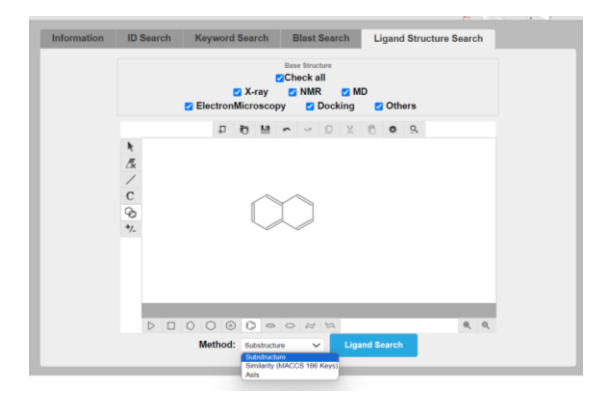

#### Advanced検索機能 (別ウィンドウ立上げ)

Advanced Search

| Basic      |                  |             |           |               |    |                  |               |               |                 | / |
|------------|------------------|-------------|-----------|---------------|----|------------------|---------------|---------------|-----------------|---|
|            | FMODB ID         |             |           |               |    | PDB ID           |               |               |                 |   |
|            | 5P4NP,4PK3P      |             |           |               |    | 1ERE,1BVE,       |               |               |                 |   |
|            | UniProt ID       |             | ChEMBL II | )             |    | Calculation Name |               |               |                 |   |
|            | P03372           |             | CHEM      | BL4630        |    | 1ERE-D-Xray      | 7             |               |                 |   |
|            | All              | 🕑 X-ray     |           | 🕑 NMR         |    | MD               | 🕑 Elec        | ctronMicrosco | ру              |   |
|            |                  | 🕑 Docki     | ng        | Others        |    |                  |               |               |                 |   |
|            | Preferred Name   |             |           | Target Type   |    |                  | Chain ID      |               |                 |   |
|            | Estrogen rece    | ptor alpha  |           | Choose        |    |                  | ✓ A           |               |                 |   |
|            | With Ligan       | d           |           | Ligand Name   |    |                  | Ligand C      | ode           |                 |   |
|            | - With Ligan     |             |           | estradiol     |    |                  | NHI           |               |                 |   |
|            | Reference        |             |           |               |    | Projece Name     |               |               |                 |   |
|            |                  |             |           |               | 1  | · ·              |               |               |                 | 4 |
|            | DOL              |             |           |               |    | Pegistration     | Bogistrat     | ion           |                 | ~ |
|            | DOI              |             |           |               |    | Start Date       | End D         | Date          |                 |   |
|            |                  |             |           |               |    |                  |               |               |                 |   |
| Modeling m | nethod           |             |           |               |    |                  |               |               |                 | / |
|            |                  |             |           |               |    |                  |               |               |                 |   |
|            | Optimization     |             | Restraint |               |    | Protonation      |               | Complemen     | t               |   |
|            | MOE:Amber10      | D:EHT Y     | OptH      |               | ~  | MOE:Protona      | te 3D 🗸 🗸     | MOE:S         | ructure Prepara | × |
|            | Water            |             |           |               |    | Procedure        |               |               |                 |   |
|            | All crystal wate | ers in PDB. |           |               | ~  | Auto-FMO pro     | otocol ver. 1 |               |                 | ~ |
|            |                  |             |           |               |    |                  |               |               |                 |   |
| FMO calcul | ation            |             |           |               |    |                  |               |               |                 | 1 |
|            | EMO method       |             |           | Fragmentation |    |                  |               |               |                 |   |
|            | FMO2-MP2 /       | 6-31G(d)    | ~         | Auto          |    |                  | ~             |               |                 |   |
|            |                  |             |           |               |    |                  |               |               |                 |   |
|            | Software         |             |           |               |    |                  |               |               |                 |   |
|            | Choose           |             |           |               |    | ~                |               |               |                 |   |
|            |                  |             |           |               |    |                  |               |               |                 |   |
|            |                  |             |           |               |    |                  |               |               |                 |   |
|            |                  |             |           |               | Se | arch             |               |               |                 |   |

今までは、分子構造の基本情報のみ検索可能 であったが、Advanced検索機能により、構造モ デリング、FMO計算など複数条件で検索可能

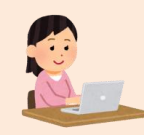

# FMODB:検索サンプル

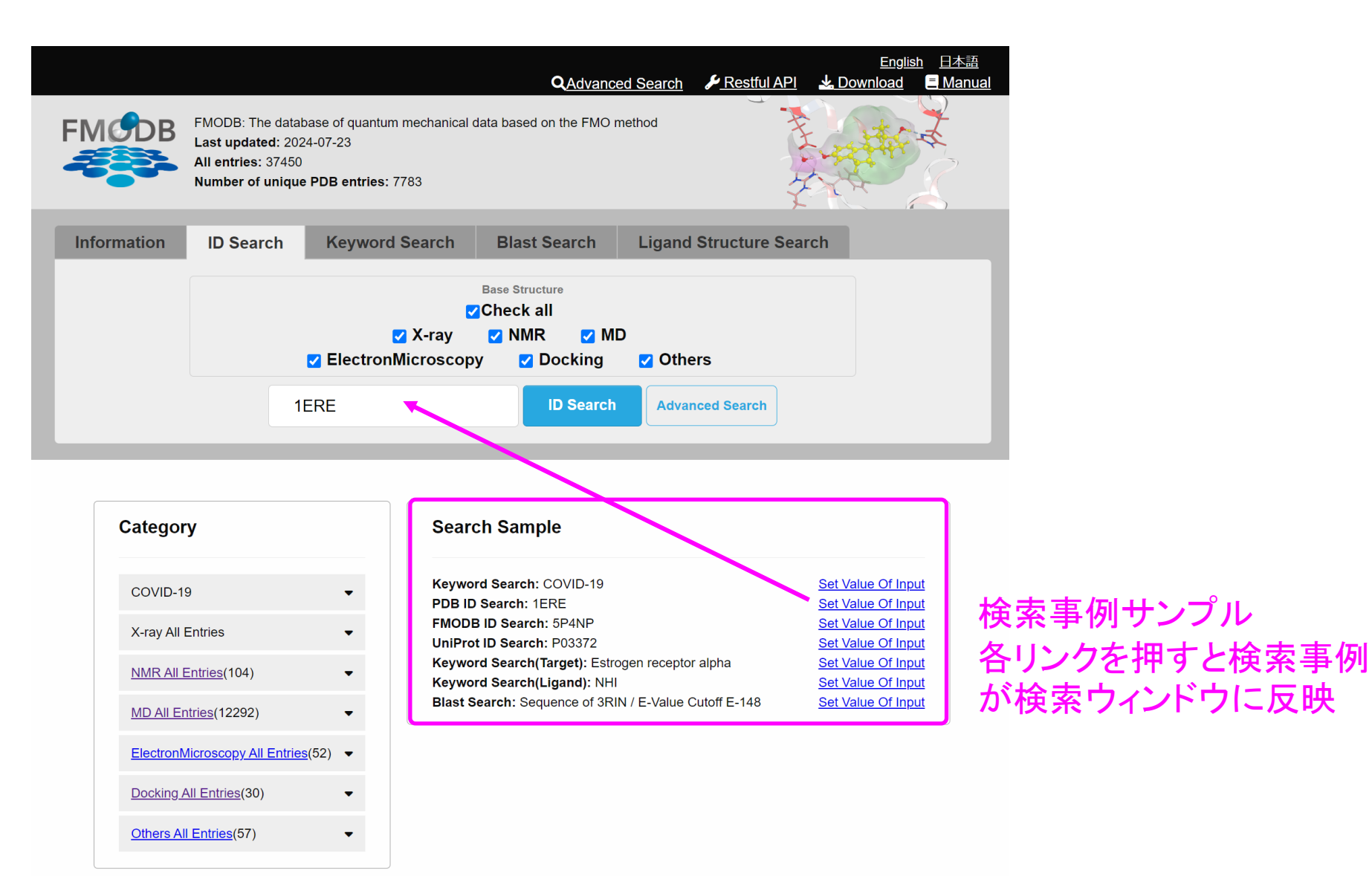

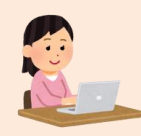

## FMODB:検索結果一覧

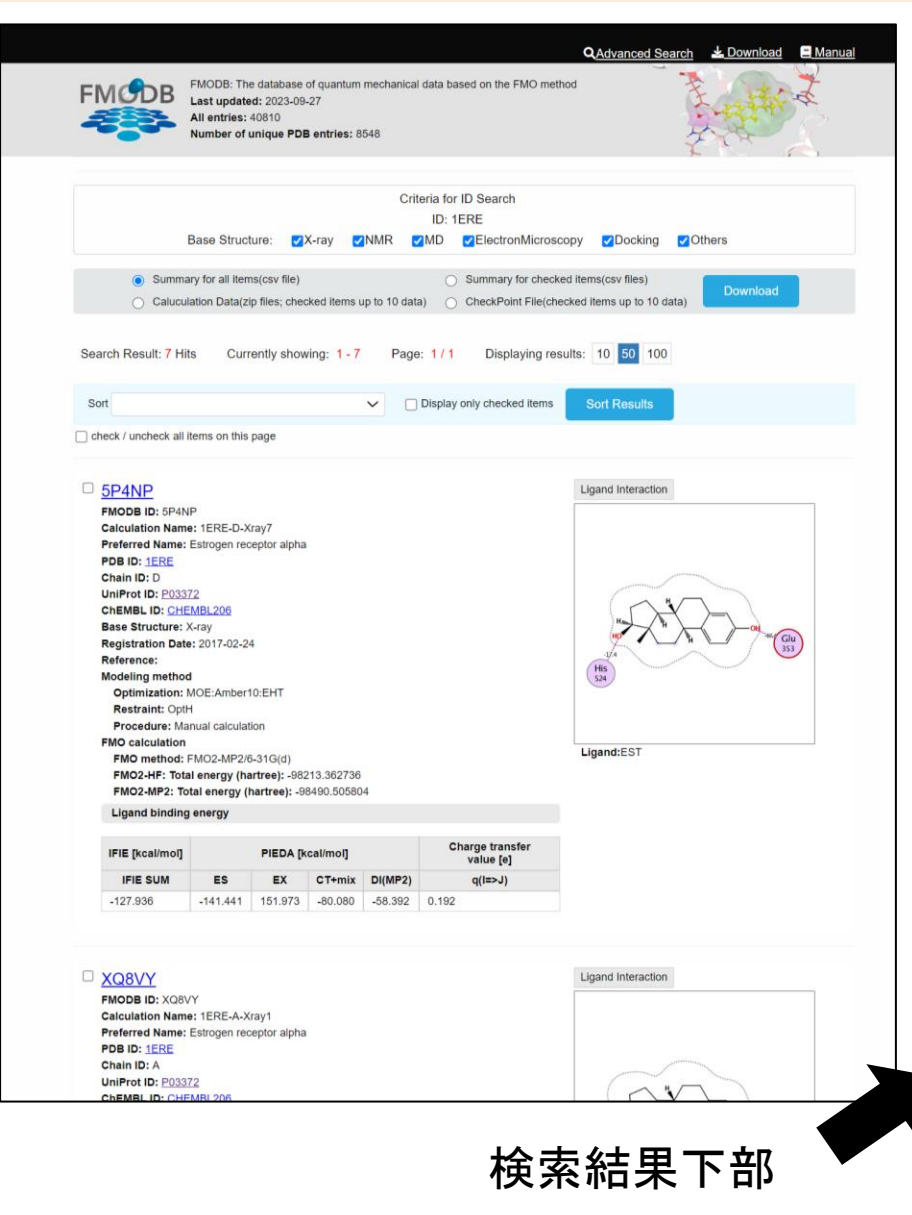

#### 検索結果データに対するエネルギー評価

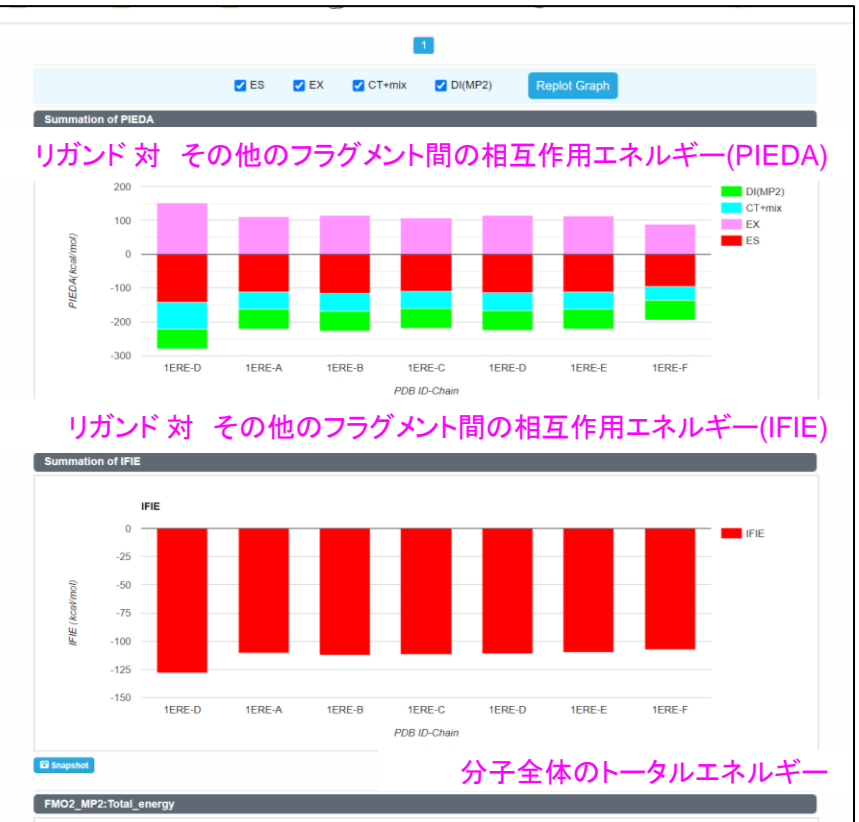

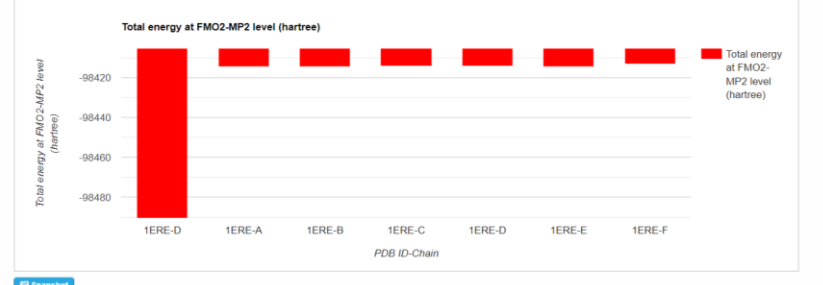

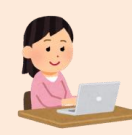

## FMODB:検索結果一覧

#### 各エントリーデータ情報

| □ <u>5P4NP</u> c                                                   | MODB ID<br>alculation I                    | Name = [P                                  | DB ID] + [ | Chain ID] -            | + [BaseStructure] + [Model]  | Ligand Interaction                               |
|--------------------------------------------------------------------|--------------------------------------------|--------------------------------------------|------------|------------------------|------------------------------|--------------------------------------------------|
| FMODB ID: 5P4N<br>Calculation Name                                 | P<br>9: 1ERE-D-X                           | iray7                                      |            |                        |                              |                                                  |
| Preferred Name:                                                    | Estrogen red                               | eptor alpha                                |            |                        |                              |                                                  |
| PDB ID: <u>1ERE</u>                                                |                                            |                                            |            | • • <b>• • • •</b>     |                              |                                                  |
| Chain ID: D                                                        |                                            |                                            | 19         | シハク質(                  | のアノナーション                     |                                                  |
| UniProt ID: P0337                                                  | <u>′2</u>                                  |                                            |            |                        |                              |                                                  |
| ChEMBL ID: CHE                                                     | MBL206                                     |                                            |            |                        |                              |                                                  |
| Base Structure: X                                                  | (-ray                                      |                                            | J          | <ul> <li>デー</li> </ul> | タ登録日                         |                                                  |
| Registration Date                                                  | : 2017-02-24                               | 4                                          |            | ・<br>リファ               | シーンには                        |                                                  |
| Reference:                                                         |                                            |                                            |            |                        |                              | -17.4                                            |
| Modeling method                                                    |                                            |                                            | 構法         | 造の前処3                  | 理条件                          | (HIS<br>524)                                     |
| Optimization: N                                                    | Optimization: MOE:Amber10:EHT • 最適化手法      |                                            |            |                        | 法                            |                                                  |
| Restraint: OptH                                                    | ł                                          |                                            | •          | 拘束条件                   |                              |                                                  |
| Procedure: Ma                                                      | nual calculat                              | ion                                        | • •        | 手動/Auto                | o-FMOプロトコル                   |                                                  |
| FMO calculation<br>FMO method: F<br>FMO2-HF: Tota<br>FMO2-MP2: Tot | MO2-MP2/6<br>I energy (ha<br>tal energy (l | 6-31G(d)<br>artree): -982<br>hartree): -98 | Ligand:EST |                        |                              |                                                  |
| Ligand binding                                                     | energy                                     |                                            |            |                        |                              |                                                  |
| IFIE [kcal/mol]                                                    | IFIE [kcal/mol] PIEDA [kcal/mol]           |                                            |            |                        | Charge transfer<br>value [e] | FMO計算結果 <ul> <li>FMO計算手法</li> </ul>              |
| IFIE SUM                                                           | ES                                         | EX                                         | CT+mix     | DI(MP2)                | q(l=>J)                      | <ul> <li>トータルエネルギー</li> <li>ハス開始会エネルギ</li> </ul> |
| -127.936                                                           | -141.441                                   | 151.973                                    | -80.080    | -58.392                | 0.192                        | <ul> <li>         ・</li></ul>                    |
|                                                                    |                                            |                                            |            |                        |                              | )                                                |

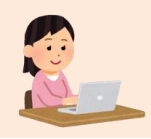

### FMODB:各エントリーの詳細ページ

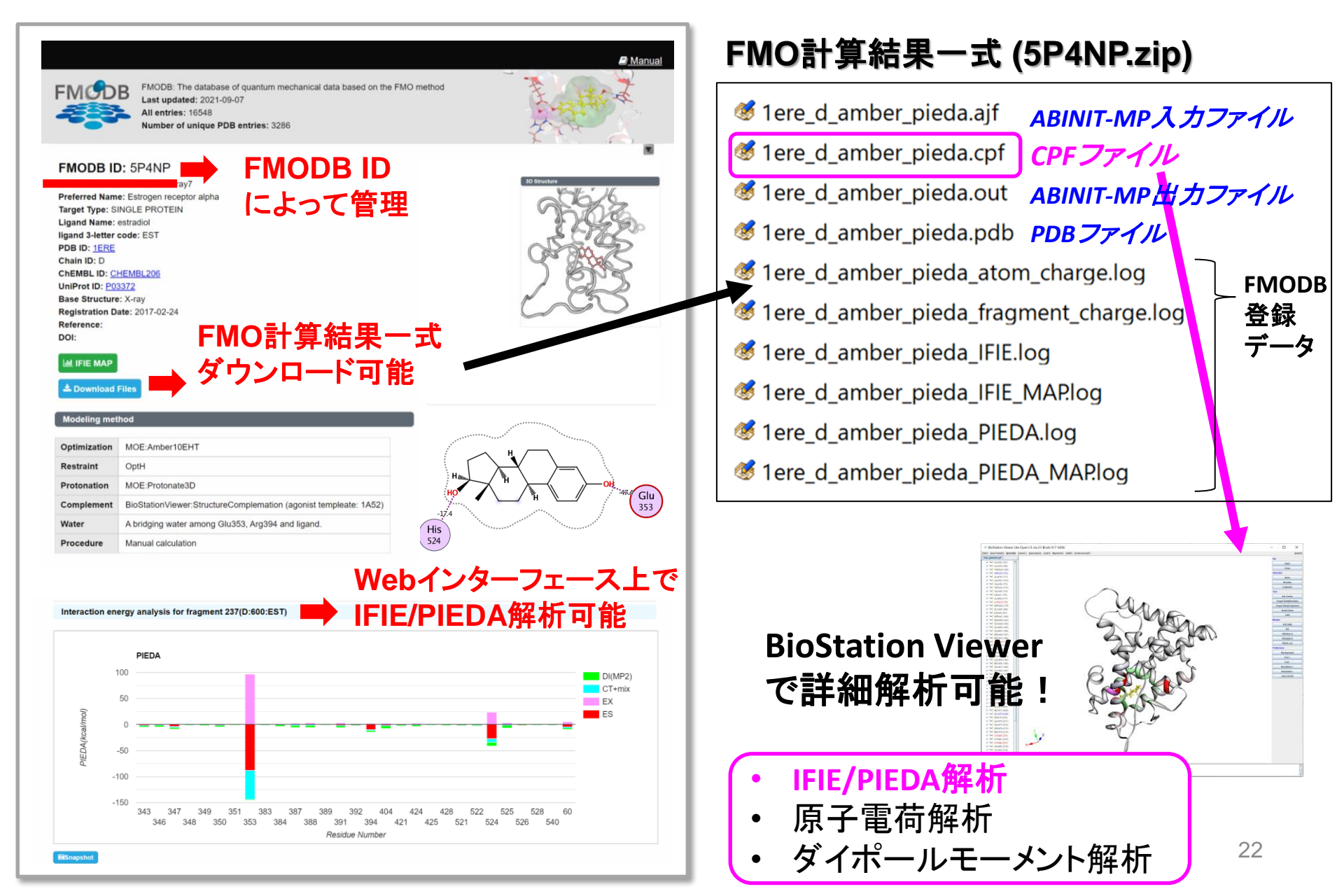

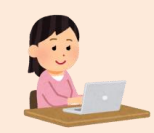

## FMODB:PIEDA解析

#### 詳細ページの下部にはその複合体の相互作用エネルギー(IFIE, PIEDA)をグラフ表示 できる簡易解析機能がある

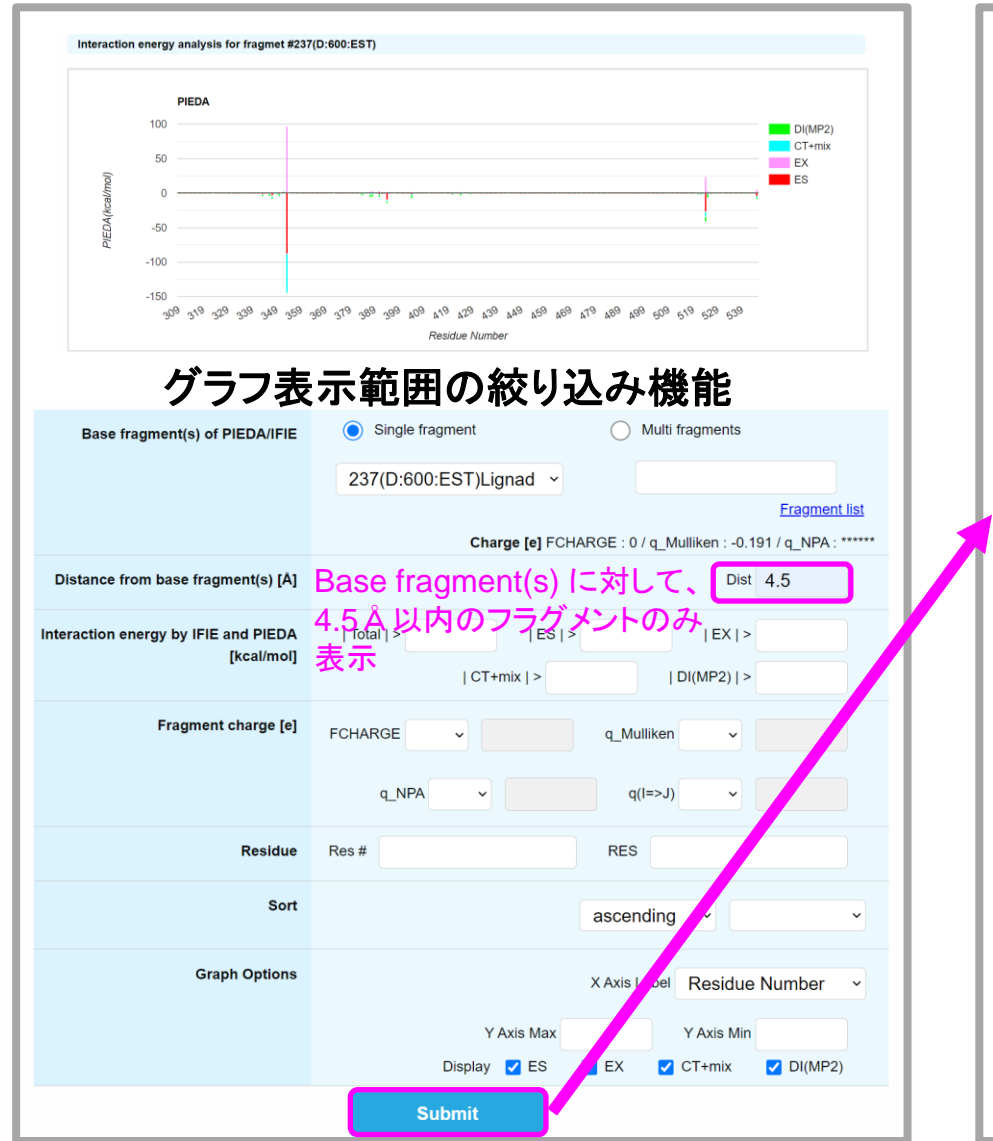

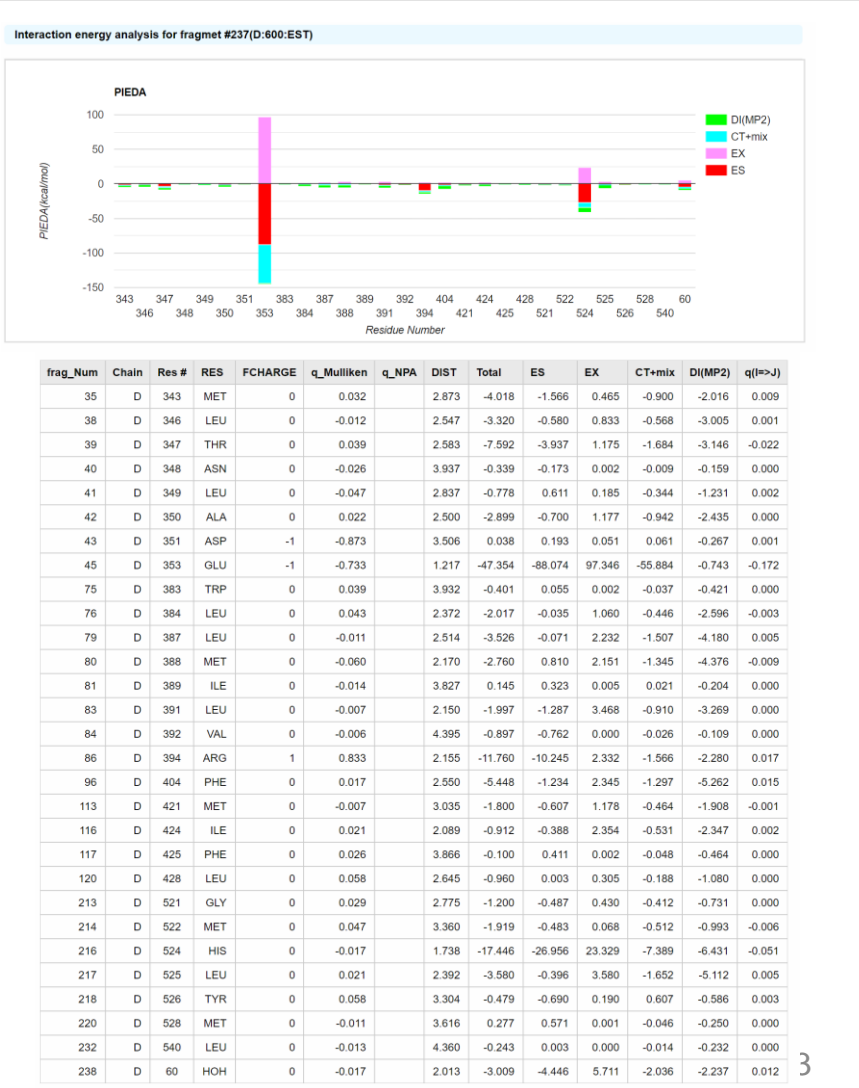

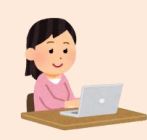

# FMODB: IFIE MAP解析/IFIE-diagram解析

#### FMODB ID: 5P4NP

Calculation Name: 1ERE-D-Xray7 Preferred Name: Estrogen receptor alpha Target Type: SINGLE PROTEIN Ligand Name: estradiol ligand 3-letter code: EST PDB ID: <u>1ERE</u> Chain ID: D ChEMBL ID: <u>CHEMBL206</u> UniProt ID: <u>P03372</u> Base Structure: X-ray Registration Date: 2017-02 24 Reference: DOI:

1000 Value 221 201 Color 181 161 Zoom 141 I min 1 . . . . . 121 J\_min 1 101 Apply 81 Recet 61 41 21 221 21 41 61 81 101 121 141 161 181 201

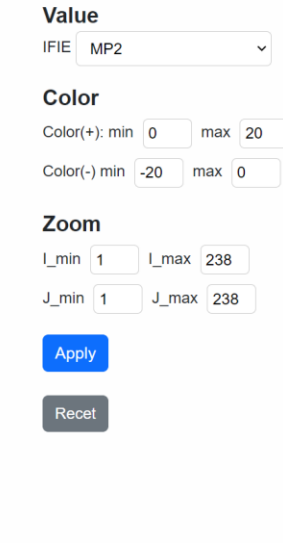

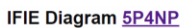

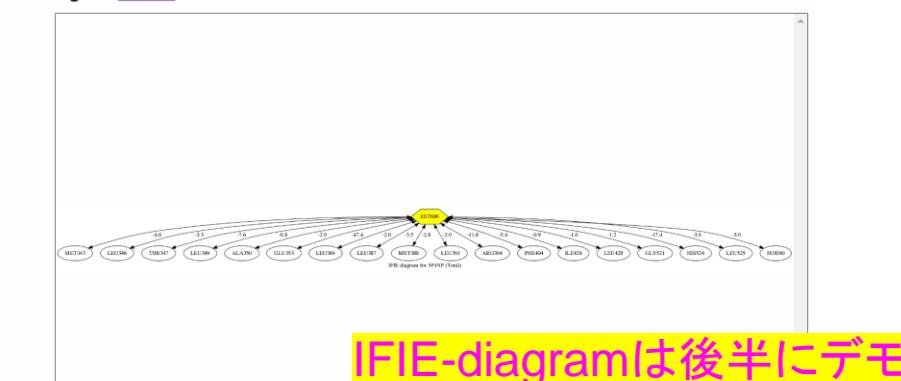

트 IFIE MAP

🖪 IFIE Diagram

#### 🛓 Download Files

従来は[Download Files] からCPFフ ァイルをダウンロードしてBioStation Viewerに読み込ませていたが、、、

# BioStation Viewer: FMODBデータの読込み(1)

New

FMO計算データ解析用専用GUIであるBioStation Viewerへ、 FMODBデータ(CPFファイル/PDBファイル)の直接読み込み機能の実装

- ① BioStation Viewerを立ち上げる
- ② Download File From FMODB/PDBj(j)ウィンドウの立ち上げ
  - [Flile] -> [Download File From FMODB/PDBj(j)]
  - 右端のツールバーから[Download File From DB]をクリック

| & BioStation Vie_sr Lite Open1.0 rev.23 Binds 020 b005                                        | – 🗆 X                 |
|-----------------------------------------------------------------------------------------------|-----------------------|
| ille(F) View Po t(V) Model(M) Color(C) Selection(S) Tool(T) Monitor(O) Edit(E) Preferences(P) | <u>H</u> elp(H        |
| 2pen File(O)                                                                                  | File                  |
| Open CPF File N                                                                               | Open                  |
| Download File From FMODB/PDBj(J)                                                              | Download File From DR |
| Dpen Elle[difference density](F)                                                              | Download File From DB |
| Dpen File[difference cpf](P)                                                                  | LIST                  |
| Spen File[Supermolecule](E)                                                                   | Close                 |
| Spen File[IFIE Grid Json](I)                                                                  | Save Viewpoint        |
| Jave File(S)                                                                                  | Save Profile          |
| ave Profile File(V)                                                                           | Selection             |
|                                                                                               | Atom                  |
| are only cell order [1]                                                                       | Residue               |
|                                                                                               | Fragment              |
| cit carden land File(B)                                                                       | Tool                  |
|                                                                                               | Set Center            |
| locate with file](W)                                                                          | Terret View(Besidue)  |
| Density->CNS(D)                                                                               | Target View(Residue)  |
| Create Molecular Surface File( $\underline{Y}$ )                                              | Target View(Fragment  |
| ile List(L)                                                                                   | Reset View            |
| 2lose File(C)                                                                                 | CHPI                  |
| $E_{X}(X)$                                                                                    | Monitor               |
|                                                                                               | VISCANA               |
|                                                                                               | IFIE                  |
|                                                                                               | PIEDA(1:1)            |
|                                                                                               | PIEDA(N:1)            |
|                                                                                               | PIEDA List            |
|                                                                                               | Preference            |
|                                                                                               | Background            |
|                                                                                               | Font + 25             |
|                                                                                               | Font -                |
|                                                                                               |                       |

# \_BioStation Viewer: FMODBデータの読込み(2)

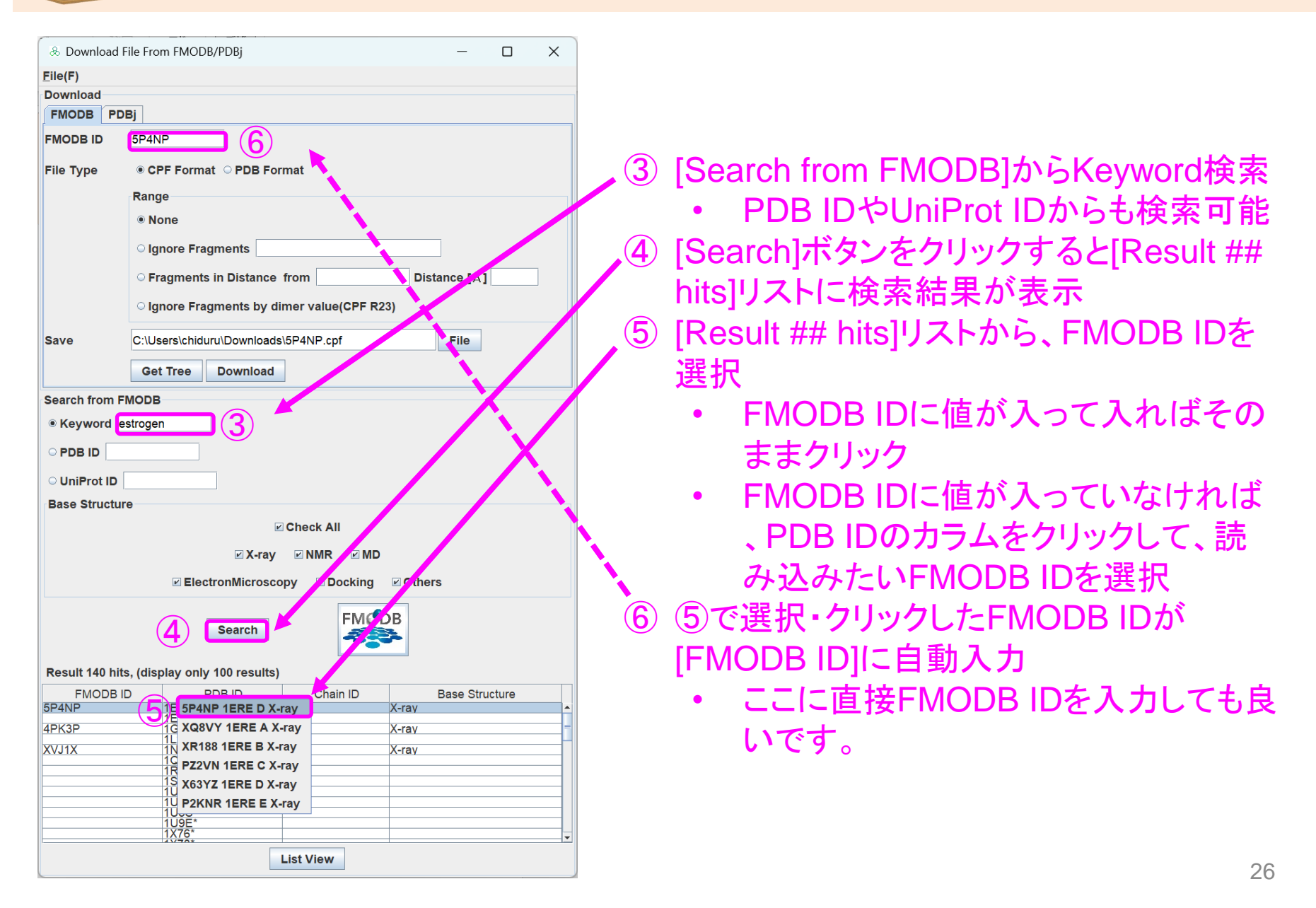

# BioStation Viewer: FMODBデータの読込み(3)

| & Download File From FMODB/PDBj — 🛛 🗙 |                          |                     |                |  |  |  |  |
|---------------------------------------|--------------------------|---------------------|----------------|--|--|--|--|
| <u>F</u> ile(F)                       |                          |                     |                |  |  |  |  |
| Download                              |                          |                     |                |  |  |  |  |
| FMODB PDE                             | 3j                       |                     |                |  |  |  |  |
| FMODB ID                              | 5P4NP                    |                     |                |  |  |  |  |
| File Type                             | ● CPF Format ○ PDB       | Format              |                |  |  |  |  |
|                                       | Range                    |                     |                |  |  |  |  |
|                                       | None                     |                     |                |  |  |  |  |
|                                       | ○ Ignore Fragments       |                     |                |  |  |  |  |
|                                       | ○ Fragments in Distan    | ce from             | Distance [Å]   |  |  |  |  |
|                                       | ○ Ignore Fragments by    | / dimer value(CPF R | 23)            |  |  |  |  |
| Save                                  | C:\Users\chiduru\Downlo  | ads\5P4NP.cpf       | File           |  |  |  |  |
|                                       | Get Tree Downloa         | ad 7 📕              |                |  |  |  |  |
| Search from FM                        | NODB                     |                     |                |  |  |  |  |
| Keyword es                            | strogen                  |                     |                |  |  |  |  |
|                                       |                          |                     |                |  |  |  |  |
| O UniProt ID                          |                          |                     |                |  |  |  |  |
| Base Structure                        | 9                        |                     |                |  |  |  |  |
|                                       |                          | Check All           |                |  |  |  |  |
|                                       | ⊻ X-r                    | ay 🗹 NMR 🗹 MD       | )              |  |  |  |  |
|                                       | ElectronMicro            | scopy 🛛 🗹 Docking   | ✓ Others       |  |  |  |  |
|                                       | Search FM DB             |                     |                |  |  |  |  |
| Result 140 hits                       | , (display only 100 resu | lts)                |                |  |  |  |  |
| FMODB ID                              | PDB ID                   | Chain ID            | Base Structure |  |  |  |  |
|                                       | 1ERR*                    | B                   | Y-ray          |  |  |  |  |
|                                       | 1L2J*                    |                     |                |  |  |  |  |
|                                       | 1QKM*                    |                     |                |  |  |  |  |
|                                       | 1SJ0*                    |                     |                |  |  |  |  |
|                                       | 103Q*<br>103R*           |                     |                |  |  |  |  |
|                                       | 1U3S*<br>1U9E*           |                     |                |  |  |  |  |
|                                       | 1X76*                    |                     |                |  |  |  |  |
|                                       |                          | List View           |                |  |  |  |  |

 ⑦ [Download]ボタンをクリック
 ⑧ FMODBよりダウンロードしたcpfファイルの 保存場所の確認 -> [OK]をクリック ※defaultはCドライブのDownloadsディレ クトリ

| ×      |
|--------|
| NP.cpf |
|        |
|        |

⑨ BioStation ViewerにFMODBから団ロード したCPFファイルの読込み

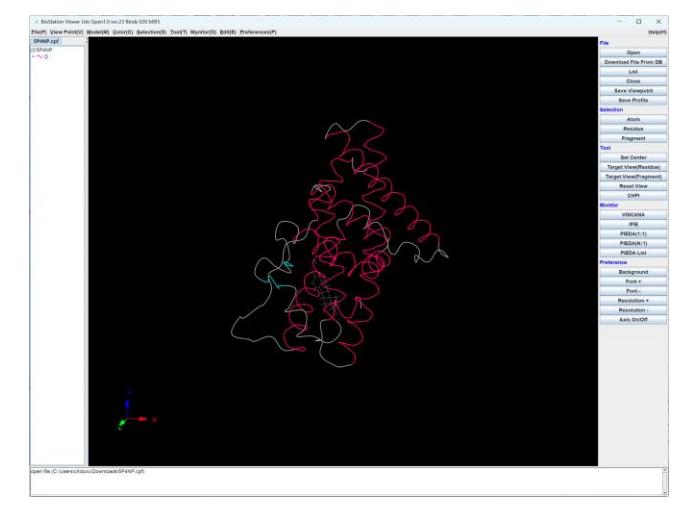

27

① IFIE/PIDA解析 -> 本日チュートリアル2

### 目次

- 1. FMODBの紹介と基本的な操作方法
  - FMO法の概要
  - FMODBの概要
  - FMODBの基本操作・チュートリアル(1)
  - FMODBデータの検索機能・チュートリアル(2)
  - FMODBデータのWeb API機能
- 2. FMODBデータ活用方法
  - FMODBデータの活用事例
  - PIEDA解析(シングル/マルチフラグメント解析)
  - Web APIを用いた相互作用解析
  - IFIE-diagram解析
- 3. まとめ

### チュートリアル(2):データの検索機能

- 検索サンプルを使って、ID検索、キーワード検索、BLAST 検索、リガンド検索する。
- Advanced search機能を使って、各種条件で検索する。
  - 構造モデリング手法が一致するデータ
  - 同一文献データ

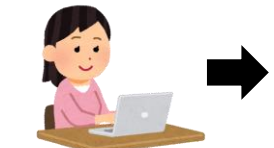

➡ スライド左上にこのマークがあるスライドの内容は、 チュートリアル操作に含まれます

FMODBのHPに関する参考資料 (2022年度FMODBチュートリアル資料)

1.<チュートリアル(1)資料> FMODBの紹介,動的平均FMOリガンド-タンパク質間相互作用解析

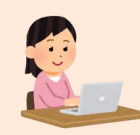

# FMODB:検索機能

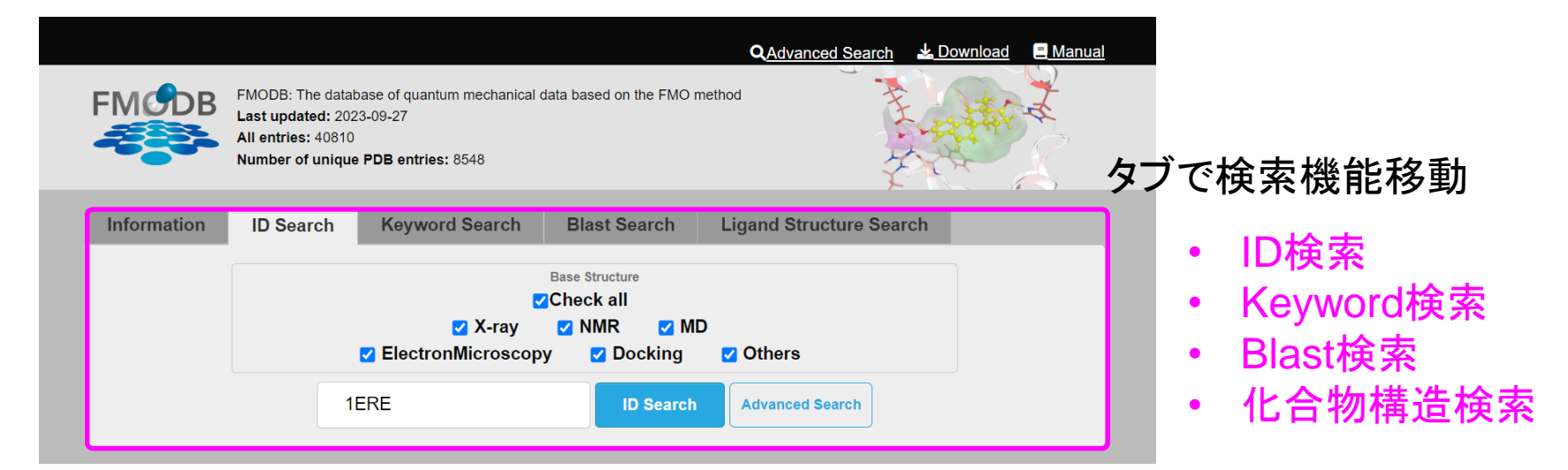

| egory                        |   | News: FMO data fo                               |                       |
|------------------------------|---|-------------------------------------------------|-----------------------|
| <u>VID-19</u> (2516)         | - | COVID-19 related p                              | rote                  |
| ay All Entries(26945)        | • |                                                 | Modified fr<br>by DSG |
| R All Entries(104)           | • | Search Sample                                   |                       |
| All Entries(13333)           | • |                                                 |                       |
| onMicroscony All Entries(86) | _ | Keyword Search: COVID-19                        | Set \                 |
| IOSCOPY AIL EITITES(00)      | • | PDB ID Search: 1ERE                             | Set V                 |
| Il Entries(148)              | - |                                                 | Set 1                 |
|                              |   | Keyword Search(Target): Estrogen receptor alpha | Set 1                 |
| II Entries(194)              | - | Keyword Search(Ligand): NHI                     | Set 1                 |
| . ,                          |   |                                                 |                       |

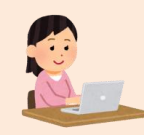

# FMODB:検索サンプル

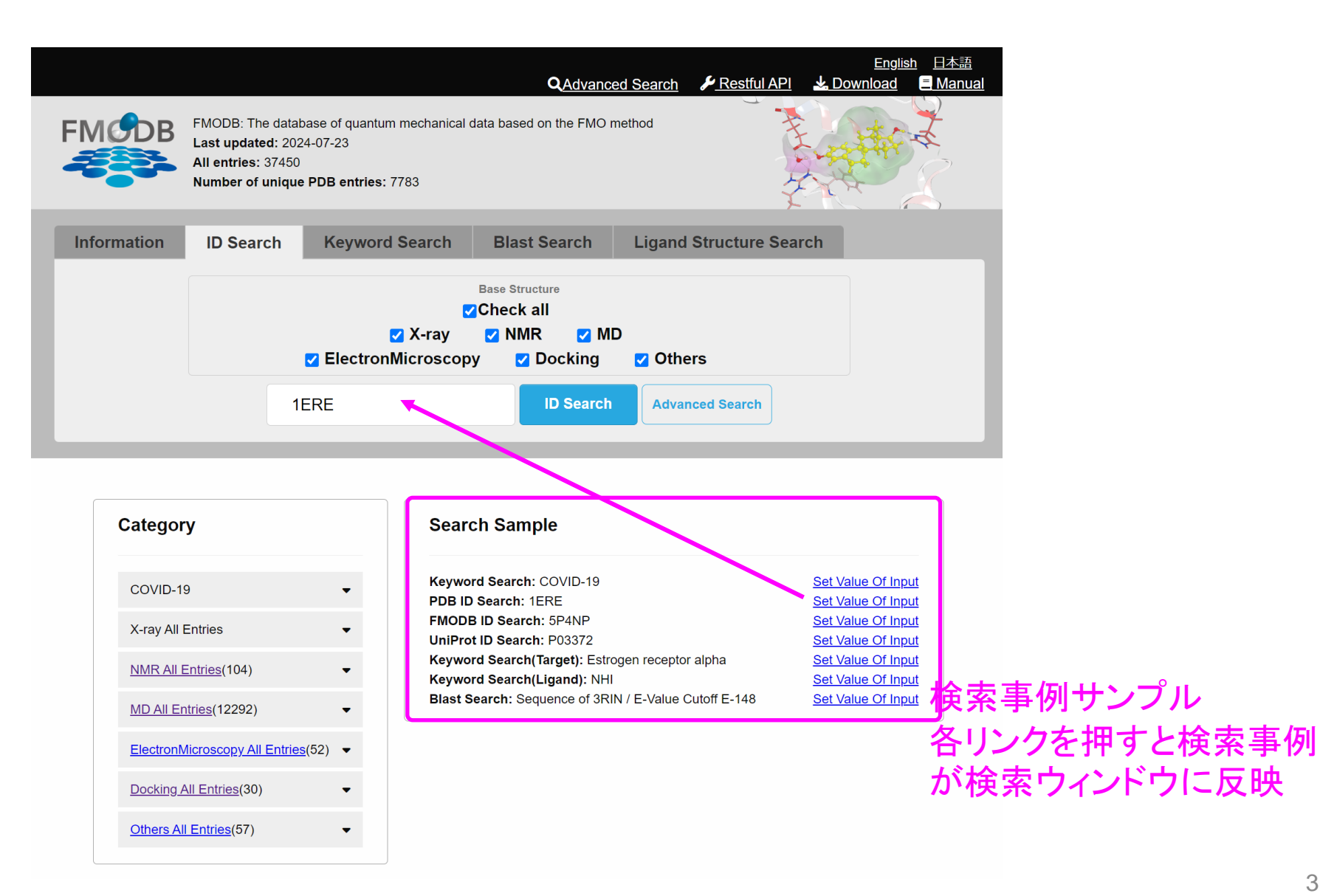

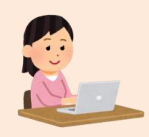

# FMODB: ID検索、Keyword検索

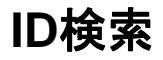

| FMCDB       | QAdvanced Search     Lownload     Manual       FMODB: The database of quantum mechanical data based on the FMO method     Image: Comparison of the fmo method     Image: Comparison of the fmo method       Last updated: 2023-09-27     All entries: 40810     Image: Comparison of the fmo method     Image: Comparison of the fmo method       Number of unique PDB entries: 8548     Image: Comparison of the fmo method     Image: Comparison of the fmo method |                      |
|-------------|----------------------------------------------------------------------------------------------------|----------------------|
| Information | ID Search Keyword Search Blast Search Ligand Structure Search                                                                                                    |                      |
|             | Base Structure<br>✓ Check all<br>✓ X-ray ✓ NMR ✓ MD<br>✓ ElectronMicroscopy ✓ Docking ✓ Others<br>1ERE                                                                                                    | • FM<br>• PD<br>• Un |
|             | Image: Section Microscopy     Image: Section Microscopy     Image: Section Microscopy       IERE     ID Search     Advanced Search                                                                                                    | •                    |

#### **ODB ID**

- **BID**
- iProt ID

#### Keyword検索

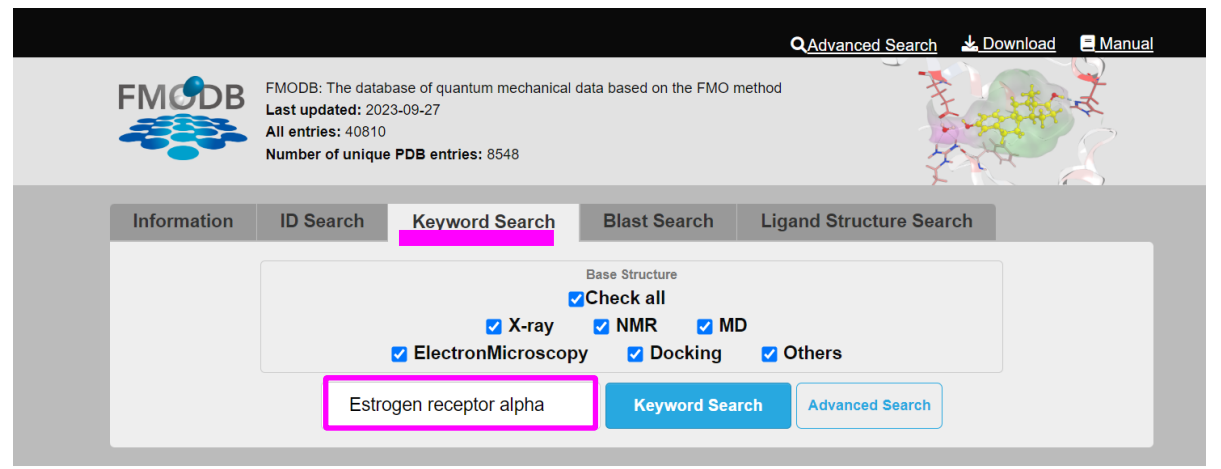

- ・タンパク質名
- 化合物名

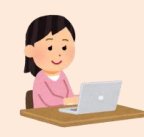

## FMODB:BLAST検索機能

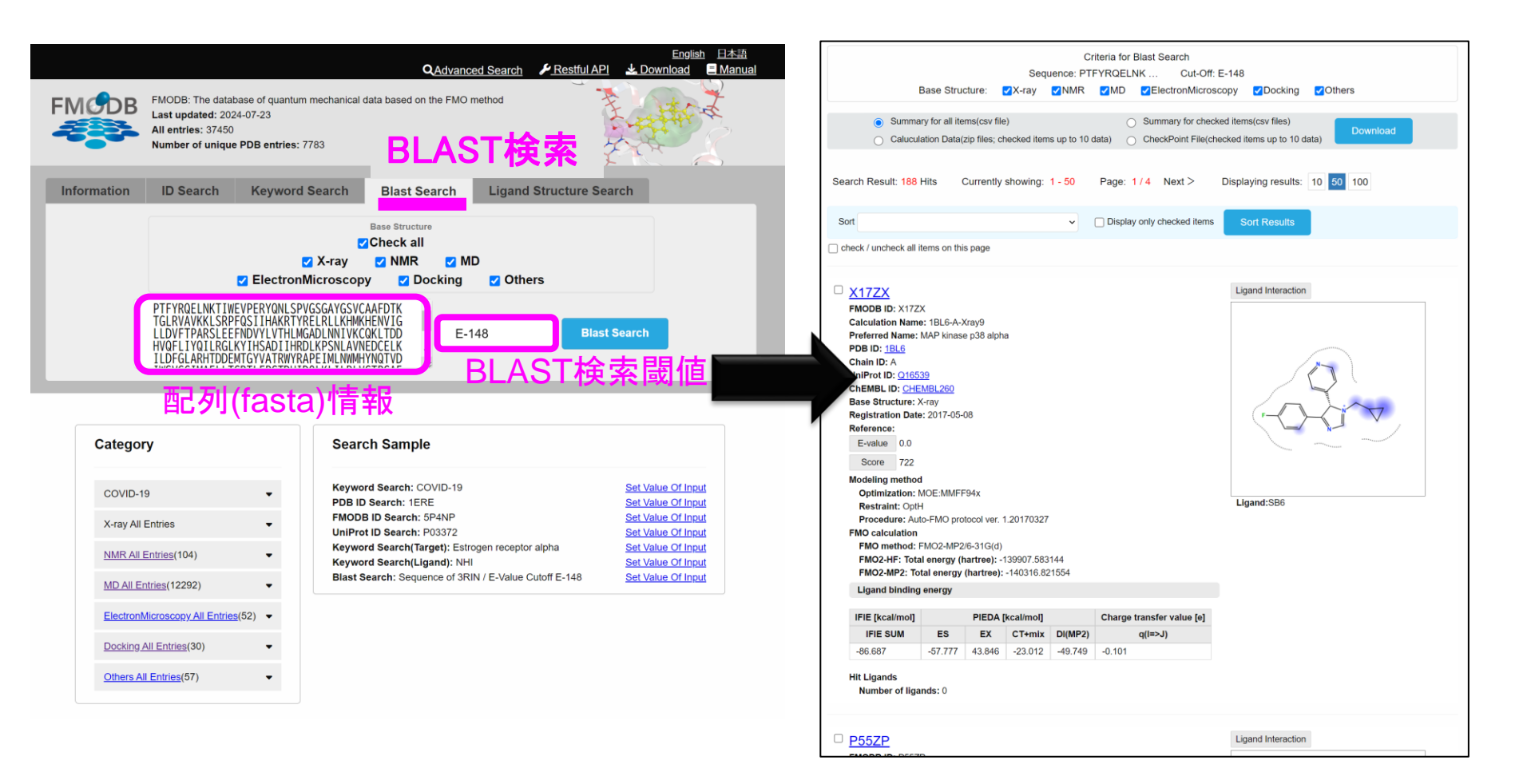

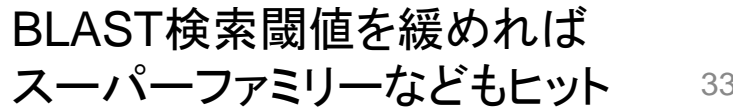

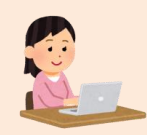

# FMODB:Ligand構造検索機能

#### ID検索、キーワード検索、BLAST検索に加えて、Ligand構造検索機能を実装を完了。

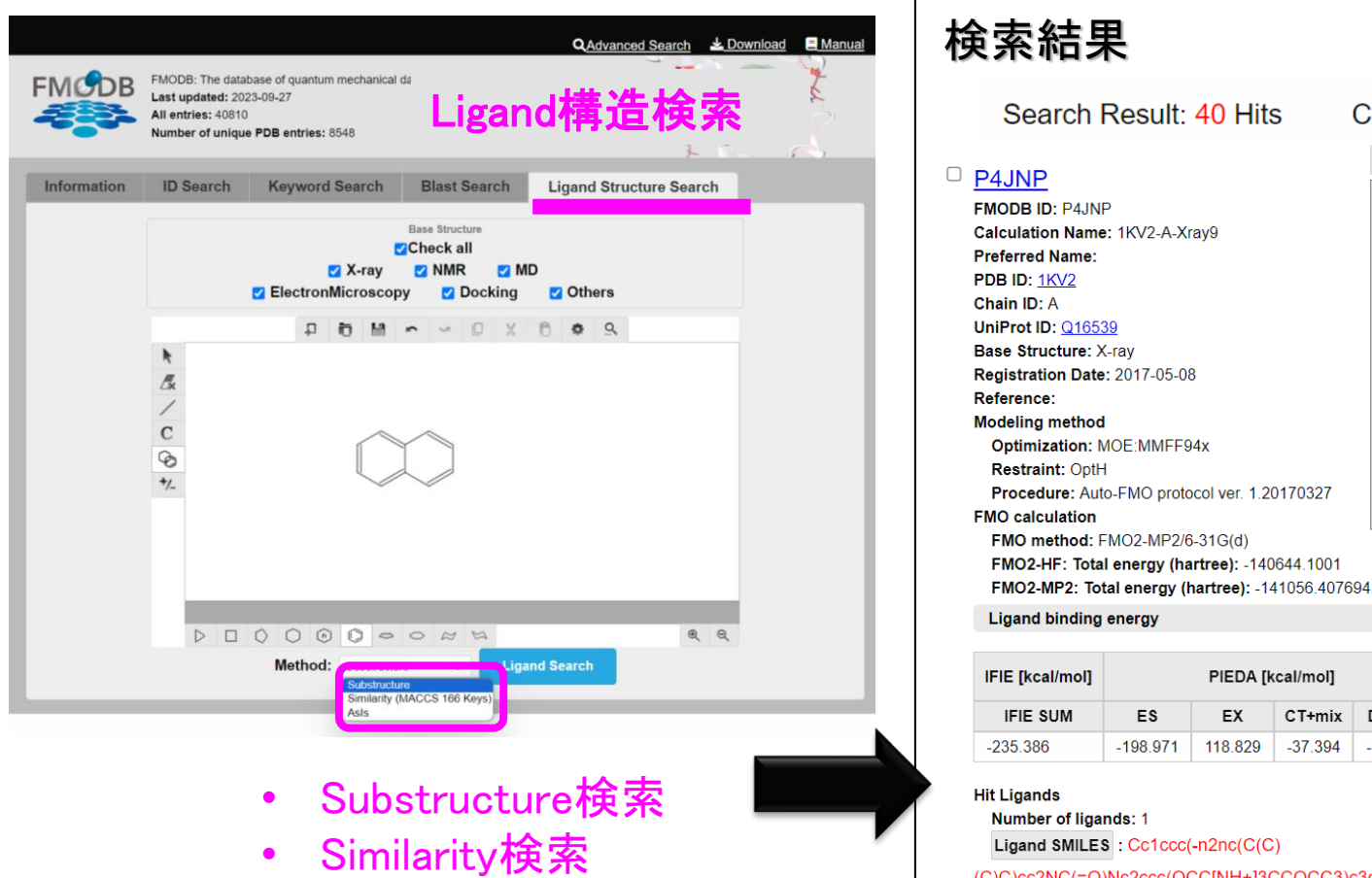

AsIs検索

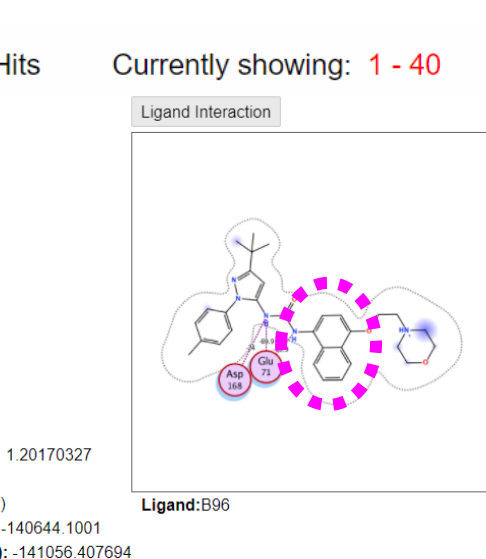

| IFIE [kcal/mol] |          | PIEDA [k | Charge transfer<br>value [e] |          |         |
|-----------------|----------|----------|------------------------------|----------|---------|
| IFIE SUM        | ES       | EX       | CT+mix                       | DI(MP2)  | q(l=>J) |
| -235.386        | -198.971 | 118.829  | -37.394                      | -117.848 | 0.087   |

(C)C)cc2NC(=O)Nc2ccc(OCC[NH+]3CCOCC3)c3ccccc23)cc1

34

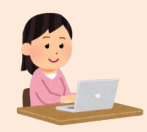

## FMODB:Advanced検索機能

#### 2022年度までは、分子構造の基本情報のみ検索可能であったが、 Advanced検索機能により、構造モデリング、FMO計算など複数条件で検索可能

| QAdvanced Search                                                                                                    | Advanced S                   | earch             |               |                  |                                        |    |
|----------------------------------------------------------------------------------------------------|------------------------------|-------------------|---------------|------------------|----------------------------------------|----|
| Hindowski strukture v statisticke statisticke statisti statisticke statisticke statisticke statisticke statisticke statis | Basic                        |                   |               |                  |                                        | ^  |
| X X                                                                                                    | FMODB ID                     |                   |               | PDB ID           |                                        |    |
| Information ID Search Keyword Search Blast Search Ligand Structure Search                                                                                                    | h 5P4NP,                     | 1PK3P,            |               | 1ERE,1BVE,       |                                        |    |
|                                                                                                    | UniProt ID                   | ChEM              | BL ID         | Calculation Name |                                        |    |
| Base Structure                                                                                                    | P03372                       | СН                | EMBL4630      | 1ERE-D-Xray7     |                                        |    |
| Z X-ray Z NMR Z MD<br>Z ElectronMicroscopy Z Docking Z Others                                                                                                    | All                          | 🗹 X-ray           | VMR           | MD               | <ul> <li>ElectronMicroscopy</li> </ul> |    |
| 1ERE ID Search Advanced Search                                                                                                    |                              | Docking           | ✓ Others      |                  |                                        |    |
|                                                                                                    | Preferred N                  | ame               | Target Type   |                  | Chain ID                               |    |
|                                                                                                    | Estroge                      | n receptor alpha  | Choose        | ~                | A                                      |    |
| ターントリー・詳知ペー・ジネタ                                                                                                    |                              | Ligand            | Ligand Name   |                  | Ligand Code                            |    |
| 谷エノトリー肝和ヘーン豆跡                                                                                                    |                              | 0                 | estradiol     |                  | NHI                                    |    |
| FMODB ID: 5P4NP                                                                                                    | Beference                    |                   |               | Projece Name     |                                        |    |
| Calculation Name: 1ERE-D-Xray7 Preferred Name: Estrogen receptor alpha                                                                                                    |                              |                   |               | Ċ.               |                                        |    |
| Target Type: SINGLE PROTEIN<br>Ligand Name: estratioi                                                                                                    |                              |                   |               |                  |                                        | 10 |
| PDB ID: 1ERE<br>Galin ID: 0                                                                                                    | り其木情報                        |                   |               | Registration     | Registration                           |    |
| ChEMBLID: ノノ 」 1中、ヒママ                                                                                                    | 7本个月刊                        |                   |               | Start Date       | End Date                               |    |
| Base Structure: X-ray Registration Date: 2017-02-24                                                                                                    |                              |                   |               |                  |                                        |    |
| Reference:<br>DOI:                                                                                                    | Modeling method              |                   |               |                  |                                        | ^  |
| Archive: None                                                                                                    | Ontimizatio                  | Destro            | int           | Protonation      | Complement                             |    |
| 2 IFIE Diagram                                                                                                    | MOE:A                        | nber10·EHT V On   | tH ~          | MOE:Protonate 3  | D X MOE:Structure Prepara X            |    |
| Applet                                                                                                    |                              | op                |               |                  |                                        |    |
| Modeling method                                                                                                    | Water                        |                   |               | Procedure        |                                        |    |
| Optimization MOE-Amber10:EHT                                                                                                    | All crys                     | al waters in PDB. | ~             | Auto-FMO protoco | ol ver. 1                              |    |
| Restraint OptH                                                                                                    |                              |                   |               |                  |                                        |    |
| Protonation MOE:Protonate 3D The Station Viewer:StructureComplement BioStationViewer:StructureComplemention (agonist templeate: 1A52)                                                                                                    | レング<br>情報<br>FMO calculation |                   |               |                  |                                        | ~  |
| Water A bridging water among Glu353, Arg394 and ligand.                                                                                                    |                              |                   |               |                  |                                        |    |
| Procedure Manual calculation                                                                                                    | FMO metho                    |                   | Fragmentation |                  |                                        |    |
| FMO calculation                                                                                                    | FMO2-                        | 1P27 6-31G(d)     | ✓ Auto        | ~                |                                        |    |
| FMO method FMO2-MP2/6-31G(d) and Interaction                                                                                                    | Software                     |                   |               |                  |                                        |    |
| Fragmentation Auto                                                                                                    | Choose                       |                   |               | ~                |                                        |    |
| LigandCharge EST=0                                                                                                    |                              |                   |               |                  |                                        |    |
| Software MIZUHO/ABINIT-MP 4.0(SMP)                                                                                                    |                              |                   |               |                  |                                        |    |
| Total energy (hartree) FMへ計管/                                                                                                    | <b>唐</b>                     |                   | -0-           | eneb             |                                        |    |
| M02-HF: Electronic energy -3151388.208186                                                                                                    |                              |                   | Se            | arch             | 35                                     |    |
| FM02-HF: Nuclear reputsion 3063174.845449                                                                                                    |                              |                   |               |                  |                                        |    |
| PM02-MP2: Total energy -98213.362730 FM02-MP2: Total energy -98490.505804                                                                                                    |                              |                   |               |                  |                                        |    |

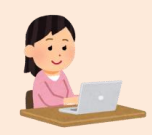

# FMODB:Advanced検索項目(1)

#### **Basic search items**

| Search entry             | Description                                                                                                |         |
|--------------------------|----------------------------------------------------------------------------------------------------|---------|
| FMODB ID                 | Unique ID assigned to one calculation data in FMODB.                                                       |         |
| PDB ID                   | Identifiers used in the RCSB Protein Data Bank (multiple IDs possible).                                    |         |
| UniProt ID               | Identifier used in protein databases (multiple IDs possible).                                              |         |
| ChEMBL ID                | Identifiers used in ChEMBL (Chemical Biology Database).                                                    |         |
| Calculation Name         | Identifier denoting data attributes in FMODB.<br>e.g., [PDB ID] - [Chain] - [Structure type][Model number] |         |
| Structure                | Structure type, e.g., 'X-ray', 'NMR', 'MD', 'ElectronMicroscopy', 'Docking', 'Others'                      | ── 構造情報 |
| Preferred Name           | Preferred Name for Protein Targets.                                                                        |         |
| Target Type              | Target category, e.g., 'SINGLE Protein'.                                                                   |         |
| Chain ID                 | Labels to identify protein or polypeptide chains, e.g., 'A', 'B' .                                         |         |
| With Ligand              | Select whether the data is for a structure in which a ligand is bound.                                     |         |
| Ligand Name              | Ligand name.                                                                                               |         |
| Ligand Code              | 3-letter code for the ligand.                                                                              |         |
| Reference                | Information on papers related to data. FMODBエントリーに対する                                                      | 論文情報    |
| Project Name             | Project name allocated during registration in FMODB. 関連FMODB登録デー                                           | -9ID    |
| DOI                      | DOI information of papers related to data. FMODBエントリーに対する                                                  | 論文のDOI  |
| <b>Registration Date</b> | Data registration date. データ登録日                                                                             | 36      |

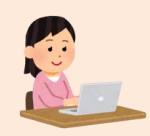

# FMODB:Advanced検索項目(2)

#### **Basic search items**

| Search entry | Description                                                                                                    |
|--------------|----------------------------------------------------------------------------------------------------|
| Optimization | Optimization conditions for structure in FMO calculation, e.g., 'MOE:Amber10:EHT',<br>'AMBER15:AMBER14SB'. 構造最適化手法                                   |
| Restraint    | Structural constraints in FMO calculations, e.g., 'OptH', 'OptHSide', 'OptAll'. 構造最適化拘束条件                                                            |
| Protonation  | Hydrogen addition conditions for the structure in FMO calculations, e.g., 'MOE:Protonate 3D',<br>'MOE:AddH', 'PROPKA'. 水素付加手法                        |
| Complement   | Complementary conditions for structure in FMO calculation, e.g., 'MOE:Structure Preparation',<br>'MOE:Homology Modeling', 'SWISS Model'. 欠損原子の構造補完手法 |
| Water        | Treatment of water in FMO calculations, e.g., 'All crystal waters in PDB', 'Shell water (8<br>angstrom) from solute'. 水分子の処理                         |
| Procedure    | Version of Auto-FMO protocol developed by our team. Auto-FMOプロトコールデータの抽出                                                                             |

#### **Search items for FMO calculation**

| Search entry  | Description                                                                             |
|---------------|-----------------------------------------------------------------------------------------|
| FMO method    | Calculation level of FMO calculation. , e.g., 'FMO2-MP2/6-31(G)*', 'FMO2-MP2/6-31(G)d'. |
| Fragmentation | Fragment division method in FMO calculation, e.g., 'Auto', 'Manual', 'Hybrid'.          |
| Software      | Software used for FMO calculation, e.g., 'ABINIT-MP', 'MIZUHO/ABINIT-MP', 'GAMESS'.     |

# Advanced search機能: 各種条件で検索

| Advanced Search                                         |                          | ය<br>Clear                                                               | 1 |
|---------------------------------------------------------|--------------------------|--------------------------------------------------------------------------|---|
| Basic                                                   |                          | ^                                                                        | 1 |
| FMODB ID<br>5P4NP,4PK3P,                                |                          | PDB ID<br>1ERE,1BVE,                                                     |   |
| UniProt ID C<br>P03372                                  | CHEMBL4630               | Calculation Name 1ERE-D-Xray7                                            |   |
| All      X-ray     Docking     Preferred Name           | g Other                  | 基本登録条件<br>Base structure: X-ray<br>With Ligand: On                       |   |
| Estrogen receptor alpha                                 | Ligand Name<br>estradiol | Ligand Code                                                              |   |
| Reference                                               |                          | 構造モデリング条件<br>Optimization: Amber10:EHT                                   |   |
| DOI                                                     |                          | Restrain: OptH<br>Protonation: MOF:Protonate3D                           |   |
| Modeling method                                         |                          | Procedure: Auto-FMO protocol ver.1                                       | 1 |
| Optimization R<br>MOE:Amber10:EHT V<br>Water<br>Choose  | OptH                     | MOE:Protonate 3D      Choose      Procedure     Auto-FMO protocol ver. 1 |   |
| FMO calculation                                         |                          | ^                                                                        |   |
| FMO method<br>FMO2-MP2 / 6-31G(d)<br>Software<br>Choose | Choc                     | F <b>MO計算条件</b><br>FMO method: FMO2-MP2/6-31G*                           | ] |
|                                                         |                          | Search                                                                   |   |

#### 検索結果:408件ヒット

IFIE SUM

-127.283

ES

-69.812 61.673

EX

|                                 |                   |               |             | Crit     | eria fo | or               |          |                    |
|---------------------------------|-------------------|---------------|-------------|----------|---------|------------------|----------|--------------------|
| Bas                             | e Structure:      | ✓X-ray        |             |          |         | ElectronMicros   | сору     | Docking            |
|                                 |                   |               |             |          |         |                  |          |                    |
| Summary f                       | or all items(csv  | file)         |             | (        | Su      | mmary for chec   | ked iten | ns(csv files)      |
| <ul> <li>Caluculatio</li> </ul> | n Data(zip files; | checked iter  | ms up to 10 | data) (  | Ch      | eckPoint File(ch | necked i | items up to 10     |
|                                 |                   |               |             |          |         |                  |          |                    |
| Coorch Doculty 409 Hits         | Current           | ly chowing    | 1 50        | Daga     | 1/0     | Novt             | Diant    | oving roculto      |
| Bearch Result: 406 Hits         | s Current         | ly snowing:   | 1 - 50      | Page:    | 1/9     | Next >           | Displ    | aying results      |
|                                 |                   |               |             |          |         |                  | _        |                    |
| Sort                            |                   |               | ~           | 🗌 Displa | ay only | checked items    | s        | Sort Results       |
|                                 |                   |               |             |          |         |                  |          |                    |
| check / uncheck all item        | s on this page    |               |             |          |         |                  |          |                    |
|                                 |                   |               |             |          |         |                  |          |                    |
|                                 |                   |               |             |          |         |                  |          |                    |
| J <u>XR18P</u>                  |                   |               |             |          |         |                  | Lig      | gand Interaction   |
| FMODB ID: XR18P                 |                   |               |             |          |         |                  |          |                    |
| Calculation Name: 2             | C6E-A-Xray8       |               |             |          |         |                  |          |                    |
| Preferred Name: Ser             | ine/threonine-pr  | rotein kinase | Aurora-A    |          |         |                  |          |                    |
| Target type: SINGLE             | PROTEIN           |               |             |          |         |                  |          |                    |
| PDB ID: 2C6E                    |                   |               |             |          |         |                  |          |                    |
| Chain ID: A                     |                   |               |             |          |         |                  |          |                    |
| UniProt ID: 014965              |                   |               |             |          |         |                  |          |                    |
| ChEMBL ID: CHEMB                | L4722             |               |             |          |         |                  |          | $\sim \mathcal{Y}$ |
| Base Structure: X-ra            | v                 |               |             |          |         |                  |          |                    |
| Registration Date: 2            | 017-03-09         |               |             |          |         |                  |          |                    |
| Reference:                      |                   |               |             |          |         |                  |          |                    |
| Modeling method                 |                   |               |             |          |         |                  |          |                    |
| Optimization: MO                | :Amber10:EH1      |               |             |          |         |                  |          |                    |
| Restraint: OptH                 |                   | - 1 0016060   | 0           |          |         |                  |          |                    |
| FMO calculation                 | NO protocor ve    | 1. 1.2010002  | 9           |          |         |                  | Li       | gand:HPM           |
| FMO method: EMO                 | 02-MP2/6-31G(     | d)            |             |          |         |                  |          |                    |
| FMO2-HE: Total er               | pergy (hartree)   | -106004 53    | 6245        |          |         |                  |          |                    |
| FMO2-MP2: Total                 | energy (hartree   | e): -106318.2 | 2896        |          |         |                  |          |                    |
| Ligand binding en               | ergy              |               |             |          |         |                  |          |                    |
|                                 |                   |               |             |          |         |                  |          |                    |
| IFIE [kcal/mol]                 | PIED              | A [kcal/mol]  |             | Charge   | e trans | fer value [e]    |          |                    |

CT+mix DI(MP2)

-83.945

0.006

-35.202

q(l=>J)

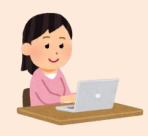

## Advanced search機能: 文献情報検索

| Advanced Se                     | earch   |                  |                  |                                        | Cle |
|---------------------------------|---------|------------------|------------------|----------------------------------------|-----|
| Basic                           |         |                  |                  |                                        |     |
| FMODB ID                        |         |                  | PDB ID           |                                        |     |
| 5P4NP,4PK3P,                    |         |                  | 1ERE,1BVE,       |                                        |     |
| UniProt ID<br>P03372            | ChEME   | BLID<br>EMBL4630 | Calculation Name | /7                                     |     |
|                                 | 🛛 X-ray | NMR              |                  | <ul> <li>ElectronMicroscopy</li> </ul> |     |
| c                               | Docking | Others           |                  |                                        |     |
| Preferred Name                  |         | Target Type      |                  | Chain ID                               |     |
| Estrogen receptor               | alpha   | Choose           | ~                | A                                      |     |
| <ul> <li>With Ligand</li> </ul> |         | Ligand Name      |                  | Ligand Code                            |     |
|                                 |         | estradiol        |                  | NHI                                    |     |
| Reference                       |         |                  | Projece Name     |                                        |     |
|                                 |         |                  | 1.               |                                        | h   |
| DOI                             |         |                  | Registration     | Registration                           |     |
| 10.1021/acs.jcim.1              | c00694  |                  | Start Date       | End Date                               |     |
|                                 |         | # + 2            | 经日久开             |                                        | ٦.  |
| lodeling method                 |         | 李 4 3            | <b>王</b> 琳卡什     |                                        | Ì   |
|                                 |         | DOI: 1           | 0.1021/a         | cs.icim.1c00694                        | ,   |

Search

### 検索結果:17件ヒット

-468.038

| Criteria for Base Structure: X-ray NMR MD ElectronMicroscopy Docking Others Caluculation Data(zip files; checked items up to 10 data) Caluculation Data(zip files; checked items up to 10 data) Caluculation Data(zip files; checked items up to 10 data) Caluculation Data(zip files; checked items up to 10 data) Caluculation Data(zip files; checked items up to 10 data) Caluculation Data(zip files; checked items up to 10 data) Caluculation Data(zip files; checked items up to 10 data) Caluculation Data(zip files; checked items up to 10 data) Caluculation Data(zip files; checked items up to 10 data) Caluculation Data(zip files; checked items up to 10 data) Caluculation Data(zip files; checked items up to 10 data) Caluculation Data(zip files; checked items up to 10 data) Caluculation Name: 6W4H-AB-Xray103 PDB ID: MM9Y9 Calculation Name: 6W4H-AB-Xray103 PDB ID: SW4H Chain ID: AB UniProt ID: E0DTD1 Base Structure: X-ray Registration Data: 2020-04-16 Reference: K, Fukuzawa, K, Kato, C. Watanabe et AI, Special Features of COVID-19 in the FMODE: Fragment Molecular Orbital Calculations and Interaction Energy Analysis of SARS- CoV-2-Related Proteins J. Chem. Inf. Model, 2021, 61, 9, 4594-4612. DD: 10.1021/acs.jem.1c00694 Modelling method Optimization: MOE-Amber10:EHT Restraint: OpHL5/diseSoV FMO24MP2: Total energy (hartree): -201681.023606 Ligand binding energy FHE [kcal/mol] FIE [kcal/mol] FIE SUM ES EX CT+mix DI(MP2) q((=>))                                                                                                    |                           |                       |                |                |                |                    |                      |                          |
|----------------------------------------------------------------------------------------------------|---------------------------|-----------------------|----------------|----------------|----------------|--------------------|----------------------|--------------------------|
| Base Structure:              QX-ray              QMR              QDecking              QDecking              Dinecintaititems(                                                                                                    |                           |                       |                |                | Criteria for   | r                  |                      |                          |
| Summary for all items(csv file) Caluculation Data(zip files; checked items up to 10 data) Caluculation Data(zip files; checked items up to 10 data) Caluculation Data(zip files; checked items up to 10 data) Caluculation Data(zip files; checked items up to 10 data) CheckPoint File(checked items up to 10 data) Caluculation Data(zip files; checked items up to 10 data) Construction: Construction: Caluculation Data Caluculation Name: Given this page Calculation Name: Given this page Calculation Name: Given this page Constructor: Calculation Page: Constructor: Calculation Constructories Constructories: J. Chem. Inf. Model. Constructories: Constructories: Constructoris: Constructories: Constructoris: </td <td>l</td> <td>Base Structure:</td> <td>✓X-ray</td> <td>✓NMR</td> <th>✓MD ✓E</th> <td>lectronMicrosco</td> <td>py 🔽 Docking</td> <td>Others</td>                                                                                                    | l                         | Base Structure:       | ✓X-ray         | ✓NMR           | ✓MD ✓E         | lectronMicrosco    | py 🔽 Docking         | Others                   |
| Summary for an entrify of an entrify of a                                  | Cummo                     | ny for all itoma(aay) | file)          |                |                | amony for aboaled  | itomo(cov filoo)     | _                        |
| Caluculation Data(zip files; checked items up to 10 data)     CheckPoint File(checked items up to 10 data)     earch Result: 17 Hits   Currently showing: 1 - 17   Page: 1/1 Displaying results:   10   50t        Sort     Image: 1/1   Display only checked items   Sort Results   Check / uncheck all items on this page     Image: 1/1   Display only checked items   Sort Results        Sort Results         Check / uncheck all items on this page   Image: 1/1   Display only checked items   Sort Results   Check / uncheck all items on this page         Image: 1/1   Display only checked items   Sort Results         Image: 1/1   Display only checked items   Sort Results   Check / uncheck all items on this page                 Sort Results    Image: 1/1   Display only checked items   Sort Results   Image: 1/1   Display only checked items   Sort Results   Image: 1/1   Display only checked items   Sort Results   Display only checked items   Sort Results   Display only checked items   Sort Result   Charge t                                                                                                    | <ul> <li>Summa</li> </ul> | ry for all items(csv  | me)            |                | O Sun          | imary for checked  | items(csv liles)     | Do                       |
| earch Result: 17 Hits Currently showing: 1 - 17 Page: 1 / 1 Displaying results: 10 50 100<br>Sort  Content of the page of the page of the pa | Calucul                   | ation Data(zip files; | , checked item | is up to 10 da | ta) 🔵 Che      | ckPoint File(check | ked items up to 10 c | lata)                    |
| earch Result: 17 Hits Currently showing: 1-17 Page: 1/1 Displaying results: 10 0 100 Sort  Currently showing: 1-17 Page: 1/1 Displaying results: 10 0 100 Sort  Sort Results Check / uncheck all items on this page  JM9Y9 FMODB ID: JM9Y9 Calculation Name: 6W4H-AB-Xray103 PDB ID: 5W4H Chain ID: AB UniProt ID: 600TD1 Base Structure: X-ray Registration Date: 2020-04-16 Reference: K. Fukuzawa, K. Kato, C. Watanabe et. AI., Special Features of COVID-19 in the FMODB: Fragment Molecular Orbital Calculations and Interaction Energy Analysis of SARS- COV-2-Related Proteins. J. Chem. Inf. Model. 2021, 61, 9, 4594-4612. DOI: 10.1021/acs.jcim.1c00694 Modelling method Optimization: MOE:Amber10:EHT Restrain: OpHLSideSolv Procedure: Manual calculation FMO calculation FMO calculation FMO calculation FMO method: FM02-MP2:6-31G(d) FMO2-HF: Total energy (hartree): -201681.0236065 Ligand binding energy  FHE [kcal/mol] PIEDA [kcal/mol] Charge transfer value [e] FIE SUM ES EX CT+mix D((MP2) g(Ie>.)                                                                                                    |                           |                       |                |                |                |                    |                      |                          |
| Sort       Display only checked items       Sort Results         Sort       Display only checked items       Sort Results         Check / uncheck all items on this page       Ligand Interaction       Ligand Interaction         PMODB ID: M9Y9       Calculation Name: 6W4H-AB-Xray103       Desplay only checked items       Ligand Interaction         Calculation Name: 6W4H-AB-Xray103       Desplay only checked items       Ligand Interaction       Ligand Interaction         Chain ID: AB       UniProt ID: E00TD1       Base Structure: X-ray       Reference: K. Fukuzawa, K. Kato, C. Watanabe et. AI., Special Features of COVID-19 in the FMODB: Fragment Molecular Orbital Calculations and Interaction Energy Analysis of SARS-COV-2-Related Proteins. J. Chem. Inf. Model. 2021, 61, 9, 4594-4612.       DOI: 10.1021/acs.jcim.1c00694       Ligand SARS-COV-2-Related Proteins. J. Chem. Inf. Model. 2021, 61, 9, 4594-4612.       Ligand SARS-COV-2-Related Proteins. J. Chem. Inf. Model. 2021, 61, 9, 4594-4612.       Ligand SARS-COV-2-Related Proteins. J. Chem. Inf. Model. 2021, 61, 9, 4594-4612.       Ligand SARS-COV-2-Related Proteins. J. Chem. Inf. Model. 2021, 61, 9, 4594-4612.       Ligand: SAMS-COV-2-Related Proteins. J. Chem. Inf. Model. 2021, 61, 9, 4594-4612.       Ligand: SAMS-COV-2-Related Proteins. J. Chem. Inf. Model. 2021, 61, 9, 4594-4612.       Ligand: SAMS-COV-2-Related Proteins. J. Chem. Inf. Model. 2021, 61, 9, 4594-4612.       Ligand: SAMS-COV-2-Related Proteins. J. Chem. Inf. Model. 2021, 61, 9, 4594-4612.       Ligand: SAMS-COV-2-Related Proteins. J. Chem. Inf. Model. 2021, 61, 9, 4594-4612.       Ligand: SAMS-COV-2-Related Pro                                                                                                    | earch Result: 17 H        | its Currently         | v showina: 1   | - 17 P         | ade: 1/1       | Displaving re      | sults: 10 50 1       | 00                       |
| Sort <ul> <li>Display only checked items</li> <li>Sort Results</li> <li>check / uncheck all items on this page</li> <li>JM9Y9</li> <li>FMODB ID: JM9Y9</li> <li>Calculation Name: 6W4H-AB-Xray103</li> <li>PDB ID: 5W4H</li> <li>Chain ID: AB</li> <li>UniProt ID: PODTD1</li> <li>Base Structure: X-ray</li> <li>Registration Date: 2020-04-16</li> <li>Reference: K. Fukuzawa, K. Kato, C. Watanabe et. AI., Special Features of COVID-19 in the FMODB: Fragment Molecular Orbital Calculations and Interaction Energy Analysis of SARS-COV-2-Related Proteins. J. Chem. Inf. Model. 2021, 61, 9, 4594-4612.</li> <li>DOI: 10.1021/acs.jcim.1020694</li> <li>Modeling method</li> <li>Optimization: MOE:Amber10:EHT</li> <li>Restraint: OptHLSideSolv</li> <li>Procedure: Manual calculation</li> <li>FMO calculation</li> <li>FMO calculation</li> <li>FMO calculation</li> <li>FMO calculation</li> <li>FMO calculation</li> <li>FMO calculation</li> <li>FMO calculation</li> <li>FMO 2-MP2: Total energy (hartree): -201125.363025</li> <li>FMO2-MP2: Total energy (hartree): -201125.363025</li> <li>FMO2-MP2: Total energy (hartree): -201125.363025</li> <li>FMO2-MP2: Total energy (hartree): -201125.363025</li> <li>FMO2-MP2: Total energy (hartree): -201125.363025</li> <li>FMO2-MP2: Total energy (hartree): -201125.363025</li> <li>FMO2-MP2: Total energy (hartree): -201125.363025</li> <li>FMO2-MP2: Total energy (hartree): -201125.363025</li> <li>FMO2-MP2: Total energy (hartree): -201125.363025</li> <li>FMO2-MP2: Total energy (hartree): -201125.363025</li> <li>FMO2-MP2: Total energy (hartree): -201125.363025</li> <li>FMO2-MP2: Total energy (hartree): -201125.363025</li> <li>FMO2-MP2: Total energy (hartree): -201125.363025&lt;</li></ul>                                                                                                    |                           | ilo canonaj           | stroning.      |                |                | Displaying re      |                      |                          |
| Sort <ul> <li>Display only checked items</li> <li>Sort Results</li> </ul> Sort <ul> <li>Display only checked items</li> <li>Sort Results</li> </ul> Sort <ul> <li>Display only checked items</li> <li>Sort Results</li> </ul> Sort <ul> <li>Display only checked items</li> <li>Sort Results</li> </ul> Sort <ul> <li>Display only checked items</li> <li>Sort Results</li> </ul> JM9Y9               Calculation Name: 6W4H-AB-Xray103                 Ligand Interaction          Display only checked bits              AB3 <li> <li>Glaulation Results</li> <ul> <li>Ligand Interaction</li> <li> <li>Fragment Molecular Orbital Calculations and Interaction Energy Analysis of SARS-CoV-2-Related Proteins. J. Chem. Inf. Model. 2021, 61, 9, 4594-4612.</li> <li> <li>             DOI: 10.1021/acs.jem 1c006941</li> </li></li></ul> <ul> <li>Diagona Calculation</li> </ul>               Engand:SARS-CoV-2-Related Proteins. J. Chem. Inf. Model. 2021, 61, 9, 4594-4612.</li> <li> <li>             Doi: 10.1021/acs.jem 1c0206941</li> <li>             Dit Modeling method</li> <li>             D</li></li>                                                                                                    |                           |                       |                |                |                |                    |                      |                          |
| check / uncheck all items on this page         JM9Y9         FMODB ID: JM9Y9         Calculation Name: 6W4H-AB-Xray103         PDB ID: 6W4H         Chain ID: AB         UniProt ID: PODTD1         Base Structure: X-ray         Reference: K. Fukuzawa, K. Kato, C. Watanabe et. AI., Special Features of COVID-19 in the FMODB: Fragment Molecular Orbital Calculations and Interaction Energy Analysis of SARS-CoV-2-Related Proteins. J. Chem. Inf. Model. 2021, 61, 9, 4594-4612.         DOI: 10.1021/acs.jcim.1c00694         Modeling method         Optimization: MOE: Amber10: EHT         Restraint: OptHLSideSolv         Procedure: Manual calculation         FMO method: FM02-MP2/6-3116(d)         EM02-MP2: Total energy (hartree): -201125.363025         FM02-MP2: Total energy (hartree): -201681.023606         Ligand binding energy         IfIE [kcal/mol]       PIEDA [kcal/mol]         Charge transfer value [e]         IFIE SUM       ES         EX       C1+mix         D(MIP2)       g(l=>)                                                                                                    | Sort                      |                       |                | <b>~</b>       | Display only   | checked items      | Sort Results         |                          |
| JM9Y9         FMODB ID: JM9Y9         Calculation Name: 6W4H-AB-Xray103         PDB ID: 5W4H         Chain ID: AB         UniProt ID: PODTD1         Base Structure: X-ray         Registration Date: 2020-04-16         Reference: K. Fukuzawa, K. Kato, C. Watanabe et. Al., Special Features of COVID-19 in the FMODB: Fragment Molecular Orbital Calculations and Interaction Energy Analysis of SARS-CoV-2-Related Proteins. J. Chem. Inf. Model. 2021, 61, 9, 4594-4612.         D0I: 10.1021/acs.jcim.1c00694         Modeling method         Optimization: MOE:Amber10:EHT         Restraint: OptH.ISideSolv         Procedure: Manual calculation         FMO calculation         FMO calculation         FMO2-MP2: Total energy (hartree): -201125.363025         FMO2-MP2: Total energy (hartree): -201681.023606         Ligand binding energy         IFIE [kcal/mo]       PIEDA [kcal/mo]         Charge transfer value [e]         IFIE SUM       ES         EX       CT+mix       DI(MP2)         Gleiz-J       Gleiz-J                                                                                                    | abaak / upabaak all i     | tome on this name     |                |                |                |                    |                      |                          |
| JM9Y9         FMODB ID: JM9Y9         Calculation Name: 6W4H-AB-Xray103         PDB ID: 6W4H         Chain ID: A8         UniProt ID: PODID1         Base Structure: X-ray         Registration Date: 2020-04-16         Reference: K. Fukuzawa, K. Kato, C. Watanabe et. Al., Special Features of COVID-19 in the<br>FMODB: Fragment Molecular Orbital Calculations and Interaction Energy Analysis of SARS-<br>COV-2-Related Proteins. J. Chem. Inf. Model. 2021, 61, 9, 4594-4612.         DOI: 10.1021/acs.jcim.1c00694         Modeling method         Optimization: MOE:Amber10:EHT         Restraint: OptHLSideSolv         Procedure: Manual calculation         FMO calculation         FMO calculation         FMO2 calculation         FMO2-MP2: Total energy (hartree): -201125.363025         FM02-MP2: Total energy (hartree): -201681.023606         Ligand binding energy         IFIE [kcal/mol]       PIEDA [kcal/mol]         Charge transfer<br>value [e]       [FIE SUM         IFIE SUM       EX       CT+mix       DI(MP2)         G(I=>)       (g(=>)                                                                                                    | check / uncheck all i     | terns on this page    |                |                |                |                    |                      |                          |
| JM9Y9         FMODB ID: JM9Y9         Calculation Name: 6W4H-AB-Xray103         PDB ID: 6W4H         Chain ID: AB         UniProt ID: PODTD1         Base Structure: X-ray         Registration Date: 2020-04-16         Reference: K. Fukuzawa, K. Kato, C. Watanabe et. AI., Special Features of COVID-19 in the<br>FMODB: Fragment Molecular Orbital Calculations and Interaction Energy Analysis of SARS-<br>CoV-2-Related Proteins. J. Chem. Inf. Model. 2021, 61, 9, 4594-4612.         DOI: 10.1021/acs.jcim.1c00694         Modeling method         Optimization: MOE:Amber10:EHT         Restraint: OptHLSideSolv         Procedure: Manual calculation         FMO calculation         FMO enthod: FMO2-MP2/6-31G(d)         FMO2-HF: Total energy (hartree): -201681.023606         Ligand binding energy         IfHE [kcal/mol]       Charge transfer<br>value [e]         IFIE SUM       ES         EX       CT+mix       D(MP2)         g(I=>J)       EX                                                                                                    |                           |                       |                |                |                |                    |                      |                          |
| FMODB ID: JM9Y9         Calculation Name: 6W4H-AB-Xray103         PDB ID: 6W4H         Chain ID: AB         UniProt ID: PODTD1         Base Structure: X-ray         Registration Date: 2020-04-16         Reference: K. Fukuzawa, K. Kato, C. Watanabe et. Al., Special Features of COVID-19 in the<br>FMODB: Fragment Molecular Orbital Calculations and Interaction Energy Analysis of SARS-<br>COV-2-Related Proteins. J. Chem. Inf. Model. 2021, 61, 9, 4594-4612.         DOI: 10.1021/acs.jcim.1c00694         Modeling method         Optimization: MOE:Amber10:EHT         Restraint: OptHLSideSolv         Procedure: Manual calculation         FMO ealculation         FMO ealculation         FMO entod: FM02-MP2/6-31G(d)         FM02-HF: Total energy (hartree): -20181.023606         Ligand binding energy         IFIE [kcal/mol]       Charge transfer<br>value [e]         IFIE [kcal/mol]       PIEDA [kcal/mol]         FIE SUM       ES       EX                                                                                                    |                           |                       |                |                |                |                    | Ligand Interaction   | 1                        |
| FMODB ID: JM9Y9         Calculation Name: 6W4H-AB-Xray103         PDB ID: 6W4H         Chain ID: AB         UniProt ID: PODTD1         Base Structure: X-ray         Registration Date: 2020-04-16         Reference: K. Fukuzawa, K. Kato, C. Watanabe et. Al., Special Features of COVID-19 in the<br>FMODB: Fragment Molecular Orbital Calculations and Interaction Energy Analysis of SARS-<br>CoV-2-Related Proteins. J. Chem. Inf. Model. 2021, 61, 9, 4594-4612.         DOI: 10.1021/acs.jcim.1c00694         Modeling method         Optimization: MOE:Amber10:EHT         Restraint: OptHLSideSolv         Procedure: Manual calculation         FMO method: FMO2-MP2/6-31G(d)         FMO2-HF: Total energy (hartree): -201681.023606         Ligand binding energy         IFIE [kcal/mol]       Charge transfer<br>value [e]         IFIE [kcal/mol]       Charge transfer<br>value [e]         IFIE SUM       ES                                                                                                    |                           |                       |                |                |                |                    |                      |                          |
| Calculation Name: 6V4H-AB-Xray103         PDB (D: 6V4H)         Chain (D: AB)         UniProt (D: PODTD1)         Base Structure: X-ray         Registration Date: 2020-04-16         Reference: K. Fukuzawa, K. Kato, C. Watanabe et. AI., Special Features of COVID-19 in the         FMODB: Fragment Molecular Orbital Calculations and Interaction Energy Analysis of SARS-CoV-2-Related Proteins. J. Chem. Inf. Model. 2021, 61, 9, 4594-4612.         DOI: 10.1021/acs.jcim.1c00694         Modeling method         Optimization: MOE:Amber10:EHT         Restraint: OptHLSideSolv         Procedure: Manual calculation         FMO calculation         FMO embnd: FM02-MP2/6-31G(d)         FM02-HF: Total energy (hartree): -201125.363025         FM02-HP2: Total energy (hartree): -201681.023606         Ligand binding energy         IFIE [kcal/mol]       Charge transfer value [e]         IFIE [kcal/mol]       PIEDA [kcal/mol]                                                                                                    | FMODB ID: JM9Y            | 9                     | ~~             |                |                |                    |                      |                          |
| PDB ID: 50V4FI         Chain ID: AB         UniProt ID: PODTD1         Base Structure: X-ray         Registration Date: 2020-04-16         Reference: K. Fukuzawa, K. Kato, C. Watanabe et. AI., Special Features of COVID-19 in the FMODB: Fragment Molecular Orbital Calculations and Interaction Energy Analysis of SARS-CoV-2-Related Proteins. J. Chem. Inf. Model. 2021, 61, 9, 4594-4612.         DOI: 10.1021/acs.jcim.1c00694         Modeling method         Optimization: MOE:Amber10:EHT         Restraint: OptH.LSideSolv         Procedure: Manual calculation         FMO calculation         FMO embed: FM02-MP2/6-31G(d)         FM02-HF: Total energy (hartree): -201125.363025         FM02-MP2: Total energy (hartree): -201125.363025         FM02-MP2: Total energy (hartree): -201125.363025         FM02-MP2: Total energy (hartree): -201125.363025         FM02-MP2: Total energy (hartree): -201681.023606         Ligand binding energy         IFIE [kcal/mol]       Charge transfer value [e]         IFIE SUM       ES       EX         CT+mix       D(MP2)       q(=>)                                                                                                    | Calculation Name          | : 6VV4H-AB-Xray10     | 03             |                |                |                    |                      |                          |
| Chain ID. AS         UniProt ID: PODTD1         Base Structure: X-ray         Registration Date: 2020-04-16         Reference: K. Fukuzawa, K. Kato, C. Watanabe et. AI., Special Features of COVID-19 in the         FMODB: Fragment Molecular Orbital Calculations and Interaction Energy Analysis of SARS-CoV-2-Related Proteins. J. Chem. Inf. Model. 2021, 61, 9, 4594-4612.         DOI: 10.1021/lacs.jcim.1c00694         Modeling method         Optimization: MOE:Amber10:EHT         Restraint: OpHLSideSolv         Procedure: Manual calculation         FMO calculation         FMO calculation         FMO calculation         FMO calculation         FMO rethod: FMO2-MP2/6-31G(d)         FMO2-HF: Total energy (hartree): -201125.363025         FMO2-MP2: Total energy (hartree): -201681.023606         Ligand binding energy         IFIE [kcal/mol]       PIEDA [kcal/mol]         Charge transfer value [e]         IFIE SUM       ES         EX       CT+mix       D(MP2)         Q(I=>)       Q(I=>)                                                                                                    |                           |                       |                |                |                |                    |                      |                          |
| Base Structure: X-ray         Registration Date: 2020-04-16         Reference: K. Fukuzawa, K. Kato, C. Watanabe et. Al., Special Features of COVID-19 in the         FMODB: Fragment Molecular Orbital Calculations and Interaction Energy Analysis of SARS-CoV-2-Related Proteins. J. Chem. Inf. Model. 2021, 61, 9, 4594-4612.         DOI: 10.1021/acos.jcim.1c00694         Modeling method         Optimization: MOE:Amber10:EHT         Restraint: OptHLSideSolv         Procedure: Manual calculation         FMO calculation         FMO calculation         FMO enthod: FMO2-MP2/6-31G(d)         FMO2-HF: Total energy (hartree): -201125.363025         FMO2-HP2: Total energy (hartree): -201681.023606         Ligand binding energy         IFIE [kcal/mol]       PiEDA [kcal/mol]         Charge transfer value [e]         IFIE SUM       ES         EX       CT+mix       D(MP2)         g(I=>J)                                                                                                    | UniProt ID: PODT          | D1                    |                |                |                |                    |                      | Asp                      |
| Registration Date: 2020-04-16         Reference: K. Fukuzawa, K. Kato, C. Watanabe et. Al., Special Features of COVID-19 in the<br>FMODB: Fragment Molecular Orbital Calculations and Interaction Energy Analysis of SARS-<br>CoV-2-Related Proteins. J. Chem. Inf. Model. 2021, 61, 9, 4594-4612.         DOI: 10.1021/acs.jcim.1c00694         Modeling method         Optimization: MOE:Amber10:EHT         Restraint: OptHLSideSolv         Procedure: Manual calculation         FMO calculation         FMO calculation         FMO calculation         FMO enthod: FMO2-MP2/6-31G(d)         FMO2-HF: Total energy (hartree): -201125.363025         FMO2-HP2: Total energy (hartree): -201681.023606         Ligand binding energy         IFIE [kcal/mol]       Charge transfer<br>value [e]         IFIE SUM       ES       EX         CT+mix       D(MP2)       q(I=>J)                                                                                                    | Base Structure: )         | (-rav                 |                |                |                |                    |                      | 6897<br>-144.4 , Ida 4 6 |
| Reference:       K. Fukuzawa, K. Kato, C. Watanabe et. Al., Special Features of COVID-19 in the         FMODB:       Fragment Molecular Orbital Calculations and Interaction Energy Analysis of SARS-CoV-2-Related Proteins. J. Chem. Inf. Model. 2021, 61, 9, 4594-4612.         DOI:       10.1021/acs.jcim.1c00694         Modeling method       Optimization:         Optimization:       MOE:Amber10:EHT         Restraint:       Optimization:         MOCalculation       FMO calculation         FMO calculation       FMO2-MP2/6-31G(d)         FMO2-HF:       Total energy (hartree): -201125.363025         FMO2-MP2:       Total energy (hartree): -201681.023606         Ligand binding energy       IFIE [kcal/mol]       Charge transfer value [e]         IFIE [kcal/mol]       PIEDA [kcal/mol]       Charge transfer value [e]                                                                                                    | Registration Date         | 2020-04-16            |                |                |                |                    |                      | но                       |
| FMODB: Fragment Molecular Orbital Calculations and Interaction Energy Analysis of SARS-CoV-2-Related Proteins. J. Chem. Inf. Model. 2021, 61, 9, 4594-4612.         DOI: 10.1021/acs.jcim.1c00694         Modeling method         Optimization: MOE:Amber10:EHT         Restraint: OptHLSideSolv         Procedure: Manual calculation         FMO calculation         FMO calculation         FMO calculation         FMO calculation         FMO calculation         FMO calculation         FMO calculation         FMO calculation         FMO calculation         FMO calculation         FMO calculation         FMO calculation         FMO2-HF: Total energy (hartree): -201125.363025         FMO2-MP2: Total energy (hartree): -201681.023606         Ligand binding energy         IFIE [kcal/mol]       PiEDA [kcal/mol]         Charge transfer value [e]         IFIE SUM       ES         EX       CT+mix       DI(MP2)         q(I=>J)       Piezol (Ligand Dinding energy)                                                                                                    | Reference: K Ful          | uzawa K Kato C        | Watanabe et    | Al Special     | Features of CC | VID-19 in the      |                      | H-H-                     |
| CoV-2-Related Proteins. J. Chem. Inf. Model. 2021, 61, 9, 4594-4612.         Dol: 10.1021/acs.jcim.1c00694         Modeling method       Optimization: MOE:Amber10:EHT         Restraint: OptHLSideSolv       Procedure: Manual calculation         FMO calculation       FMO calculation         FMO calculation       FMO 2-MP2/6-31G(d)         FMO2-HF: Total energy (hartree): -201125.363025         FMO2-MP2: Total energy (hartree): -201681.023606         Ligand binding energy         IFIE [kcal/mol]         PIEDA [kcal/mol]       Charge transfer value [e]         IFIE SUM       ES       EX       CT+mix         DI(MP2)       q(l=>/)       q(l=>/)                                                                                                    | EMODB: Fragmen            | t Molecular Orbital   | Calculations a | and Interactio | n Energy Analy | sis of SARS-       |                      | The                      |
| Dol: 10.1021/acs.jcim.1c00694         Modeling method         Optimization: MOE:Amber10:EHT         Restraint: OptHLSideSolv         Procedure: Manual calculation         FMO calculation         FMO calculation         FMO calculation         FMO calculation         FMO calculation         FMO calculation         FMO calculation         FMO calculation         FMO calculation         FMO2-MP2: Total energy (hartree): -201125.363025         FMO2-MP2: Total energy (hartree): -201681.023606         Ligand binding energy         IFIE [kcal/mol]       PIEDA [kcal/mol]         Charge transfer value [e]         IFIE SUM       ES         EX       CT+mix         DI(MP2)       q(I=>J)                                                                                                    | CoV-2-Related Pro         | oteins, J. Chem. Inf  | f. Model. 2021 | 61.9.4594-     | 4612.          |                    | SQ1                  | / A                      |
| Modeling method         Optimization: MOE:Amber10:EHT         Restraint: OptHLSideSolv         Procedure: Manual calculation         FMO calculation         FMO calculation         FMO calculation         FMO calculation         FMO 2-MIP2/6-31G(d)         FMO2-MIP2: Total energy (hartree): -201125.363025         FMO2-MIP2: Total energy (hartree): -201681.023606         Ligand binding energy         IFIE [kcal/mol]       PIEDA [kcal/mol]         Charge transfer value [e]         IFIE SUM       ES         EX       CT+mix       DI(MP2)         q(I=>J)                                                                                                    | DOI: 10.1021/acs.         | icim.1c00694          |                | , , . ,        |                |                    | 6912                 |                          |
| Optimization: MOE:Amber10:EHT<br>Restraint: OptHLSideSolv<br>Procedure: Manual calculation       Ligand:SAM         FMO calculation       Ligand:SAM         FMO calculation       FMO-MP2/6-31G(d)         FMO embod: FMO2-MP2/6-31G(d)       FMO-embod: FMO2-MP2/6-31G(d)         FMO2-HF: Total energy (hartree): -201125.363025       FMO2-MP2: Total energy (hartree): -201681.023606         Ligand binding energy       -201681.023606         Ligand binding energy       -201681.023606         IFIE [kcal/mol]       PIEDA [kcal/mol]         FIE [kcal/mol]       EX       CT+mix         DI(MP2)       q(l=>J)                                                                                                    | Modeling method           |                       |                |                |                |                    |                      |                          |
| Restraint: OptHLSideSolv         Procedure: Manual calculation         Ligand:SAM         FMO calculation         FMO2-MP2/6-31G(d)         FMO2-HF: Total energy (hartree): -201125.363025         FMO2-MP2: Total energy (hartree): -201681.023606         Ligand binding energy         IFIE [kcal/mol]         PIEDA [kcal/mol]         Charge transfer value [e]         IFIE SUM         EX       CT+mix       DI(MP2)       q(I=>J)                                                                                                    | Optimization: N           | IOE:Amber10:EHT       | r              |                |                |                    |                      |                          |
| Procedure: Manual calculation       Ligand:SAM         FMO calculation       FMO2-MP2/6-31G(d)         FMO2-HF: Total energy (hartree): -201125.363025       FMO2-MP2/E         FMO2-MP2: Total energy (hartree): -201681.023606       Ligand:SAM         Ligand binding energy       PIEDA [kcal/mol]         IFIE [kcal/mol]       PIEDA [kcal/mol]         Charge transfer value [e]       IFIE SUM         IFIE SUM       ES       EX       CT+mix         DI(MP2)       q(I=>J)                                                                                                    | Restraint: Opt-           | LSideSolv             |                |                |                |                    |                      |                          |
| FMO calculation         Ligand: SAM           FMO method:         FMO2-MP2/6-31G(d)           FMO2-HF:         Total energy (hartree): -201125.363025           FMO2-MP2:         Total energy (hartree): -201681.023606           Ligand binding energy         PIEDA [kcal/mol]         Charge transfer value [e]           IFIE         [kcal/mol]         ES         EX         CT+mix         DI(MP2)         q(I=>J)                                                                                                    | Procedure: Ma             | nual calculation      |                |                |                |                    |                      |                          |
| FMO method: FMO2-MP2/6-31G(d)           FMO2-MP2/6-31G(d)           FMO2-MP2: Total energy (hartree): -201125.363025           FMO2-MP2: Total energy (hartree): -201681.023606           Ligand binding energy           IFIE [kcal/mol]           PIEDA [kcal/mol]           Charge transfer value [e]           IFIE SUM           EX         CT+mix         DI(MP2)         q(I=>J)                                                                                                    | FMO calculation           |                       |                |                |                |                    | Ligand:SAM           |                          |
| FM02-HF: Total energy (hartree): -201125.363025         FM02-MP2: Total energy (hartree): -201681.023606         Ligand binding energy         IFIE [kcal/mol]       PIEDA [kcal/mol]         Charge transfer value [e]         IFIE SUM       ES         EX       CT+mix         DI(MP2)       q(I=>J)                                                                                                    | FMO method:               | -MO2-MP2/6-31G(       | d)             |                |                |                    |                      |                          |
| FM02-MP2: Total energy (hartree): -201681.023606         Ligand binding energy         IFIE [kcal/mol]       Charge transfer value [e]         IFIE [kcal/mol]       ES       EX       CT+mix       DI(MP2)       q(l=>J)                                                                                                    | FMO2-HF: Tota             | l energy (hartree)    | : -201125.3630 | 025            |                |                    |                      |                          |
| Ligand binding energy           IFIE [kcal/mol]         PIEDA [kcal/mol]         Charge transfer value [e]           IFIE SUM         ES         EX         CT+mix         DI(MP2)         q(l=>J)                                                                                                    | FMO2-MP2: To              | tal energy (hartree   | e): -201681.02 | 3606           |                |                    |                      |                          |
| IFIE [kcal/mol]         PIEDA [kcal/mol]         Charge transfer value [e]           IFIE SUM         ES         EX         CT+mix         DI(MP2)         q(I=>J)                                                                                                    | Ligand binding            | energy                |                |                |                |                    |                      |                          |
| IFIE [kcal/mol]         PIEDA [kcal/mol]         Value [e]           IFIE SUM         ES         EX         CT+mix         DI(MP2)         q(I=>J)                                                                                                    |                           |                       |                |                | Charge         | e transfer         |                      |                          |
| IFIE SUM ES EX CT+mix DI(MP2) q(I=>J)                                                                                                    | IFIE [kcal/mol]           | PIEI                  | DA [kcal/mol]  |                | val            | ue [e]             |                      |                          |
|                                                                                                    | IFIE SUM                  | ES EX                 | X CT+mi        | x DI(MP2)      | q(             | (L<=)              |                      |                          |

-432.672 181.895 -94.931 -122.326 0.300

# FMODB:データのダウンロード機能

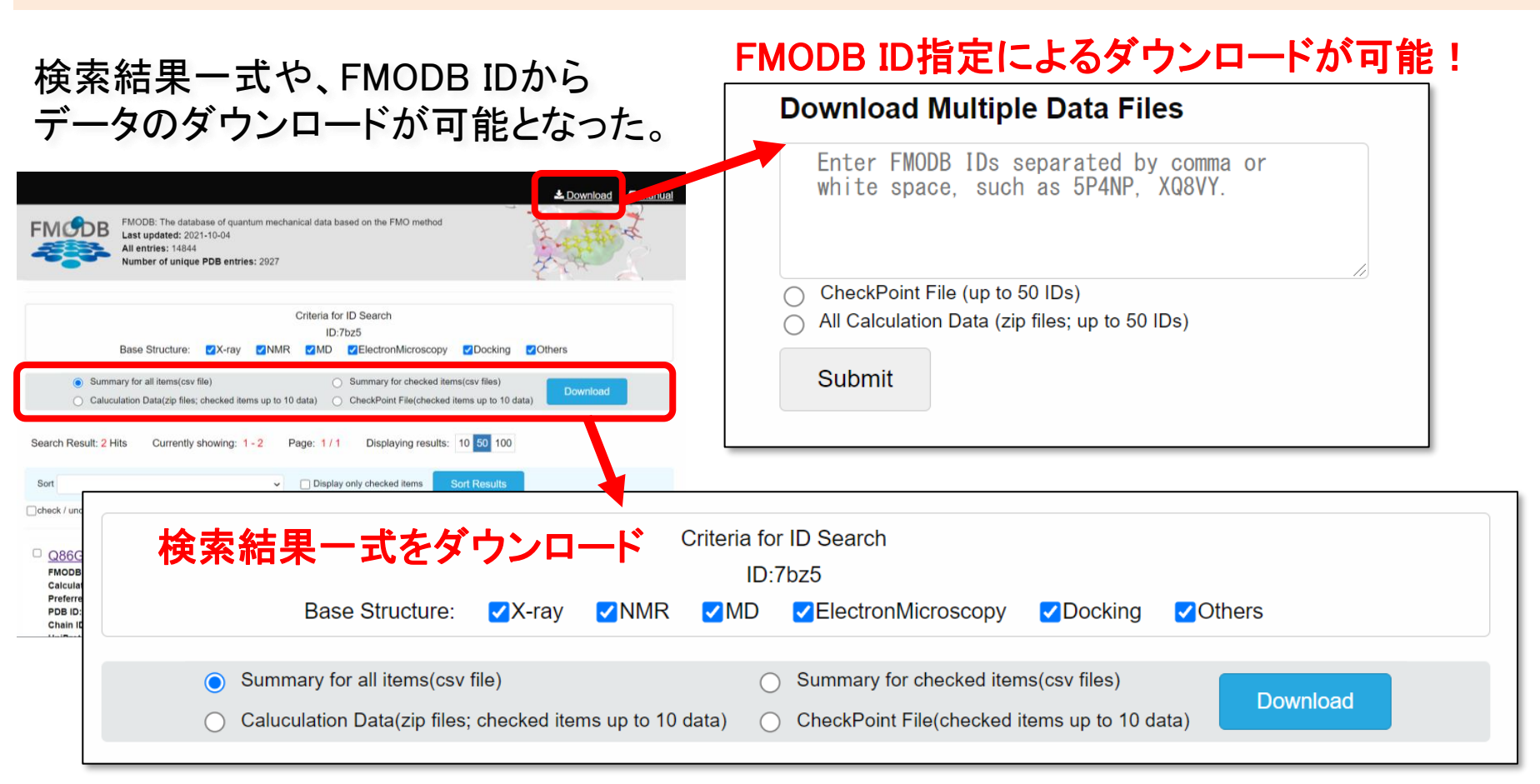

- Summary(\*. csv)ファイルには検索されたエントリーデータに対する FMODB ID, PDB ID, Total energy, Ligand binding energy等が記載
- •Calculation Data(\*.zip)には、オリジナルのFMO計算データが格納
- •Check Point File(\*.zip)には、FMODB IDにファイル名が書き換えられたCPFファイルが格納

#### FMODBのHPに関する参考資料 (2022年度FMODBチュートリアル資料)

1.<チュートリアル(1)資料>スライド20-26をご参照ください。

FMODBの紹介,動的平均FMOリガンドータンパク質間相互作用解析

### 目次

- 1. FMODBの紹介と基本的な操作方法
  - FMO法の概要
  - FMODBの概要
  - FMODBの基本操作・チュートリアル(1)
  - FMODBデータの検索機能・チュートリアル(2)
  - FMODBデータのWeb API機能
- 2. FMODBデータ活用方法
  - FMODBデータの活用事例
  - PIEDA解析(シングル/マルチフラグメント解析)
  - Web APIを用いた相互作用解析
  - IFIE-diagram解析
- 3. まとめ

### FMODB: Web API機能

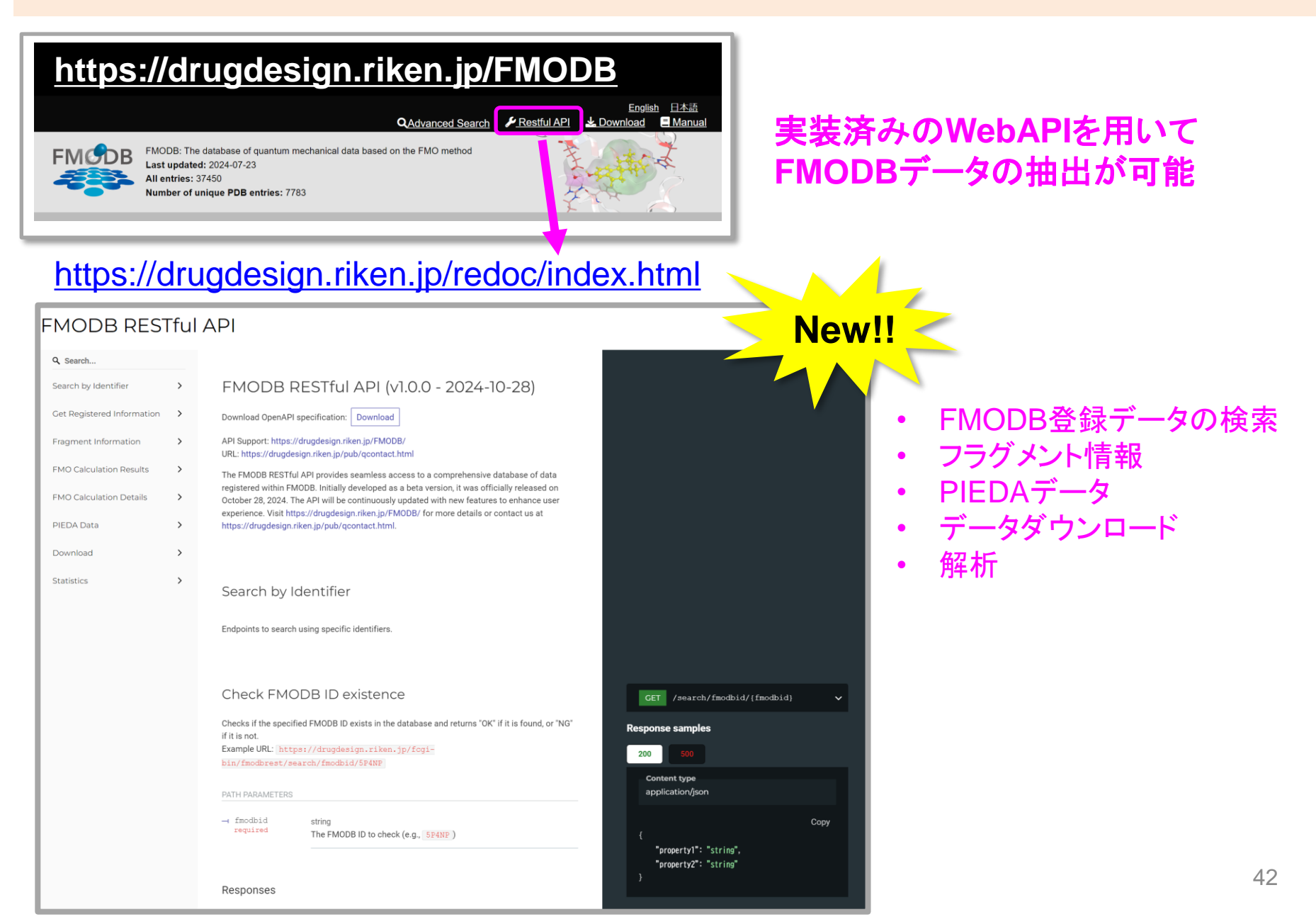

# FMODB: Web APIによるFMODB登録データ検索

#### PDB ID, UniProt ID, FMODB IDなどに基づくFMODB登録データ検索

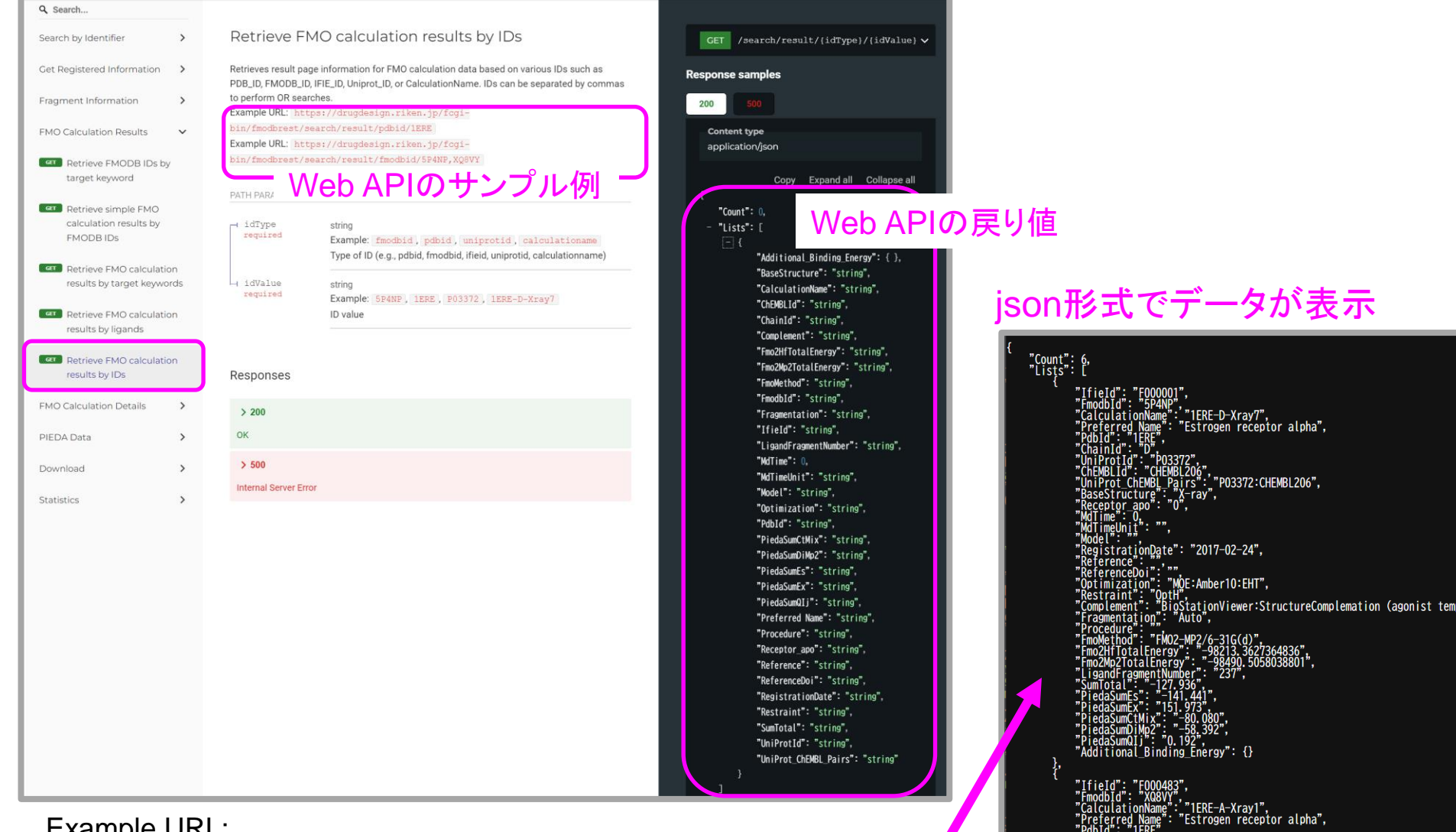

"P03372:CHEMBL206".

### FMODB: Web APIによるその他機能

#### ■ FMODB IDに基づくCPFファイルのダウンロード

| ۲ search                   |   |                                                                                                    |                                                      |
|----------------------------|---|----------------------------------------------------------------------------------------------------|------------------------------------------------------|
| Search by Identifier       | > | Download CPF file                                                                                            | GET /download/cpf/(fmodbid)                          |
| Get Registered Information | > | Downloads the CPF file associated with the given FMODB ID.<br>Example URL: https://drugdesign.riken.ip/fcgi- | https://drugdesign.riken.jp/fogi-bin/fmodbrest/downl |
| Fragment Information       | > | bin/fmodbrest/download/cpf/5P4NP                                                                             | oad/cpt/{tmodbid}                                    |
| FMO Calculation Results    | > | PATH PARAMETERS                                                                                              |                                                      |
| FMO Calculation Details    | > | → fmodbid string<br>required Evample Spamp                                                                   |                                                      |
| PIEDA Data                 | > | Fmodb ID to download the CPF file for                                                                        | Example URL:                                         |
| Download                   | ~ |                                                                                                    |                                                      |
| Ger Show CPF file content  |   | Responses                                                                                                    | https://drugdesign.riken.jp/fcgi-                    |
| Download CPF file          |   | > 200                                                                                                    | bin/fmodbrest/download/cpf/5P4NP                     |
| Statistics                 | > | CPF file is returned as a binary download.                                                                   |                                                      |
|                            |   | > 404                                                                                                    |                                                      |
|                            |   | CPF file not found in FMODB or on the server.                                                                |                                                      |
|                            |   |                                                                                                    |                                                      |

#### ■ FMODB IDに基づくN:1のPIEDA解析

> 200

| Q Search                                      |      |                                              |                                                                                                    |                                        |      |
|-----------------------------------------------|------|----------------------------------------------|----------------------------------------------------------------------------------------------------|----------------------------------------|------|
| Search by Identifier                          | >    | Retrieve N:1                                 | PIEDA calculation results                                                                                                    | CET /calculate/results/pieda/{fragnu v |      |
| Get Registered Information                    | >    | Retrieves N:1 PIEDA r<br>FMODB ID. For examp | esults using registered data, based on fragment pairs from the specified<br>ole, fragment pair (1) 1-426 and (2) others for FMODB ID UM5M9. | Response samples                       |      |
| Fragment Information                          | >    | The calculation return<br>SumOfPiedaCtPlusM  | is details including energy values (SumOfPiedaEs, SumOfPiedaEx,<br>ix, SumOfPiedaDiMp2) and the closest distance (Dist) in the fragment     | 200 500                                |      |
| FMO Calculation Results                       | >    | pairs.<br>Example URL: https                 | ://drugdesign.riken.jp/fcgi-                                                                                                    | Content type<br>application/json       |      |
| FMO Calculation Details                       | >    | bin/fmodbrest/cal                            | culate/results/pieda/1-426/against/others/JM5M9                                                                                             |                                        |      |
| PIEDA Data                                    | ~    | PATH PARAMETERS                              |                                                                                                    | Copy {     "Europe ID": "string"       |      |
| GLT Retrieve N:1 PIEDA<br>calculation results |      | - fmodbid<br>required                        | string<br>The FMODB ID to retrieve PIEDA calculation for (e.g., JM5M9 )                                                                     | "ICIO_LO - 311119,<br>"IFIF stam": 0   |      |
| GET Retrieve PIEDA data fo                    | or a | fragnumsFrom<br>required                     | string<br>Fragment numbers range from the first group (e.g., $1-425$ )                                                                      | Example URL:                           |      |
| Download                                      | >    | fragnumsTo                                   | string                                                                                                    | https://drugdesign.riken.jp/fcgi-      |      |
| Statistics                                    | >    |                                              | Fragment numbers range from the second group or others (e.g., others)                                                                       | bin/fmodbrest/calculate/results/p      | bied |
|                                               |      | Responses                                    |                                                                                                    | a/1-426/against/others/JM5M9           |      |
|                                               |      |                                              |                                                                                                    |                                        |      |

"Total\_q\_NPA\_M\_Fragments": 0, "Total\_q\_NPA\_N\_Fragments": 0,

### 目次

- 1. FMODBの紹介と基本的な操作方法
  - FMO法の概要
  - FMODBの概要
  - FMODBの基本操作・チュートリアル(1)
  - FMODBデータの検索機能・チュートリアル(2)
  - FMODBデータのWeb API機能

### 2. FMODBデータ活用方法

- FMODBデータの活用事例
- PIEDA解析(シングル/マルチフラグメント解析)
- Web APIを用いた相互作用解析
- IFIE-diagram解析

#### 3. まとめ

# FMODBデータの活用事例

#### 【過去のFMODBチュートリアル】

https://drugdesign.riken.jp/pub/CBI2021tut/ https://drugdesign.riken.jp/pub/CBI2022tut/ https://drugdesign.riken.jp/pub/CBI2023tut/

活用事例1: SARS-CoV-2 spike proteinと抗体間のHot spot解析

活用事例2: SARS-CoV-2 spike proteinと抗体間の結合能予測

活用事例3: SARS-CoV-2 RdRp-RNA-RemdesivirのIFIE-diagram

活用事例4:動的FMOデータのIFIE解析

分子認識機構等の解析(Webインターフェイス)

FMODBデータの統計解析、及びAI予測(データダウンロード) 活用事例5:水素結合相互作用の統計解析 活用事例6:FMO原子電荷予測AIの構築 活用事例7: SARS-CoV-2 main proteaseのVISCANA解析

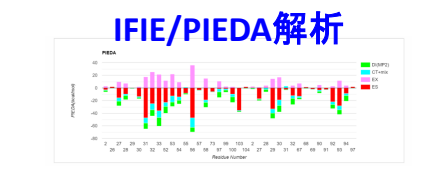

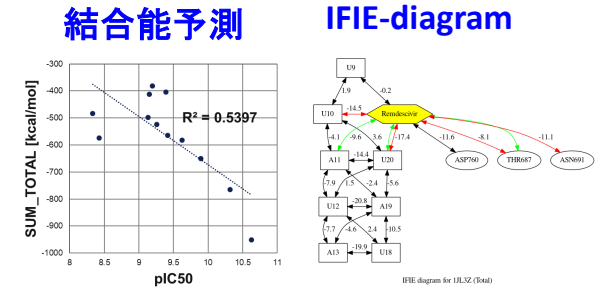

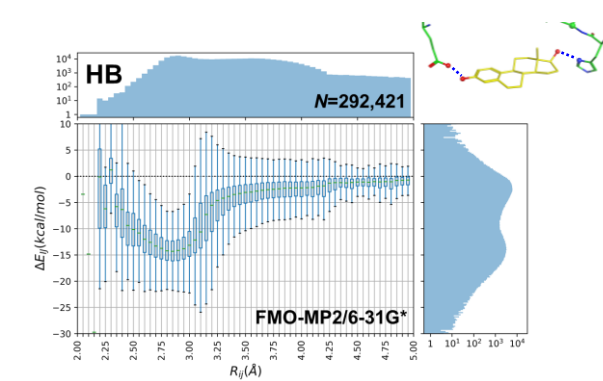

水素結合相互作用の統計解析

FMO原子電荷予測AI

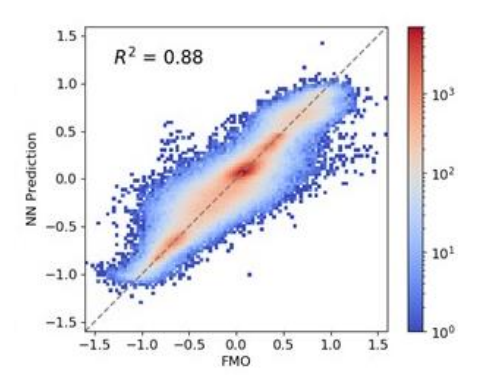

#### VISCANA解析

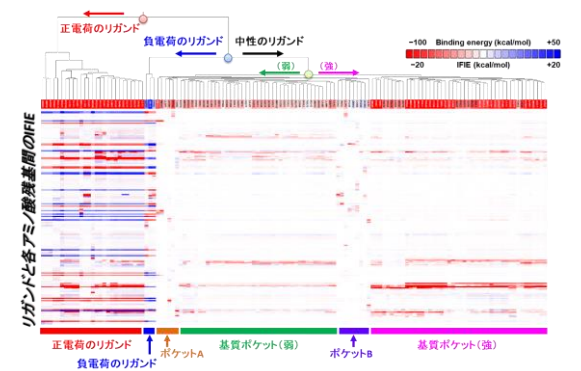

# SARS-CoV-2 spike proteinを介した感染メカニズム

Watanabe C et al., Chem. Sci., 12, 4722-4739, 2021.

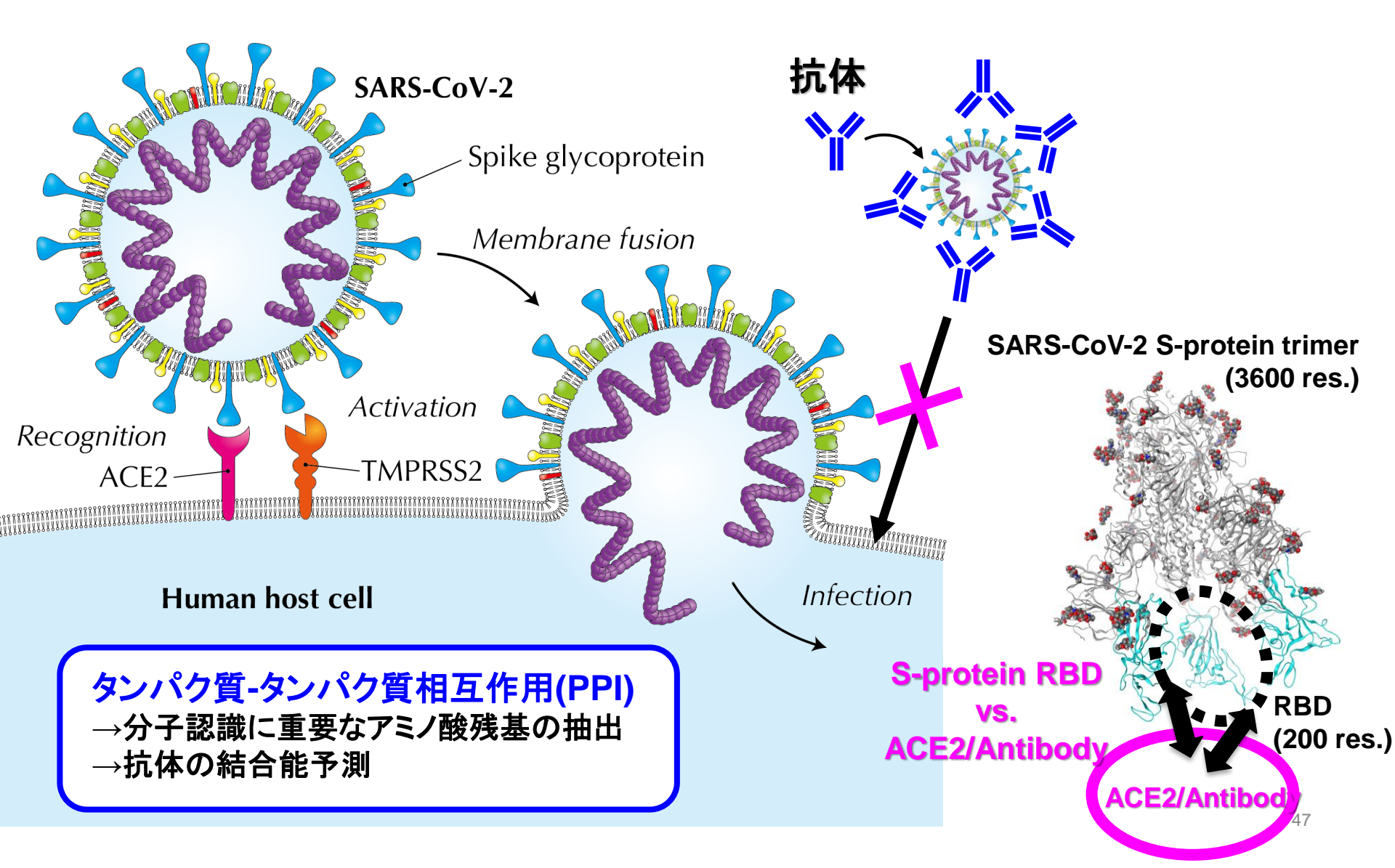

### 活用事例1: SARS-CoV-2 spike proteinと抗体間のPIEDA

FMODB ID: Q86GY

<sup>題材: Watanabe C et al., Chem. Sci., 12, 4722-4739, 2021. リガンド分割データや、PPI分子系などの複数フラグメント単位で解析したいデータについてマルチフラグメント(N:1)のIFIE解析が可能となった。</sup>

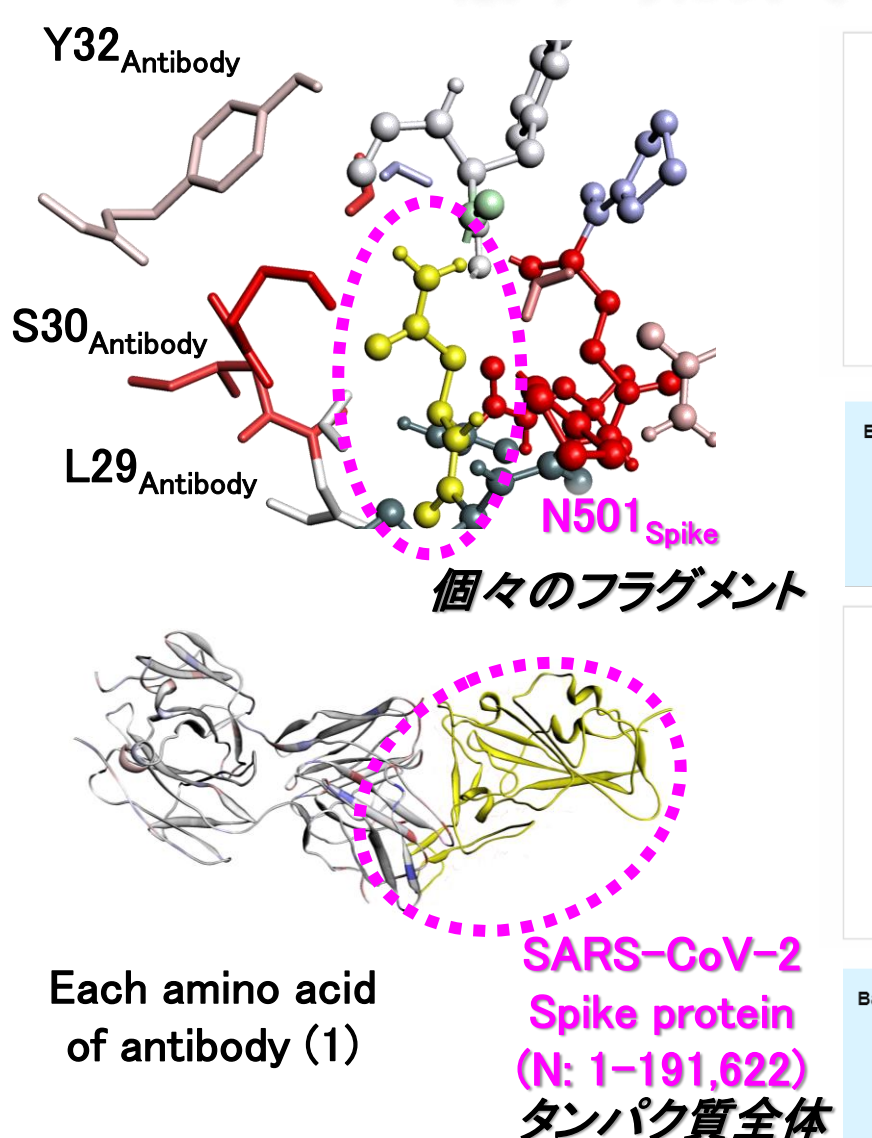

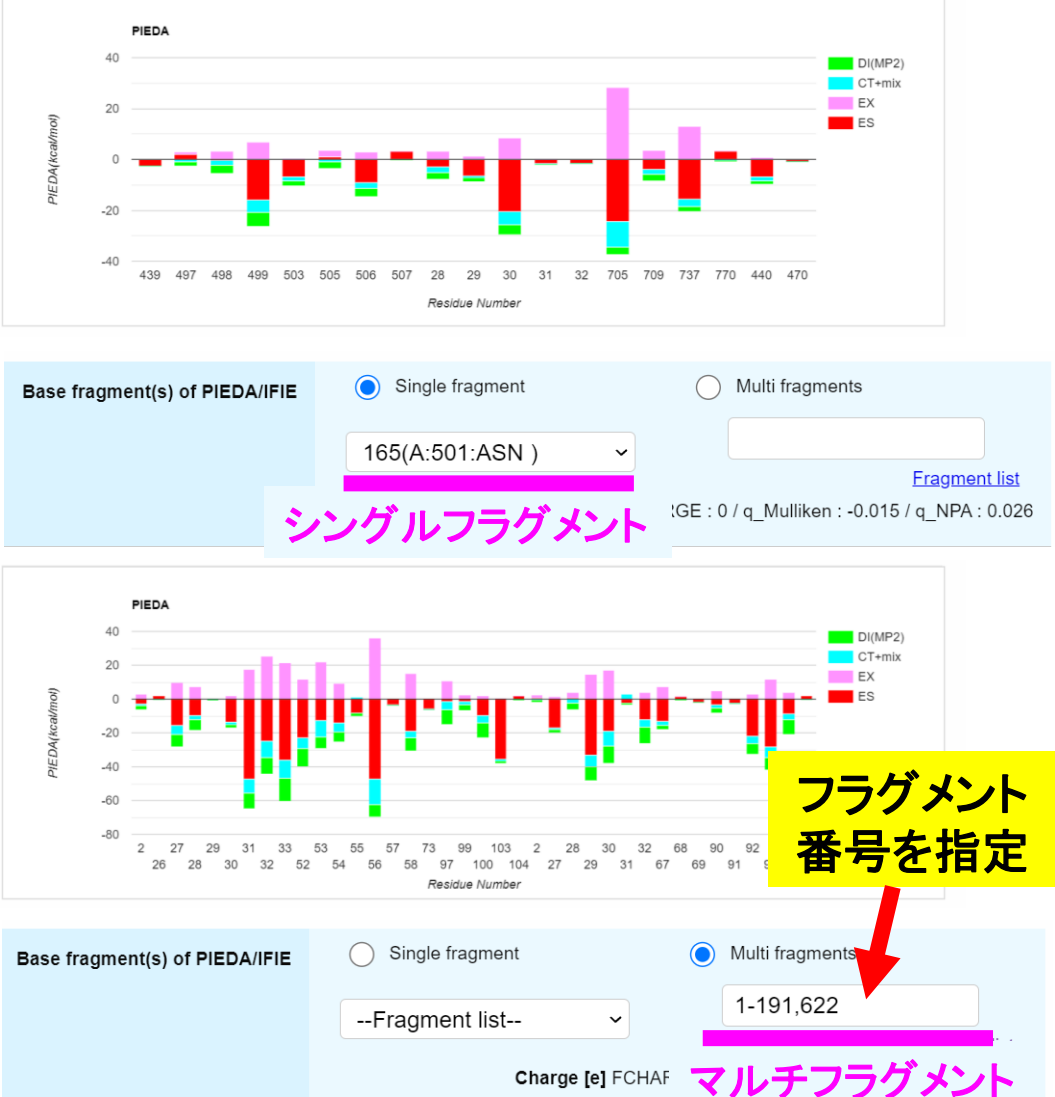

### 活用事例2:SARS-CoV-2 spike proteinと抗体間の結合能予測

K. Watanabe et al, J. Phys. Chem. Lett., 12, 4059-4066, 2021.

 カンマ区切りで使いたいBinding EnergyのFMODB IDを入れてGoogle Chrome等の アドレスバーに代入

http://drugdesign.riken.jp/fcgi-bin/fmodbrest/depositor/data/manual/ligand/GQ1L1,1JR2Z,9Y3N2,8JL8Y,N34VQ,JM169,3N63L,JM5M9,V2M81,MM56Z,7J93K,LL1M9

この部分に用いるFMODB IDを羅列

出力は下記のように、FMODB IDごとに返ってくる (下記は異なる系の出力例)。
 "SUM\_TOTAL"に対応する数値 (赤枠内)を何らかの方法で抜き出し、pIC<sub>50</sub>との相関を確認する。

{"Lists":[{"Fmodbld":"V2G31","Content":{"FMODB\_registration\_note\_data\_format":"0.1"," SUM\_M\_Fragment\_numbers":"1-112,114-318","SUM\_N\_Fragment\_numbers":"319", "PIEDA\_SUM\_ES":"-141.4486","PIEDA\_SUM\_EX":"84.6444","PIEDA\_SUM\_CT":"-39.4898","PIEDA\_SUM\_DL\_MP2":"-85.3411","PIEDA\_SUM\_q\_IJ":"0.2160", "SUM\_TOTAL" "-181.6351", IFIE\_SUM\_MP2":"-181.6351","IFIE\_SUM\_HF":"-96.2940","Binding\_Energy\_Label":"Ligand binding energy without solvent", "note":"This value is summation of IFIE between receptor and ligand fragments without solvent fragments."}},

{"Fmodbld":"1JLMZ","Content":{"FMODB\_registration\_note\_data\_format":"0.1","SUM\_M \_Fragment\_numbers":"1-144,146-304","SUM\_N\_Fragment\_numbers":"305","PIEDA\_SUM\_ES":"-28.6184","PIEDA\_SUM\_EX":"25.6170","PIEDA\_SUM\_CT":"-8.5558","PIEDA\_SUM\_DI\_MP2":"-32.3115","PIEDA\_SUM\_q\_IJ":"0.0014","SUM\_TOTAL :"-43.8687","IFIE\_SUM\_MP2":"-43.8687","IFIE\_SUM\_HF":"-11.5572","Binding\_Energy\_Label":"Ligand binding energy","note":"removed the IFIE of CYS145 "}}],"Count":3}

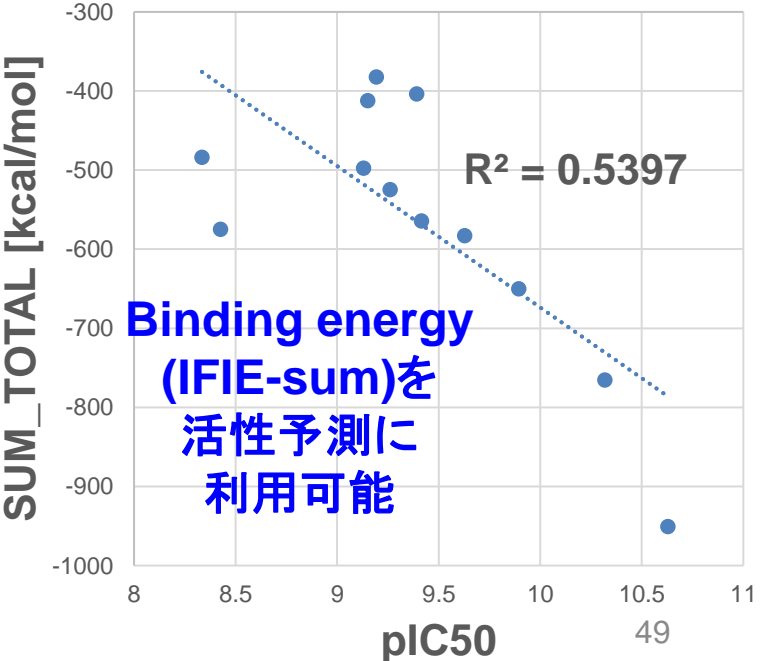

## SARS-CoV-2 RdRp-RNA-Remdesivirの相互作用解析

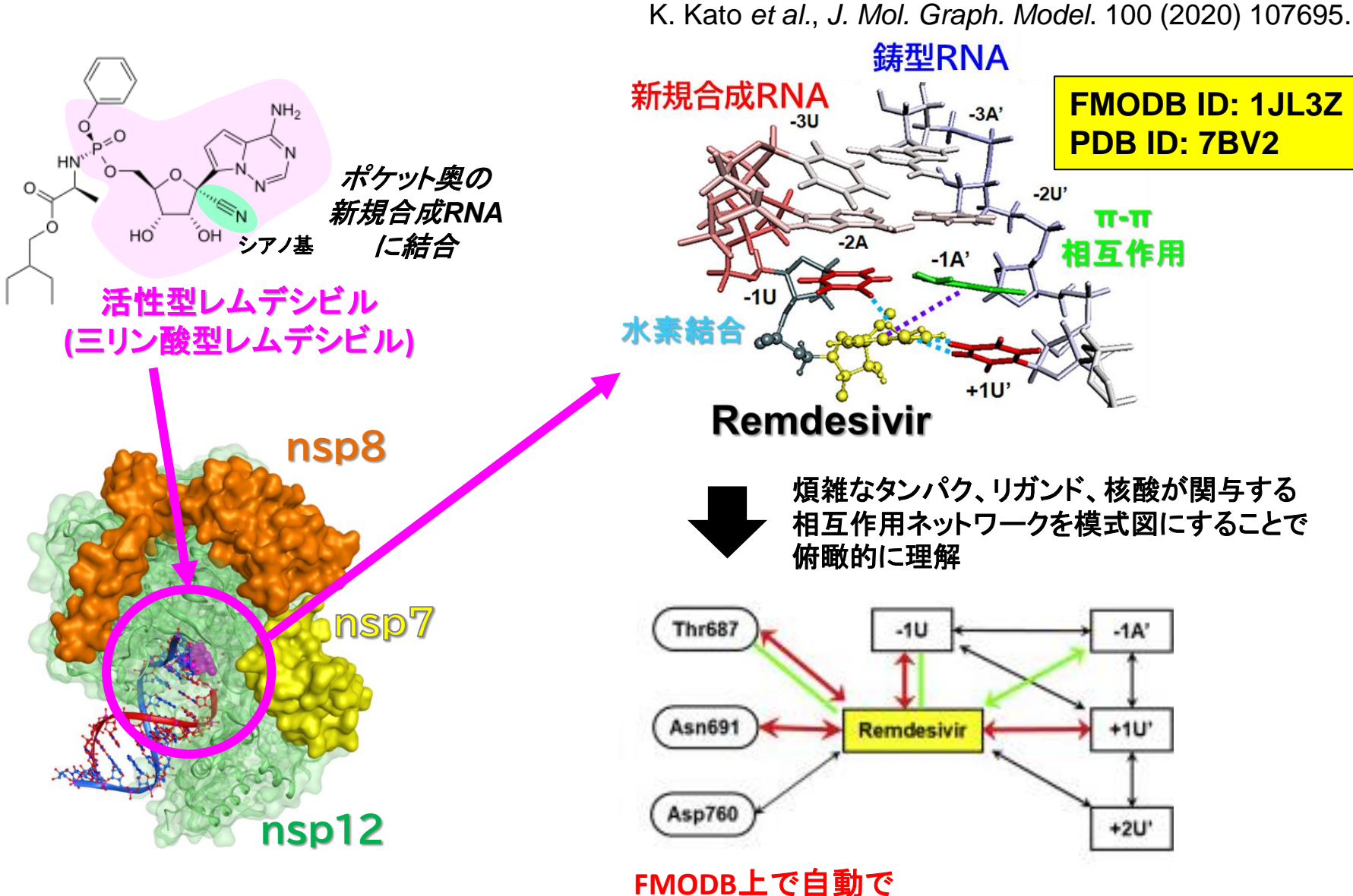

相互作用ネットワーク図を描画できないか?

**RdRp-RNA-Remdesivir complex** 

50

#### 活用事例3: SARS-CoV-2 RdRp-RNA-RemdesivirのIFIE-diagram(1)

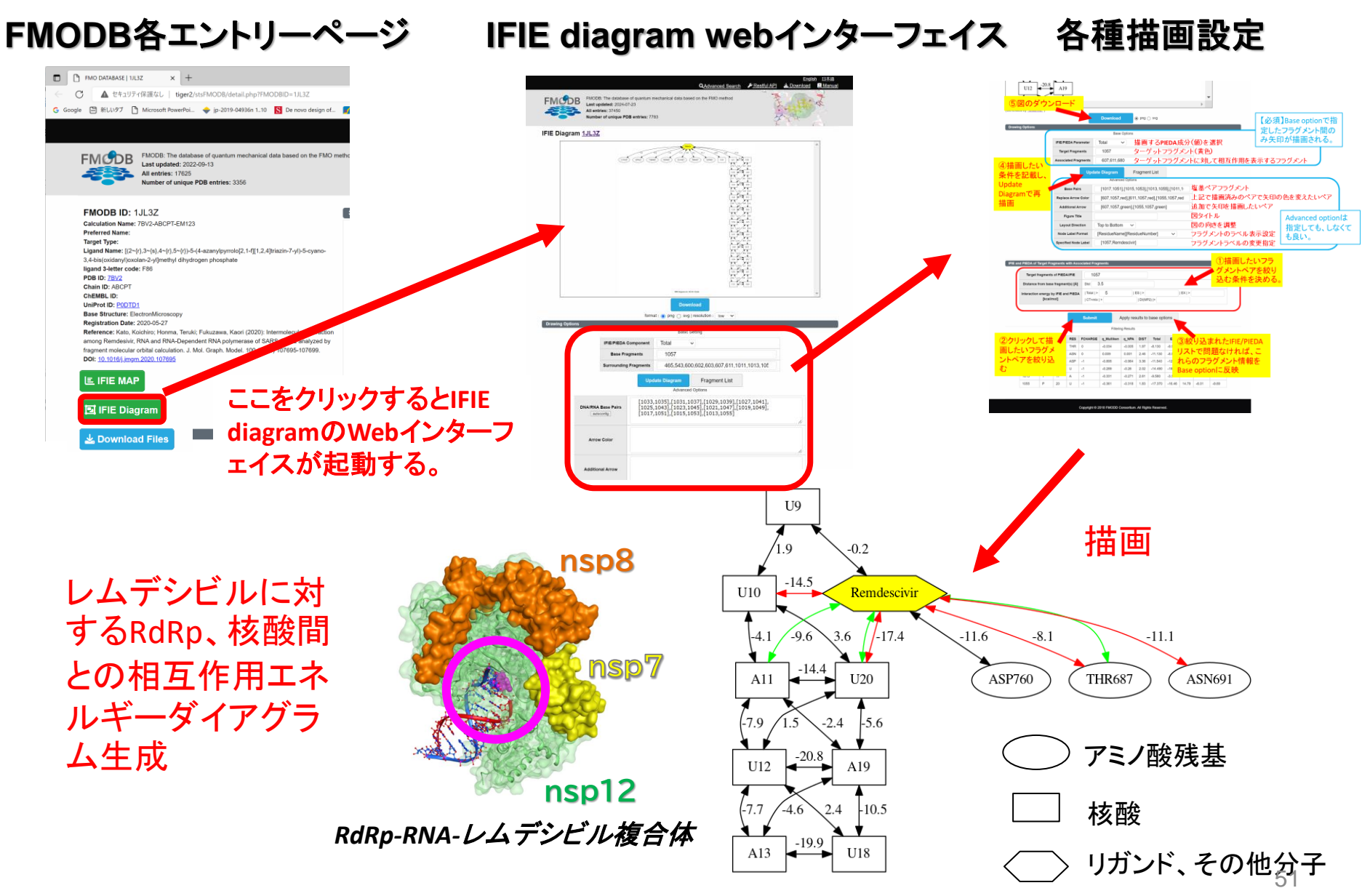

題材:K. Kato et al., J. Mol. Graph. Model. 100 (2020) 107695

IFIE diagram for 1JL3Z (Total)

#### 活用事例3: SARS-CoV-2 RdRp-RNA-RemdesivirのIFIE-diagram(2)

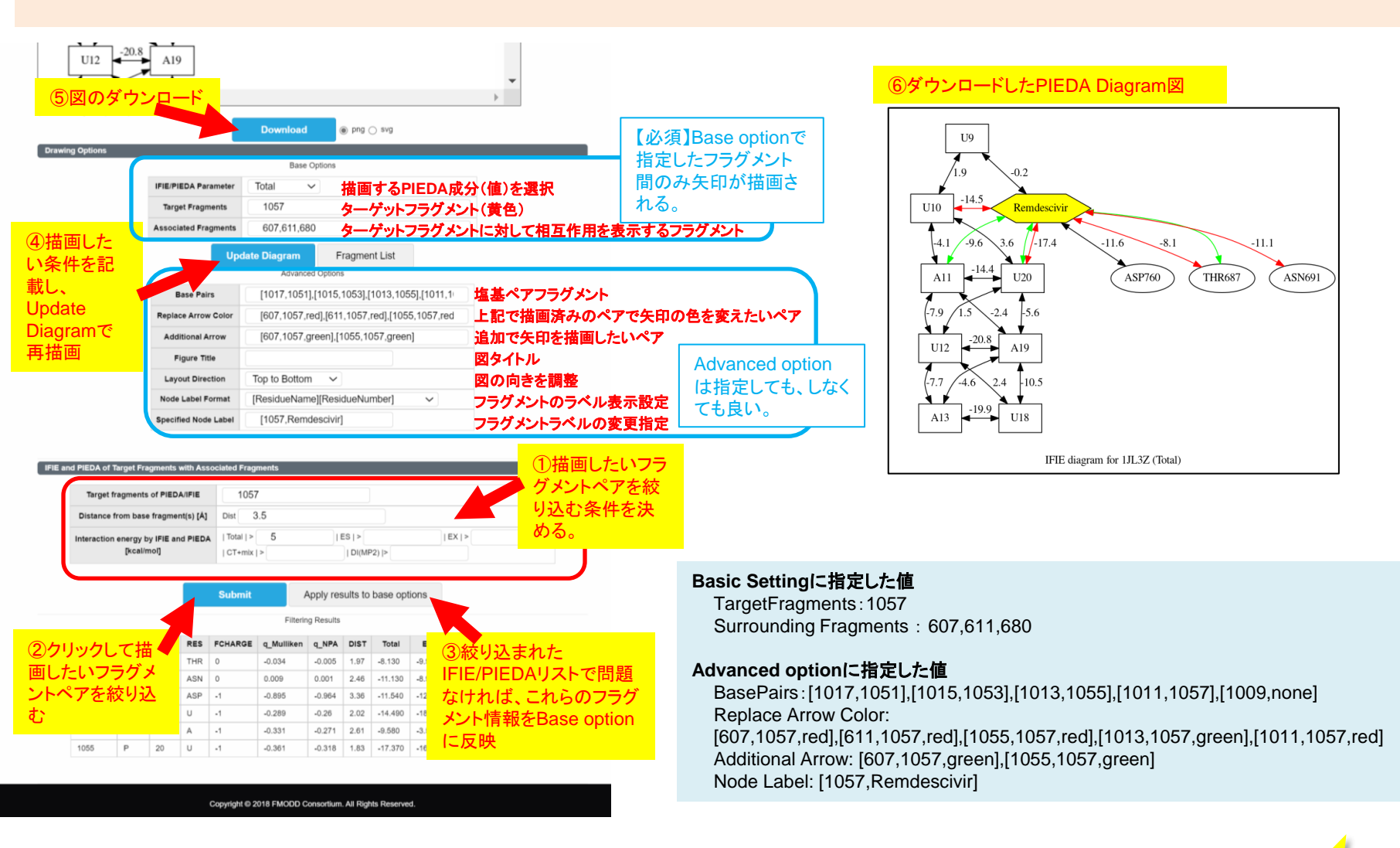

【機能アップデート】 塩基ペアをFMODB自動判定できるようにした New!!

### 活用事例3: SARS-CoV-2 main proteaseのVISCANA解析

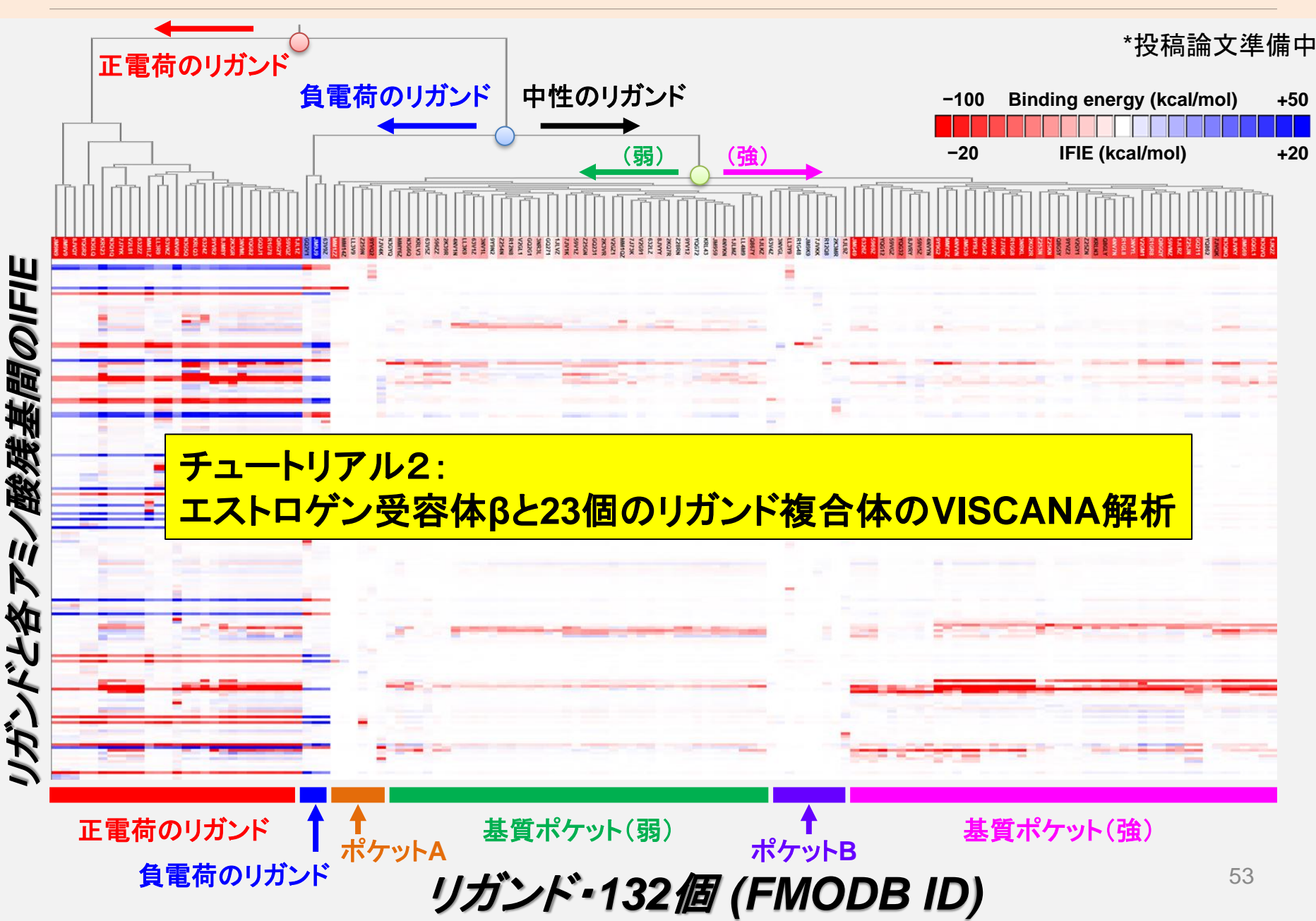

### 今後の展望:FMODBへのデータ登録

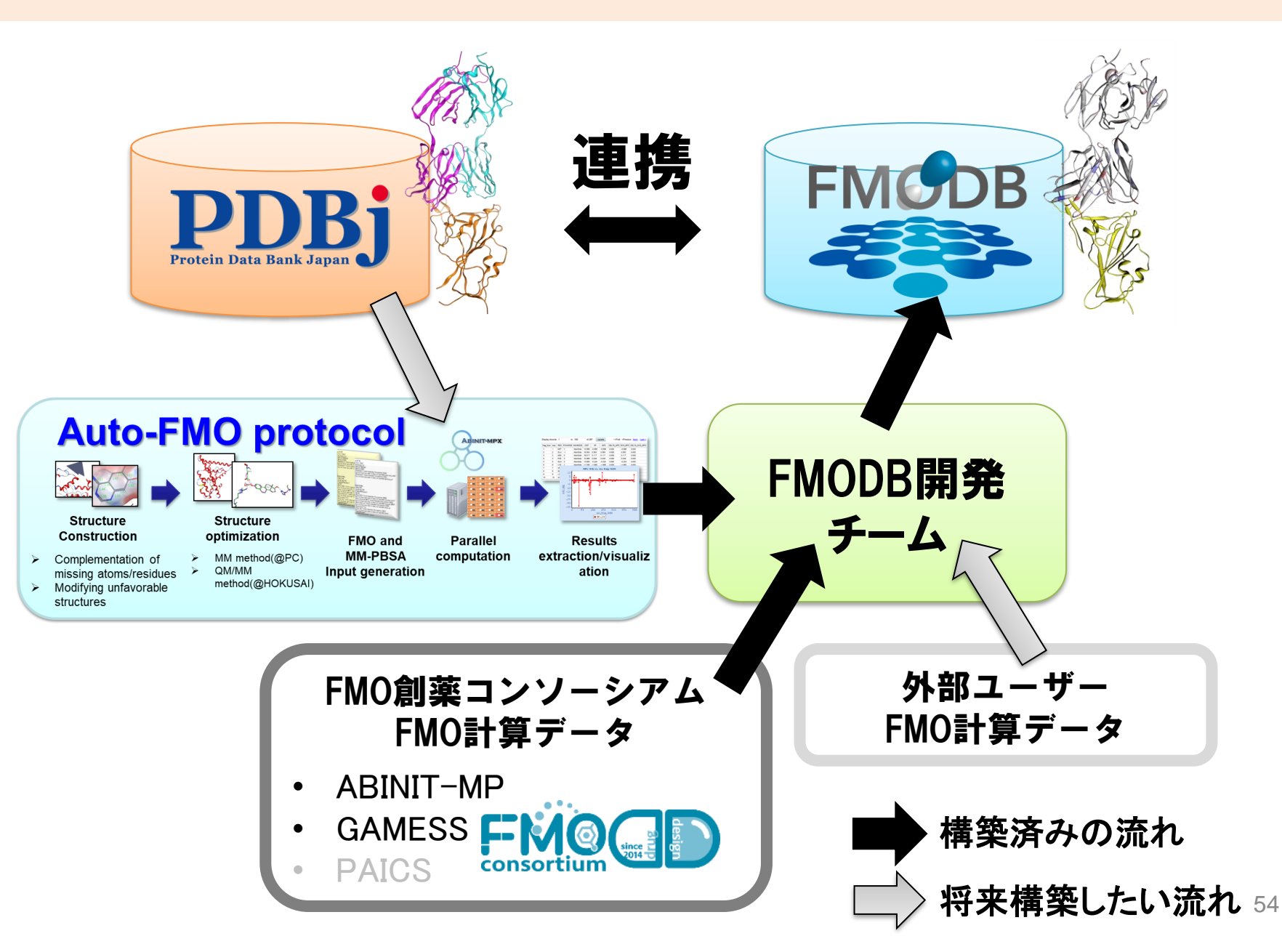

まとめ

- FMODB・Webインターフェイスの開発、及びデ ータ蓄積は、今後も引き続き行います。
- Webインターフェイスの改良については、ユー ザーの意見を取り込んでいきたいため、アンケ ートにご協力いただければと思います。

当面のデータ登録はFMODDコンソメンバーの みに限られるため、GAMESSやPAICSデータを 登録してくれるメンバーを募りたい。長期的な 目標としては、外部ユーザーが登録することも 目指しています。

# FMO関連の発表

#### • P03-14

Recent Developments of FMODB in 2024: Efforts Towards Utilization of FMO data Kikuko Kamisaka

#### 発表是非お立ち寄りください!

#### ● **P04-01☆**

Analysis of Kinase Binding Specificity of Staurosporine using the Fragment Molecular Orbital Method Ruri Mihata

#### ● **P07-11**☆

Structure and Interaction Analysis of Nucleic Acid Encapsulated ssPalm Lipid Nanoparticles by Multiscale Simulation. Naoko Konam

#### ● **P02-08☆**

Machine learning based prediction of quantum mechanical interaction energy between amino acid residues using fragment molecular orbital method

Tomohiro Sato

#### ● **P04-02☆**

Dynamical Interaction Energy Analysis of Elastase in Each Reaction State: Insights from Molecular Dynamics and Fragment Molecular Orbital Calculations

Shuhei Miyakawa

#### ● **P02-13**☆

Prediction of quantum mechanical interactions between the ligand and each amino acid residue in protein-ligand complexes Ryosuke Kita

#### O08-06

Progress of data collection in FMO database and efforts to evaluate structural qualities of biological macromolecules using quantum chemical interaction energy analysis Chiduru Watanabe

#### ● SP03 『AMED/BINDSインシリコ解析ユニットが提供するアプリケーション:チュートリアルと適用例の紹介』

#### 高谷大輔